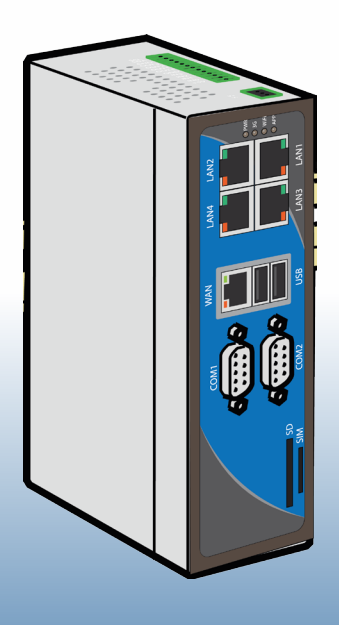

# D-SERVER - Technical Handbook

NE41 09010-02 v3.0

© Copyright 2017 NEAT Electronics All rights reserved. Document number: NE41 09010-02 v3.0 Revision date: 2017-09-06 Contact NEAT Electronics AB Varuvägen 2 SE246 42 Löddeköpinge Sweden Phone: +46 46 70 70 65 Fax: +46 46 70 70 87 www.neat-group.com/se/en infosweden@neat-group.com

# Contents

| 1     | Introduction                            | 7  |
|-------|-----------------------------------------|----|
| 1.1   | About this handbook                     | 7  |
| 1.2   | D-SERVER system                         | 7  |
| 1.3   | Valid versions                          | 7  |
| 1.4   | Related documentation                   | 7  |
| 2     | System components                       | 8  |
| 2.1   | D-SERVER                                | 8  |
| 2.1.1 | D-SERVER kit                            | 8  |
| 2.1.2 | Connectors on the D-SERVER              | 9  |
| 2.1.3 | D-SERVER LEDs                           | 10 |
| 2.1.4 | Insert a memory card                    | 10 |
| 2.1.5 | Connect the central power supply        | 10 |
| 2.1.6 | Mounting the D-SERVER                   | 11 |
| 2.2   | D-TECT                                  | 12 |
| 2.2.1 | D-TECT Kit                              | 12 |
| 2.2.2 | D-TECT connectors                       | 12 |
| 2.2.3 | Set address for a D-TECT unit           | 13 |
| 2.2.4 | Mount the D-TECT units                  | 13 |
| 2.2.5 | Power requirements                      | 14 |
| 2.3   | Connecting D-TECT units to the D-SERVER | 14 |
| 2.3.1 | Connecting D-TECT units to a bus        | 14 |
| 2.3.2 | Connect serial buses to the D-SERVER    | 15 |
| 2.4   | D-BOX                                   | 15 |
| 2.4.1 | D-BOX kit                               | 15 |
| 2.4.2 | D-BOX connectors                        | 15 |
| 2.5   | D-TECT IP                               | 17 |
| 2.5.1 | D-TECT IP Kit                           | 17 |
| 2.5.2 | D-TECT IP connectors                    | 18 |
| 2.5.3 | Power requirements                      | 18 |
| 2.5.4 | Mounting D-TECT IP units                | 18 |
| 2.6   | D-TREX2G                                | 19 |
| 2.6.1 | D-TREX2G Kit                            | 19 |
| 2.7   | D-CALL IP                               | 19 |
| 2.7.1 | D-CALL IP/GSM kit                       | 20 |
| 2.7.2 | D-CALL IP/GSM connectors                | 20 |
| 2.8   | Mounting D-CALL IP/GSM units            | 21 |
| 2.9   | IP-DECT components                      | 22 |
| 2.9.1 | IP-DECT Server 400                      | 22 |
| 2.9.2 | Power requirements                      | 23 |

|                                                                                                    | Spectralink IP-DECT Base station                                                                                                    | 23                                                                                                    |
|----------------------------------------------------------------------------------------------------|----------------------------------------------------------------------------------------------------|----------------------------------------------------------------------------------------------------|
| 2.9.4                                                                                                    | Spectralink DECT Repeater                                                                                                    | 23                                                                                                    |
| 2.9.5                                                                                                    | Extra licenses                                                                                                    | 26                                                                                                    |
| 2.9.6                                                                                                    | Larger systems                                                                                                    | 26                                                                                                    |
| 2.10                                                                                                    | DECT handsets                                                                                                    | 26                                                                                                    |
| 2.11                                                                                                    | NPU                                                                                                    | 26                                                                                                    |
| 2.11.1                                                                                                    | NPU Kit                                                                                                    | 27                                                                                                    |
| 2.11.2                                                                                                    | NPU connectors                                                                                                    | 27                                                                                                    |
| 2.11.3                                                                                                    | NPU mounting                                                                                                    | 28                                                                                                    |
| 3                                                                                                    | System setup                                                                                                    | 29                                                                                                    |
| 3.1                                                                                                    | Preface                                                                                                    | 29                                                                                                    |
| 3.2                                                                                                    | Scenario I                                                                                                    | 29                                                                                                    |
| 3.2.1                                                                                                    | Hardware requirements                                                                                                    | 29                                                                                                    |
| 3.3                                                                                                    | Scenario II                                                                                                    | 30                                                                                                    |
| 3.3.1                                                                                                    | Hardware requirements                                                                                                    | 30                                                                                                    |
| 3.4                                                                                                    | Scenario III                                                                                                    | 31                                                                                                    |
| 3.4.1                                                                                                    | Hardware requirements                                                                                                    | 31                                                                                                    |
| 3.5                                                                                                    | Scenario IV                                                                                                    | 32                                                                                                    |
| 3.5.1                                                                                                    | Hardware requirements                                                                                                    | 32                                                                                                    |
| 3.6                                                                                                    | Scenario V                                                                                                    | 33                                                                                                    |
| J.0                                                                                                    |                                                                                                    |                                                                                                    |
| 4                                                                                                    | Accessing the D-SERVER                                                                                                    | 34                                                                                                    |
| 4.1                                                                                                    | Access the D-SERVER from a network                                                                                                    | 34                                                                                                    |
| 4.1.1                                                                                                    | Connecting a D-SERVER to a existing LAN                                                                                                    | 34                                                                                                    |
|                                                                                                    | Connecting a D-SERVER using a router                                                                                                    |                                                                                                    |
| 4.1.2                                                                                                    |                                                                                                    | 35                                                                                                    |
| 4.1.2<br>4.1.3                                                                                                    | Direct connection between a PC and a D-SERVER                                                                                                    | 35<br>36                                                                                                    |
| 4.1.2<br>4.1.3<br>4.1.4                                                                                                    | Direct connection between a PC and a D-SERVER<br>Web interfaces                                                                                                    | 35<br>36<br>37                                                                                                    |
| 4.1.2<br>4.1.3<br>4.1.4<br>4.1.5                                                                                                    | Direct connection between a PC and a D-SERVER<br>Web interfaces<br>Licences                                                                                                    | 35<br>36<br>37<br>38                                                                                                    |
| 4.1.2<br>4.1.3<br>4.1.4<br>4.1.5<br>4.1.6                                                                                                    | Direct connection between a PC and a D-SERVER<br>Web interfaces<br>Licences<br>Upload License                                                                                                    | 35<br>36<br>37<br>38<br>38                                                                                                    |
| 4.1.2<br>4.1.3<br>4.1.4<br>4.1.5<br>4.1.6<br><b>4.2</b>                                                                                                    | Direct connection between a PC and a D-SERVER<br>Web interfaces<br>Licences<br>Upload License<br>Samba                                                                                                    | 35<br>36<br>37<br>38<br>38<br>38<br>38                                                                                                    |
| 4.1.2<br>4.1.3<br>4.1.4<br>4.1.5<br>4.1.6<br><b>4.2</b><br>4.2.1                                                                                                    | Direct connection between a PC and a D-SERVER<br>Web interfaces<br>Licences<br>Upload License<br>Samba<br>Backup Configuration                                                                                                    | 35<br>36<br>37<br>38<br>38<br>38<br><b>39</b><br>41                                                                                                |
| 4.1.2<br>4.1.3<br>4.1.4<br>4.1.5<br>4.1.6<br><b>4.2</b><br>4.2.1<br>4.2.2<br>4.2.2                                                                                                    | Direct connection between a PC and a D-SERVER<br>Web interfaces<br>Licences<br>Upload License<br>Samba<br>Backup Configuration<br>Backup License<br>Backup Log files                                                                                                    | 35<br>36<br>37<br>38<br>38<br>38<br><b>39</b><br>41<br>42                                                                                          |
| 4.1.2<br>4.1.3<br>4.1.4<br>4.1.5<br>4.1.6<br><b>4.2</b><br>4.2.1<br>4.2.2<br>4.2.3<br>6.2.6                                                                                                    | Direct connection between a PC and a D-SERVER<br>Web interfaces<br>Licences<br>Upload License<br>Samba<br>Backup Configuration<br>Backup License<br>Backup Log files<br>Backup Network Configuration                                                                                                    | 35<br>36<br>37<br>38<br>38<br><b>39</b><br>41<br>42<br>42<br>42                                                                                    |
| 4.1.2<br>4.1.3<br>4.1.4<br>4.1.5<br>4.1.6<br><b>4.2</b><br>4.2.1<br>4.2.2<br>4.2.3<br>4.2.4<br>4.2.5                                                                                                    | Direct connection between a PC and a D-SERVER<br>Web interfaces<br>Licences<br>Upload License<br>Samba<br>Backup Configuration<br>Backup License<br>Backup Log files<br>Backup Network Configuration<br>Backup SIP server configuration                                                                                                    | 35<br>36<br>37<br>38<br>38<br>38<br>39<br>41<br>42<br>42<br>42<br>43                                                                               |
| 4.1.2<br>4.1.3<br>4.1.4<br>4.1.5<br>4.1.6<br><b>4.2</b><br>4.2.1<br>4.2.2<br>4.2.3<br>4.2.4<br>4.2.5                                                                                                    | Direct connection between a PC and a D-SERVER<br>Web interfaces<br>Licences<br>Upload License<br>Samba<br>Backup Configuration<br>Backup License<br>Backup Log files<br>Backup Network Configuration<br>Backup SIP server configuration                                                                                                    | 35<br>36<br>37<br>38<br>38<br><b>39</b><br>41<br>42<br>42<br>42<br>43<br>43                                                                        |
| 4.1.2<br>4.1.3<br>4.1.4<br>4.1.5<br>4.1.6<br>4.2<br>4.2.1<br>4.2.2<br>4.2.3<br>4.2.4<br>4.2.5<br>5                                                                                                    | Direct connection between a PC and a D-SERVER<br>Web interfaces<br>Licences<br>Upload License<br>Samba<br>Backup Configuration<br>Backup License<br>Backup Log files<br>Backup Network Configuration<br>Backup SIP server configuration<br>The user interface                                                                                                    | 35<br>36<br>37<br>38<br>38<br>39<br>41<br>42<br>42<br>42<br>43<br>43<br>43                                                                         |
| 4.1.2<br>4.1.3<br>4.1.4<br>4.1.5<br>4.1.6<br>4.2<br>4.2.1<br>4.2.2<br>4.2.3<br>4.2.3<br>4.2.4<br>4.2.5<br>5<br>5.1                                                                                                    | Direct connection between a PC and a D-SERVER<br>Web interfaces<br>Licences<br>Upload License<br>Samba<br>Backup Configuration<br>Backup License<br>Backup Log files<br>Backup Network Configuration<br>Backup SIP server configuration<br>The user interface<br>Status                                                                                                    | 35<br>36<br>37<br>38<br>38<br>39<br>41<br>42<br>42<br>42<br>43<br>43<br>43<br>43                                                                   |
| 4.1.2<br>4.1.3<br>4.1.4<br>4.1.5<br>4.1.6<br>4.2<br>4.2.1<br>4.2.2<br>4.2.3<br>4.2.4<br>4.2.5<br>5<br>5.1<br>5.1<br>5.2                                                                                                    | Direct connection between a PC and a D-SERVER<br>Web interfaces<br>Licences<br>Upload License<br>Samba<br>Backup Configuration<br>Backup License<br>Backup Log files<br>Backup Network Configuration<br>Backup SIP server configuration<br>The user interface<br>Status<br>Alarm configuration                                                                                                    | 35<br>36<br>37<br>38<br>38<br>39<br>41<br>42<br>42<br>43<br>43<br>43<br>43<br>43<br>43                                                             |
| 4.1.2<br>4.1.3<br>4.1.4<br>4.1.5<br>4.1.6<br>4.2<br>4.2.1<br>4.2.2<br>4.2.3<br>4.2.4<br>4.2.5<br>5<br>5.1<br>5.2<br>5.2.1                                                                                                    | Direct connection between a PC and a D-SERVER<br>Web interfaces<br>Licences<br>Upload License<br>Samba<br>Backup Configuration<br>Backup License<br>Backup Log files<br>Backup Network Configuration<br>Backup SIP server configuration<br>The user interface<br>Status<br>Alarm configuration<br>Identifications                                                                                                | 35<br>36<br>37<br>38<br>38<br>39<br>41<br>42<br>42<br>43<br>43<br>43<br>43<br>43<br>43<br>43<br>43<br>44<br>44<br>45<br>48                         |
| 4.1.2<br>4.1.3<br>4.1.4<br>4.1.5<br>4.1.6<br>4.2<br>4.2.1<br>4.2.2<br>4.2.3<br>4.2.4<br>4.2.5<br>5<br>5.1<br>5.2.1<br>5.2.1<br>5.2.3                                                                                         | Direct connection between a PC and a D-SERVER<br>Web interfaces<br>Licences<br>Upload License<br>Samba<br>Backup Configuration<br>Backup License<br>Backup Log files<br>Backup Network Configuration<br>Backup SIP server configuration<br>The user interface<br>Status<br>Alarm configuration<br>Identifications<br>Entities                                                                                    | 35<br>36<br>37<br>38<br>38<br>39<br>41<br>42<br>42<br>43<br>43<br>43<br>43<br>43<br>43<br>43<br>44<br>44<br>44<br>45<br>48<br>49                   |
| 4.1.2<br>4.1.3<br>4.1.4<br>4.1.5<br>4.1.6<br>4.2<br>4.2.1<br>4.2.2<br>4.2.3<br>4.2.4<br>4.2.5<br>5<br>5.1<br>5.2<br>5.2.1<br>5.2.3<br>5.2.4                                                                                  | Direct connection between a PC and a D-SERVER<br>Web interfaces<br>Licences<br>Upload License<br>Samba<br>Backup Configuration<br>Backup License<br>Backup Log files<br>Backup Network Configuration<br>Backup SIP server configuration<br>The user interface<br>Status<br>Alarm configuration<br>Identifications<br>Entities<br>Destinations                                                                    | 35<br>36<br>37<br>38<br>38<br>39<br>41<br>42<br>42<br>43<br>43<br>43<br>43<br>43<br>43<br>43<br>43<br>43<br>43<br>43<br>43<br>43                   |
| 4.1.2<br>4.1.3<br>4.1.4<br>4.1.5<br>4.1.6<br><b>4.2</b><br>4.2.1<br>4.2.2<br>4.2.3<br>4.2.4<br>4.2.5<br><b>5</b><br><b>5.1</b><br><b>5.2</b><br><b>5.2.1</b><br><b>5.2.1</b><br><b>5.2.3</b><br><b>5.2.4</b><br><b>5.2.5</b> | Direct connection between a PC and a D-SERVER<br>Web interfaces<br>Licences<br>Upload License<br>Samba<br>Backup Configuration<br>Backup License<br>Backup Log files<br>Backup Network Configuration<br>Backup SIP server configuration<br>The user interface<br>Status<br>Alarm configuration<br>Identifications<br>Entities<br>Destinations<br>Routing                                                         | 35<br>36<br>37<br>38<br>38<br>39<br>41<br>42<br>42<br>43<br>43<br>43<br>43<br>43<br>43<br>43<br>43<br>44<br>44<br>45<br>48<br>49<br>51<br>51       |
| 4.1.2<br>4.1.3<br>4.1.4<br>4.1.5<br>4.1.6<br>4.2<br>4.2.1<br>4.2.2<br>4.2.3<br>4.2.4<br>4.2.5<br>5<br>5.1<br>5.2<br>5.2.1<br>5.2.3<br>5.2.4<br>5.2.5<br>5.3                                                                  | Direct connection between a PC and a D-SERVER<br>Web interfaces<br>Licences<br>Upload License<br>Samba<br>Backup Configuration<br>Backup License<br>Backup Log files<br>Backup Network Configuration<br>Backup SIP server configuration<br>The user interface<br>Status<br>Alarm configuration<br>Identifications<br>Entities<br>Destinations<br>Routing<br>DOOR opening                                         | 35<br>36<br>37<br>38<br>38<br>39<br>41<br>42<br>42<br>43<br>43<br>43<br>43<br>43<br>43<br>43<br>44<br>44<br>45<br>48<br>49<br>51<br>51<br>51       |
| 4.1.2<br>4.1.3<br>4.1.4<br>4.1.5<br>4.1.6<br>4.2<br>4.2.1<br>4.2.2<br>4.2.3<br>4.2.4<br>4.2.5<br>5<br>5.1<br>5.2<br>5.1<br>5.2.1<br>5.2.1<br>5.2.3<br>5.2.4<br>5.2.5<br>5.3<br>5.4                                           | Direct connection between a PC and a D-SERVER<br>Web interfaces<br>Licences<br>Upload License<br>Samba<br>Backup Configuration<br>Backup License<br>Backup Log files<br>Backup Network Configuration<br>Backup SIP server configuration<br>The user interface<br>Status<br>Alarm configuration<br>Identifications<br>Entities<br>Destinations<br>Routing<br>DOOR opening<br>System settings                      | 35<br>36<br>37<br>38<br>38<br>39<br>41<br>42<br>42<br>43<br>43<br>43<br>43<br>44<br>44<br>45<br>48<br>49<br>51<br>51<br>51<br>52<br>52<br>52       |
| 4.1.2<br>4.1.3<br>4.1.4<br>4.1.5<br>4.1.6<br>4.2<br>4.2.1<br>4.2.2<br>4.2.3<br>4.2.4<br>4.2.5<br>5<br>5.1<br>5.2.1<br>5.2.1<br>5.2.1<br>5.2.3<br>5.2.4<br>5.2.5<br>5.2.4<br>5.2.5<br>5.3<br>5.4<br>5.4.1                     | Direct connection between a PC and a D-SERVER<br>Web interfaces<br>Licences<br>Upload License<br>Samba<br>Backup Configuration<br>Backup License<br>Backup Log files<br>Backup Network Configuration<br>Backup SIP server configuration<br>The user interface<br>Status<br>Alarm configuration<br>Identifications<br>Entities<br>Destinations<br>Routing<br>DOOR opening<br>System settings<br>System parameters | 35<br>36<br>37<br>38<br>38<br>39<br>41<br>42<br>42<br>43<br>43<br>43<br>43<br>43<br>44<br>44<br>45<br>48<br>49<br>51<br>51<br>51<br>52<br>52<br>53 |

| 5.4.2    | Surveillance                                                    | 60  |
|----------|-----------------------------------------------------------------|-----|
| 5.4.4    | Transceivers                                                    | 60  |
| 5.4.6    | COBS                                                            | 60  |
| 5.4.7    | SIP                                                             | 61  |
| 5.4.8    | ESPA 4.4.4                                                      | 61  |
| 5.4.10   | Logging                                                         | 61  |
| 5.5      | Administration                                                  | 62  |
| 5.5.1    | System logs                                                     | 62  |
| 5.6      | Reload configuration                                            | 62  |
| 6        | Scenario configuration                                          | 63  |
| 6.1      | Preface                                                         | 63  |
| 6.2      | Scenario I - Text solution (D-TECT)                             | 63  |
| 6.3      | Scenario II - Text solution (D-TECT IP)                         | 76  |
| 6.4      | Scenario III - Speech solution (DECT)                           | 83  |
| 6 F      | Scenario IV - Speech solution (GSM)                             | 02  |
| 6.6      | Scenario V - Speech solution (GSM) with D-TECT/D-TECT IP        | 92  |
| 0.0      | Scenario V - Speech Solution (USM) with D-TECT/D-TECT IF        | 90  |
| 7        | Troubleshooting                                                 | 105 |
| 7.1      | Is the power D-SERVER powered on and running?                   | 105 |
| 7.2      | Enable debug logging                                            | 105 |
| 7.3      | SSH clients                                                     | 106 |
| 7.4      | Bitvise configuration                                           | 107 |
| 7.5      | Bitvise SFTP                                                    | 109 |
| 7.6      | Bitvise xterm                                                   | 112 |
| ,<br>7.7 | Console cable                                                   | 114 |
| Δnne     | ndix A Technical reference                                      | 115 |
| Appe     | dix A 4 Technical enosification                                 | 115 |
| Apper    | dix A.1 Technical specification                                 | 115 |
| Apper    | Idix A.2 Standard parts lists and spare parts                   | 115 |
| Appe     | ndix B Connector tech specs                                     | 116 |
| Apper    | Idix B.1 Pin configuration for the serial bus from the D-SERVER | 116 |
| Apper    | ndix B.2 Pin configuration for the serial bus to D-TECT units   | 116 |
| Арре     | ndix C D-SERVER Alarm types                                     | 117 |
| Арре     | ndix D NEAT Standard Alarm types                                | 118 |
| Арре     | ndix E Message format specifiers                                | 120 |
| Appe     | ndix F Equipment list                                           | 122 |
|          |                                                                 |     |

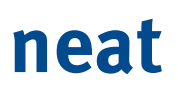

# **Document revision history**

| Date       | Version | Revision details |
|------------|---------|------------------|
| 2017-09-06 | 3.0     | Release of v3.o  |

## 1 Introduction

## **1.1** About this handbook

This technical handbook describes how to install, configure and maintain a D-SERVER system.

## 1.2 D-SERVER system

In the D-SERVER system, a central server handles all alarms. The server collects triggered alarms, decides on the appropriate action and distributes the alarms to relevant receivers.

Typical environments where you will benefit from the D-SERVER system are larger nursing homes and geriatric clinics since almost everything can be configured from one central location (a webinterface); the D-SERVER compared to a system based on TREX2Gs where every TREX2G must be configured individually.

Also the functionality is extended compared to a TREX2G system.

## 1.3 Valid versions

| Product          | Required version        | Boot loader |
|------------------|-------------------------|-------------|
| D-SERVER         | 16.03                   |             |
| D-TECT           | 1.8                     |             |
| D-TECT IP        | 2.02                    | 1.06        |
| D-TREX2G         | 5.4                     |             |
| D-CALL           | 2.4.6                   | 1.22.0      |
| Spectratec 7722  | 1422 5100 PCS 16BC      |             |
| IP DECT (KWS400) | PCS PCS14C_ Build 48035 |             |
| NPU              | 1.9                     |             |

This version of Technical Handbook is valid for:

**Table 1.** The documentation is based on the following versions.

## 1.4 Related documentation

For more information on the D-SERVER system, read the following documentation:

### System overview

The System Overview gives an introduction to the D-SERVER system and a basic understanding of the overall concepts.

The document number is NE41 09009-02.

## 2 System components

## 2.1 D-SERVER

The D-SERVER is the command central in a D-SERVER installation.

### 2.1.1 D-SERVER kit

The D-SERVER can be equipped with either 2 or 4 LAN ports (the 4 LAN-port version is used throughout this documentation) and only the LAN port 1 is used (see "2.1.2 Connectors on the D-SERVER" on page 9).

A standard D-SERVER kit contains the following parts.

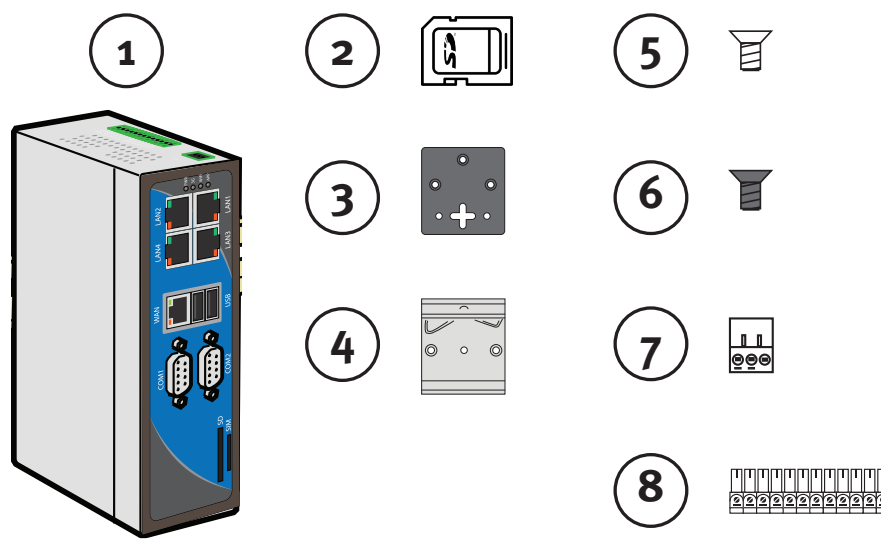

Picture 1. Parts in a standard D-SERVER kit

| No | Part                                            | Quantity |
|----|-------------------------------------------------|----------|
| 1  | D-SERVER unit                                   | 1        |
| 2  | SD Card (industrial grade) with OS and licenses | 1        |
| 3  | Wall brackets with key-hole slots               | 2        |
| 4  | Clip for DIN-Rail mount                         | 1        |
| 5  | Metal coloured screws for DIN-mount rail clip   | 3        |
| 6  | Black coloured screws for wall brackets         | 6        |
| 7  | AC connector                                    | 1        |
| 8  | DI/DO Port                                      | 1        |
| -  | AC adaptor (not displayed)                      | 1        |
| -  | Quick Installation Guide (not displayed)        | 1        |

Table 2. D-SERVER kit parts denominations

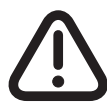

The IP-address information on the D-SERVER label is NOT valid. Please refer to chapter "4 Accessing the D-SERVER".

## 2.1.2 Connectors on the D-SERVER

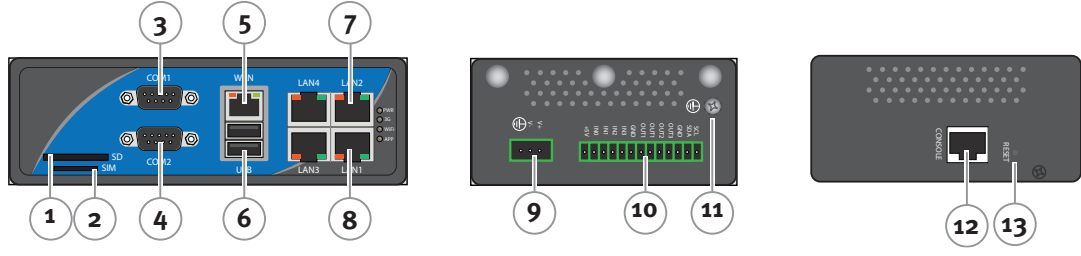

Picture 2. D-SERVER connectors (front and back)

| No | Name         | Description                                                                                                    |  |
|----|--------------|----------------------------------------------------------------------------------------------------|--|
| 1  | SD card      | Slot for Secure Digital (SD) memory card                                                                                                    |  |
| 2  | SIM card     | Not used                                                                                                    |  |
| 3  | Port 1       | RS-485 connector for the first serial bus                                                                                                    |  |
| 4  | Port 2       | RS-485 connector for the second serial bus                                                                                                    |  |
| 5  | WAN port     | Used to connect to a network.<br>(Used with DHCP - dynamic IP-address). Port speed: 1Gbit.                                                    |  |
| 6  | USB ports    | Used for ESPA v4.4.4 protocol                                                                                                    |  |
| 7  | LAN 1        | Used to connect directly to a PC. Pre-configured IP address:<br>192.168.253.254 Pre-configured gateway: 255.255.255.0. Port<br>speed: 100Mbit |  |
| 8  | LAN 2        | Not used                                                                                                    |  |
| 9  | DC connector | Power supply                                                                                                    |  |
| 10 | DI/DO Port   | Not used                                                                                                    |  |
| 11 | Ground       | Ground screw                                                                                                    |  |
| 12 | Console port | Cable ordered separately                                                                                                    |  |
| 13 | Reset button | Not used                                                                                                    |  |

Table 3. D-SERVER connector denominations

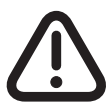

9

The D-SERVER can be supplied with additional LAN ports (ports 3 and 4), but only WAN and LAN port 1 are used!

### 2.1.3 D-SERVER LEDs

| LED   | Meaning                                     |
|-------|---------------------------------------------|
| Power | Red - The D-SERVER is powered               |
| 3G    | Not used                                    |
| Wifi  | Not used                                    |
| APP   | Green - The D-SERVER application is running |

 Table 4.
 D-SERVER LED indications

#### 2.1.4 Insert a memory card

The SD card is of Industrial Grade (SLC) to ensure higher quality and better fault tolerance.

Ensure the power is switched off before inserting a memory card into the D-SERVER.

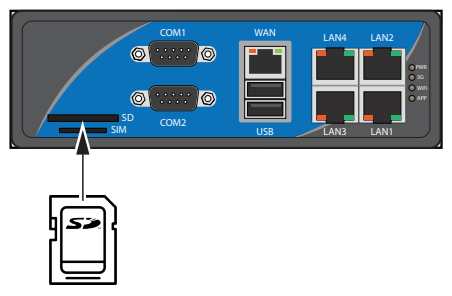

Picture 3. Inserting the SD card

### 2.1.5 Connect the central power supply

#### Considerations

If you want to connect a PC to the D-SERVER through a router (dynamic IP-address/ DHCP), connect the WAN port on D-SERVER to the router before connecting the power supply for the D-SERVER. Otherwise the D-SERVER might not be accessible properly.

#### **Connecting the power supply**

- 1. The power supply (either a UPS or an AC/DC transformer) is represented by (1).
- 2. Connect a power cable between the power supply and the DC connection on the D-BOX.
- 3. Connect a power cable between the power supply and the DC connection on the D-SERVER.
- 4. Connect the power supply to the mains power line.

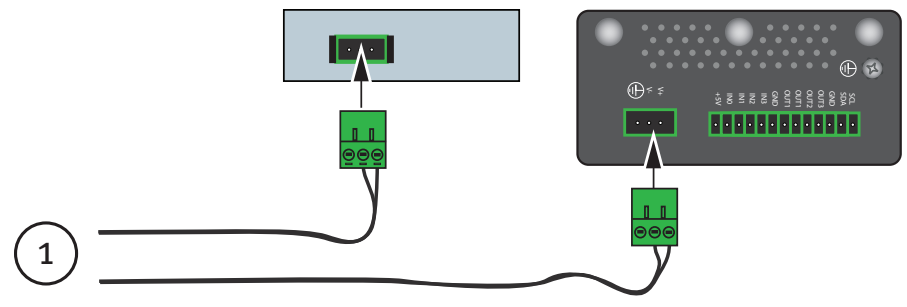

Picture 4. Power supply connection to D-Box and D-SERVER

## 2.1.6 Mounting the D-SERVER

The D-SERVER can be mounted in the following ways:

- Placed on a flat surface.
- Mounted with wall brackets.
- Mounted with a rail clip on a DIN-rail. The rail is mounted on a wall or in an equipment cabinet.

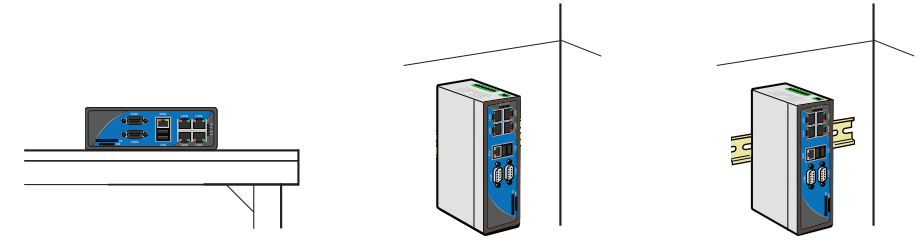

Picture 5. Mounting the D-SERVER

#### Considerations

Make sure that air can flow freely around the D-SERVER.

- Never mount the D-SERVER in a closed cabinet without adequate ventilation.
- Never mount the D-SERVER standing on a short side, this blocks the ventilation intake.

#### Mount the D-SERVER with wall brackets

- 5. Fit the wall brackets on the back on the D-SERVER and secure them with the supplied screws.
- 6. Mount two screws on the wall. Make sure that these screws fit into the key-hole slots on the wall brackets.
- 7. Fit the key-hole slots onto the screws and hang the D-SERVER on them.

### Mounting the D-SERVER on a DIN-rail

- 1. Mount the DIN-rail on a wall or similar.
- 2. Place the rail clip on the back of the D-SERVER, and secure the clip with the supplied screws.
- 3. Hook the lip of the rail clip onto the top of the DIN-rail.
- 4. Press the D-SERVER gently down until the rail clip snaps into place.

#### **D-TECT** 2.2

D-TECT is a radio device for the reception and distribution of alarms and events. While the D-SERVER is the central processing unit the D-TECT is a tranceiver designed to receive incoming and distribute outgoing alarms and events. The information between the D-SERVER and the D-BOX is sent through a RS-485 cable(s) while the information between the D-BOX and D-TECT is sent through a network cable.

*D*-TECT requires a *D*-BOX to be supported in a *D*-SERVER system.

#### **D-TECT Kit** 2.2.1

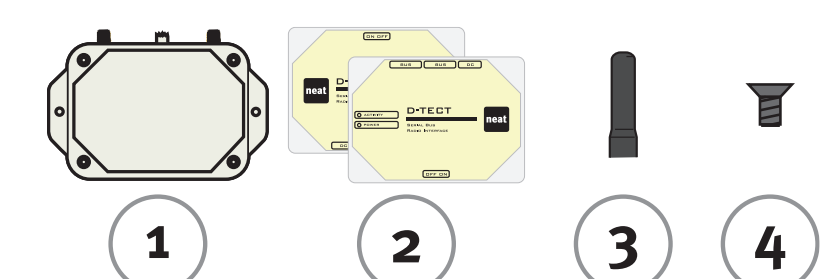

Picture 6. Parts in the D-TECT kit

| No | Part         | Quantity |
|----|--------------|----------|
| 1  | D-TECT unit  | 1        |
| 2  | Unit labels  | 2        |
| 3  | Antennas     | 2        |
| 4  | Cover screws | 4        |

Table 5. D-TECT kit parts denominations

### 2.2.2 D-TECT connectors

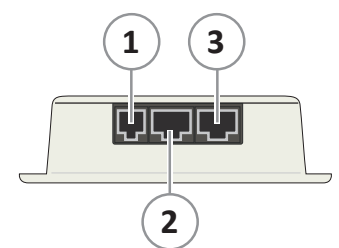

Picture 7. D-TECT connectors

| No | Name | Description                                                                                              |
|----|------|----------------------------------------------------------------------------------------------------|
| 1  | DC   | Connector for the power supply (7-24 $\rm V_{\rm DC}$ ). (Not used when a central power supply is used). |
| 2  | BUS  | Connector for the serial bus/central power supply.                                                       |
| 3  | BUS  | Connector for the serial bus/central power supply.                                                       |

Table 6. D-TECT connector denominations

The recommended cable between a D-BOX and D-TECT as well as between D-TECT and D-TECT is a an UTP Cat5e cable.

## 2.2.3 Set address for a D-TECT unit

Each D-TECT unit on the same serial bus must have a unique address. There are 15 possibilities: 1-9 and A-F (o (zero) is forbidden). Two units on different serial buses can have the same address.

- 1. Remove the cover from the unit.
- 2. Turn the rotary switch to the desired address.

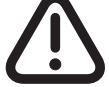

o (zero) is forbidden!

3. Refit the cover and tighten the cover screws.

If the address for a unit is changed while powered on the unit must be powered off and powered on again for the new address to take effect.

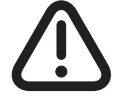

*Note that configuring a D-TECT unit requires a NEAT Programming Unit (NPU) and the software D-TECT Programmer!* 

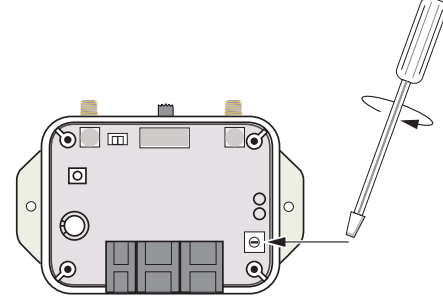

Picture 8. D-TECT address setting

### 2.2.4 Mount the D-TECT units

D-TECT units must be installed in locations with good radio reception, for example high up on corridor walls. A unit can be placed with the antennas pointing up or down, but never horizontal, such as a lying on a table.

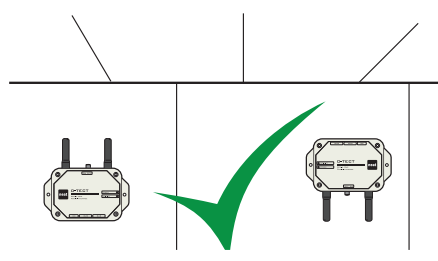

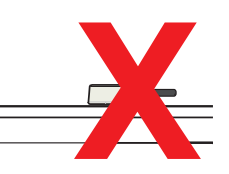

Picture 9. Mounting the D-TECT

- 1. Screw the antennas onto the antenna connectors.
- 2. Select the appropriate overlay if the unit is mounted with antennas up or down.
- 3. Mount the unit on the wall with screws.

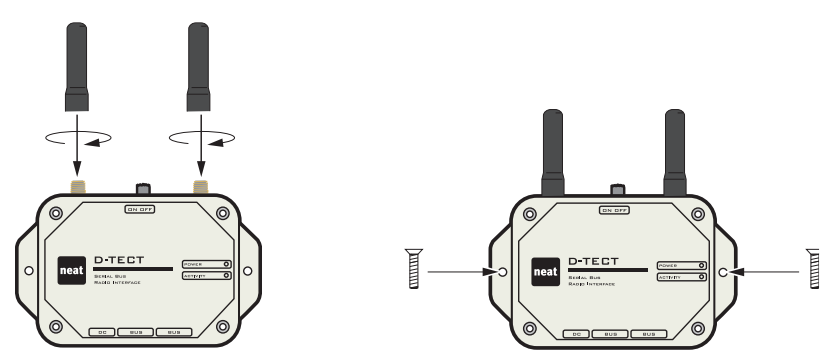

Picture 10. Mounting a D-TECT unit with the antennas up

### 2.2.5 Power requirements

The D-TECT can be power supplied either one-by-one with an AC adaptor or centrally from a D-BOX (see below). When power supplied centrally only one cable is required per D-TECT since the BUS provides the units with both power and a communications bus.

The AC adaptor must supply voltage:  ${\rm 12V}_{\rm \tiny DC}$  and current: 1,5A. The nominal power comsumption is 3W.

## 2.3 Connecting D-TECT units to the D-SERVER

## 2.3.1 Connecting D-TECT units to a bus

- Connect the first D-TECT unit to the bus. Connect a network cable between the D-Box and the BUS connector on the D-TECT unit.
- 2. Connect another D-TECT unit to the same bus. Connect a network cable between the BUS connectors on the D-TECT units.
- 3. Repeat the previous step for each additional D-TECT unit you want to connect to the same bus.

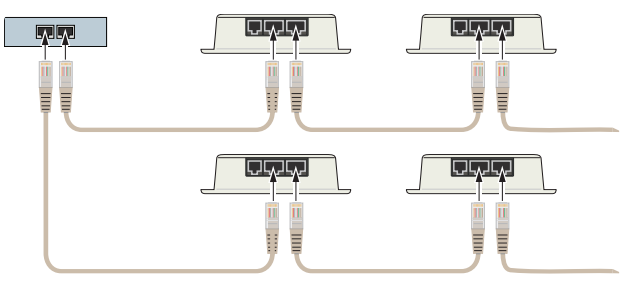

Picture 11. Connecting D-TECTs to a bus using RJ11 cables

## 2.3.2 Connect serial buses to the D-SERVER

Connect DB9-cables between the RS-485 connectors on the D-SERVER and D-Box.

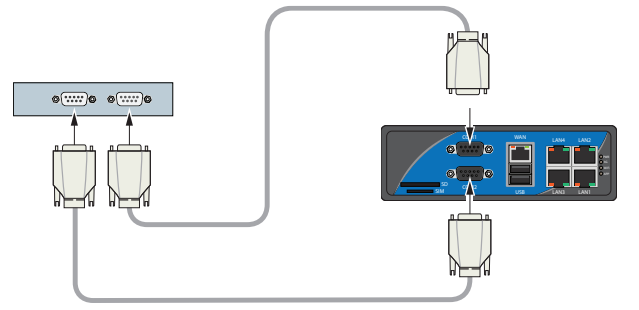

Picture 12. Connecting D-SERVER to a D-Box bus using DB9 cables

## 2.4 D-BOX

D-BOX is a unit that provides a central power supply to a chain of D-TECTs in a D-SERVER system. The D-BOX also provides communication channels between the D-SERVER and the connected D-TECTs.

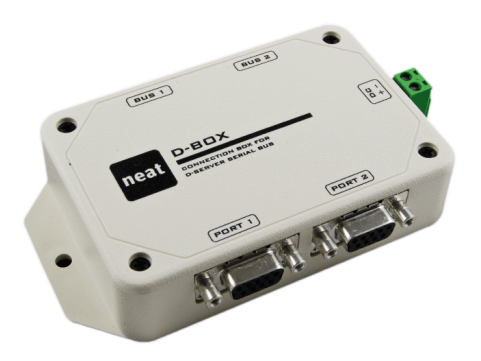

Picture 13. D-BOX unit

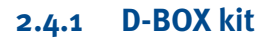

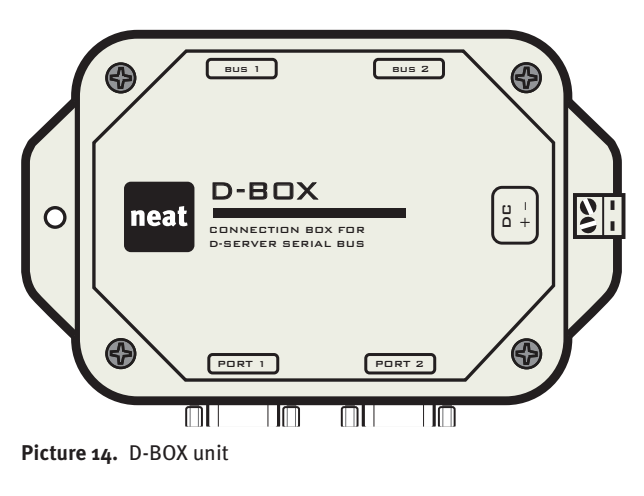

| No | Part       |
|----|------------|
| 1  | D-BOX unit |
|    |            |

 Table 7.
 D-Box unit in kit

### 2.4.2 D-BOX connectors

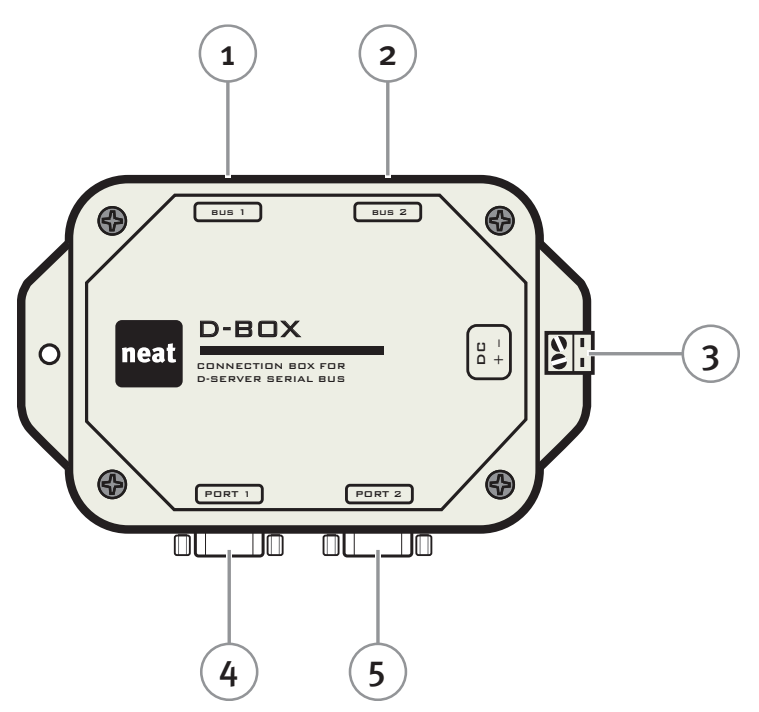

Picture 15. D-BOX connectors

| No | Denomination |  |
|----|--------------|--|
| 1  | Bus 1        |  |
| 2  | Bus 2        |  |
| 3  | DC IN        |  |
| 4  | Port 1       |  |
| 5  | Port 2       |  |

Picture 16. D-BOX connector denominations

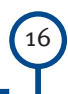

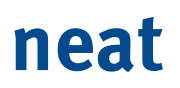

## 2.5 D-TECT IP

The D-TECT IP is an IP-version of the D-TECT equipped with an Ethernet port (RJ45) enabling the unit to be installed in an existing LAN.

The D-TECT IP is pre-configured with the static IP address 192.168.0.1. This can be changed from the unit interface.

### 2.5.1 D-TECT IP Kit

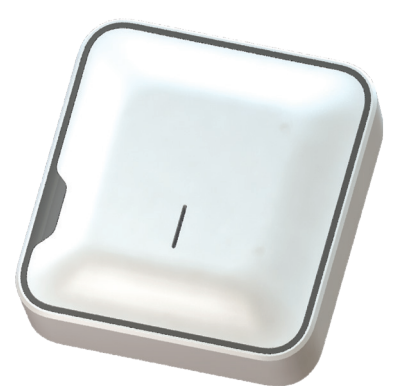

Picture 17. D-TECT IP kit

| No | Part |
|----|------|
|    |      |

| 1 | D-TECT IP unit |  |
|---|----------------|--|
|---|----------------|--|

Table 8. D-TECT part denominations

The LED on the D-TECT IP indicates the connection status.

| LED indication | Meaning |
|----------------|---------|
|----------------|---------|

| Fixed    | The D-TECT is powered on and has a valid TCP connection with the D-SERVER.  |
|----------|-----------------------------------------------------------------------------|
| Blinking | The D-TECT is powered on but has no valid TCP connection with the D-SERVER. |

 Table 9.
 D-TECT IP LED indications

### 2.5.2 D-TECT IP connectors

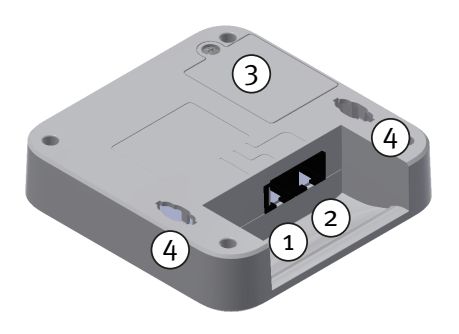

Picture 18. D-TECT IP connectors

#### No Denomination

| 1 | AC IN                           |
|---|---------------------------------|
| 2 | Ethernet (RJ45)                 |
| 3 | Compartment with reset button   |
| 4 | Keyholes (x2) for wall mounting |

 Table 10.
 D-TECT IP connector denominations

#### **2.5.3** Power requirements

D-TECT IP can be power supplied either by a AC adaptor or by PoE (Power over Ethernet) class 2, mode A & B.

The AC adaptor must supply voltage:  $7.5V_{DC}$  and current: 0.45A. Max power consumption is 3.3W. For recommended AC adaptors, see "Appendix G Recommended NEAT AC adaptors".

### 2.5.4 Mounting D-TECT IP units

D-TECT IP units must be installed in locations with good radio reception, for example high up on corridor walls. A unit can be placed up or down but never horizontal such as a lying on a table.

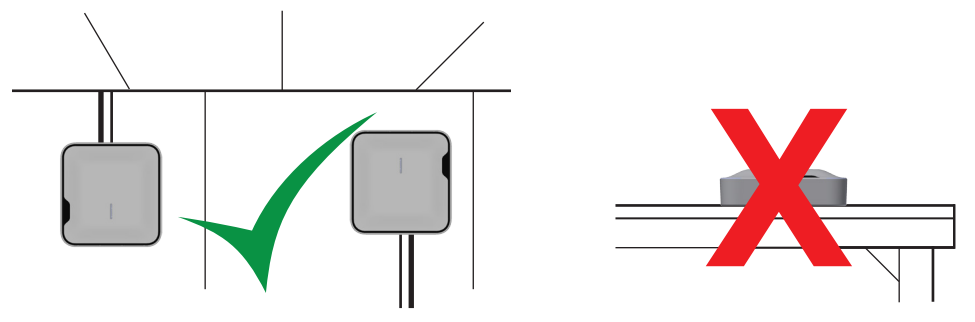

Picture 19. Mounting the D-TECT IP

- 1. Insert the ethernet cable (and if required a DC cable).
- 2. The unit starts up.
- 3. Hang the unit in the slots on the backside.

## 2.6 D-TREX2G

D-TREX2G is a hand held alarm receiver for easy and clear alarm reception and acknowledgement.

## 2.6.1 D-TREX2G Kit

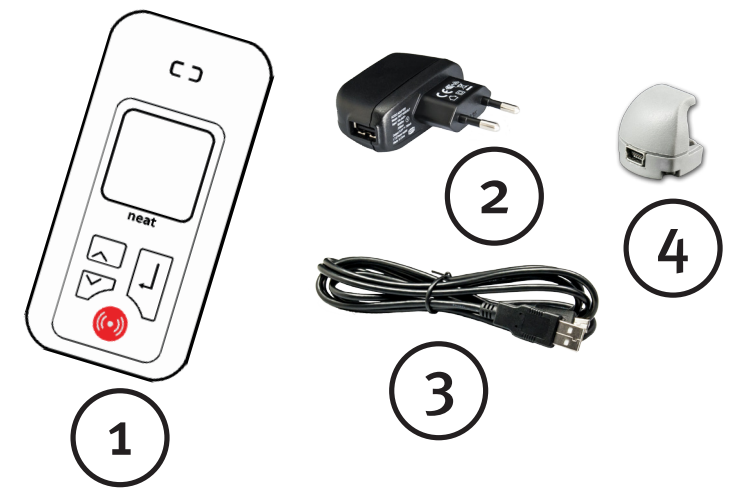

Picture 20. D-TREX2G Kit parts

### No Part

| 1                                                 | D-TREX2G unit             |
|---------------------------------------------------|---------------------------|
| 2                                                 | AC adaptor                |
| 3                                                 | USB cable A - MiniUSB     |
| 4                                                 | Mini USB charging adaptor |
| Table 11.         D-TREX2G kit part denominations |                           |

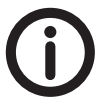

Configuring a D-TREX2G requires the software D-TREX2G Programmer (no NPU is required).

## 2.7 D-CALL IP

D-CALL is an IP connected care phone enabling voice communication in a D-SERVER system and has all the functionality of a regular care phone i.e. it can function as a hub for radio equipment in the user's vicinity, e.g. a DOOR alarm, PIR for movement detection etc.

D-CALL has no built in logic and is designed to only receive incoming and distribute outgoing alarms and events, i. e. it acts as a tranceiver but with somewhat weaker readio coverage than D-TECT/D-TECT IP).

For extended functionality there is a version with GSM possibility available, the D-CALL IP/GSM.

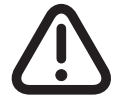

*Note that configuring a D-CALL unit requires a NEAT Programming Unit (NPU) and the software NEO IP/GSM Programmer.* 

## 2.7.1 D-CALL IP/GSM kit

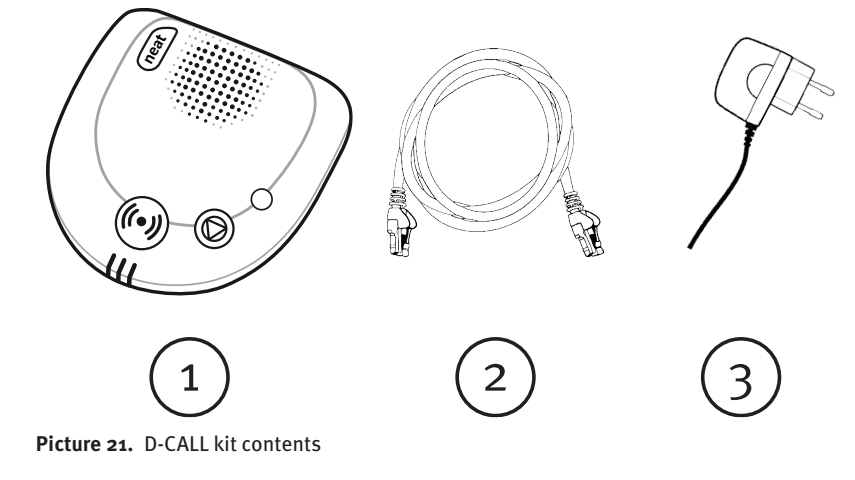

#### No Part

| 1 | D-CALL IP unit |
|---|----------------|
| 2 | LAN cable      |
| 3 | AC Adaptor     |

 Table 12.
 D-CALL IP kit part denominations

## 2.7.2 D-CALL IP/GSM connectors

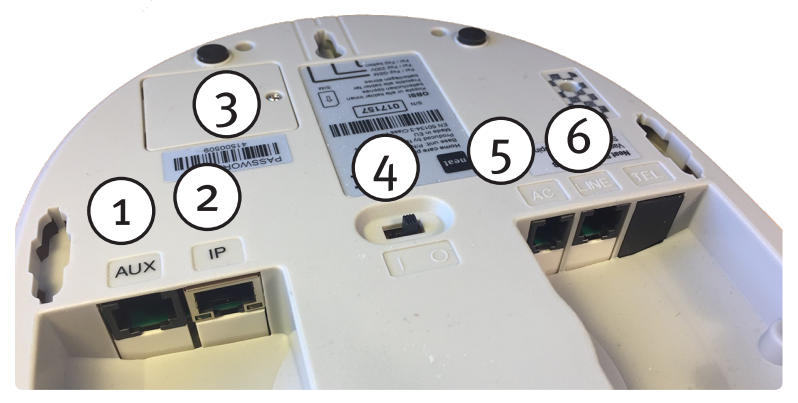

Picture 22. D-CALL connectors

| No | Denomination                          |
|----|---------------------------------------|
| 1  | Aux (Not used)                        |
| 2  | IP (Ethernet, RJ45)                   |
| 3  | Accumulator cover (SIM holder inside) |
| 4  | Power switch                          |
| 5  | AC (RJ11, 4/4)                        |
| 6  | Line (Only used for debugging)        |

Table 13. D-CALL IP connector denominations

The front LEDs on the D-CALL unit blinks (2s On/2s OFF) to alert the user of problems with the unit.

| Indication                                             | Reason                                  |
|--------------------------------------------------------|-----------------------------------------|
| Green                                                  | No internet connection                  |
| Yellow                                                 | Weak accumulator                        |
| Red                                                    | Mains failure and/or faulty accumulator |
| All (Green, Red, Yellow) (fast blink 0.5s ON/0.5s OFF) | Radio interference                      |

Table 14. D-CALL unit front LED indications

The Alarm button LED indicates unit actions/events.

| Indication                    | Action/Event                  |
|-------------------------------|-------------------------------|
| Fixed                         | Normal mode (configurable)    |
| Fast blink (0.5s ON/0.5s OFF) | Ongoing dialling/conversation |
| Blink (1s ON/1s OFF)          | Waiting to make a call        |
| Slow blink (25 ON/25 OFF)     | Call failed                   |

 Table 15.
 Alarm button indications

## 2.8 Mounting D-CALL IP/GSM units

- 1. Ensure the unit powered off by putting the power switch to position "o".
- 2. If required, insert the SIM card.
- 3. Connect the Ethernet cable into the connector marked "IP".
- 4. Connect the AC adaptor to the connector marked "AC".
- 5. Power on the unit by putting the power switch to position "1".
- 6. Put the D-CALL IP/GSM on a table or side board. Or hang it on a wall by using the key hole slots on the back.

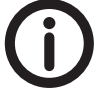

Normal installations usually run the D-CALL over IP (no GSM) or over GSM (no IP).

## 2.9 IP-DECT components

Spectralink IP-DECT components are suitable for small and medium installations. By default the IP-DECT Server 400 can manage up to 12 handsets and 6 channels (i.e. 6 simultaneous calls) and it is possible to add extra licenses extending the communication capability with up to 30 handsets and 12 channels.

Combined with IP-DECT Base stations and repeaters the cover range can be extended to fit most needs.

For more infomation on Spectralink D-TECT IP products, please refer to Spectralink product page: <u>http://www.spectralink.com/products/dect/infrastructure</u>

## SPECTRALINK IP-DECT SERVER 400

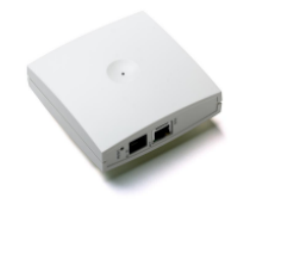

## Scalable IP-DECT solution that can grow and develop with your business

The Spectralink IP-DECT Server 400 is an excellent choice for small to mediumsized businesses (SMBs) that want a simple and flexible wireless solution. The scalable SIP solution supports up to 30 wireless users and 12 voice channels.

The Spectralink IP-DECT Server 400 can be deployed as a single-cell or a multi-cell solution. This scalability ensures that the Spectralink IP-DECT Server 400 can grow with your business when needed. Moreover the solution can be installed in multiple locations.

Upgrade the Spectralink IP-DECT Server 400 by adding license keys. With the license keys you can design the solution to support your exact business requirements.

Picture 23. Spectralink IP-DECT Server KWS400

### 2.9.1 IP-DECT Server 400

The IP-DECT Server 400 is a necessary component in a speech system since it works like a bridge between the DECT handsets and the D-SERVER SIP server thus enabling voice communication between D-CALLs and DECT handsets or SIP messages between the D-SERVER and DECT handsets in the D-SERVER system.

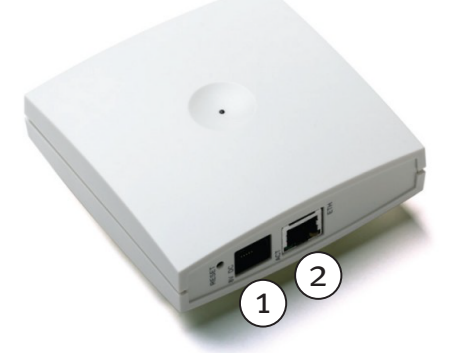

Picture 24. Connectors on IP-DECT Server 400

| No | Name  | Description                          |
|----|-------|--------------------------------------|
| 1  | IN DC | DC connector for power supply (RJ11) |
| 2  | ETH   | Ethernet (LAN) connector (RJ45)      |
|    |       |                                      |

Table 16. IP-DECT Server 400 connector denominations

#### 2.9.2 Power requirements

The IP-DECT Server 400 can be power supplied either from an AC adaptor or via PoE Class 1.

### 2.9.3 Spectralink IP-DECT Base station

To add coverage range to the IP-DECT Server 400 up to three IP-DECT Base stations can be added.

## SPECTRALINK IP-DECT BASE STATION

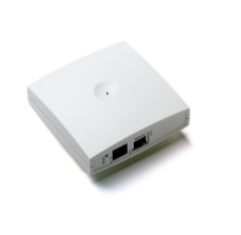

## Over the air call signaling between your DECT server and handsets

The Spectralink IP-DECT Base Station controls the traffic in the air and provides the link between Spectralink wireless handsets and Spectralink DECT Servers. The Spectralink IP-DECT Base Station interoperates with the entire Spectralink DECT Server portfolio.

The Spectralink DECT Servers power the Spectralink IP-DECT Base Stations through standard Power over Ethernet (PoE) LAN cables or an external power supply can be used.

Each Spectralink IP-DECT Base Station has 11 speech channels and covers a circular area between 66 and 985 feet (20-300 meters) in diameter. Because coverage depends on location specifics such as building materials and interference, a site assessment before installation helps to determine the proper number and placement of base stations.

Picture 25. IP-DECT Base station

More infomation is found here: <u>http://www.spectralink.com/products/dect/infra-structure/spectralink-ip-dect-base-station</u>

#### 2.9.4 Spectralink DECT Repeater

To further add coverage the IP-DECT Server 400 and each IP-DECT Base station can connect to three DECT repeaters each.

More infomation is found here: <u>http://www.spectralink.com/products/dect/infra-</u> <u>structure/spectralink-dect-repeater</u>

## SPECTRALINK DECT REPEATER

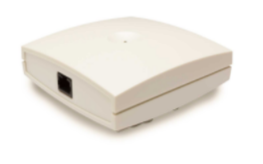

## Building block that extends the coverage area in a DECT solution

The Spectralink DECT Repeater is a building block to be used to extend the coverage area in a DECT solution. The Spectralink DECT Repeater does not increase the number of traffic channels, however provides a larger physical spreading of the traffic channels and thereby increases the coverage area established with the Spectralink DECT Base Stations. Spectralink DECT Repeaters are mainly used in areas with limited traffic.

The Spectralink DECT Repeater is available with either 2 or 4 speech channels. It is wireless and does not need physical connection to the Spectralink DECT Server, making it very easy to install. The Spectralink DECT Repeater can be supplied with an external directional antenna, which makes it possible to create radio coverage in a remote area without cabling to the rest of the installation. Power supply is required.

Picture 26. DECT Repeater

**D-SERVER** Technical Handbook

Depending on need and request different infrastructures can be created:

- Single cell
- Multi cell

## 2.9.4.1 Single cell structure

A single cell consist of one (1) IP-DECT Server 400 and it is possible to connect up to three repeaters to the IP-DECT Server with 2 (or 4, depending on license) channels to each repeater.

They can be connect in a star pattern or in a chain pattern.

### Single cell star pattern

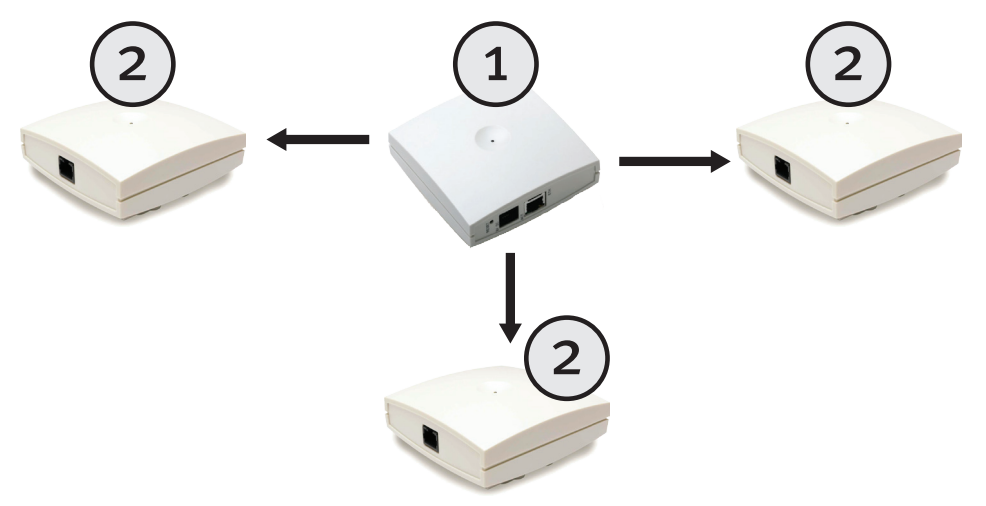

Picture 27. IP-DECT KWS 400 in a single cell star pattern setup

| No | Denomination       |
|----|--------------------|
| 1  | IP-DECT Server 400 |
| 2  | DECT Repeater      |

 Table 17.
 Single cell star pattern setup parts

### Single cell chain setup

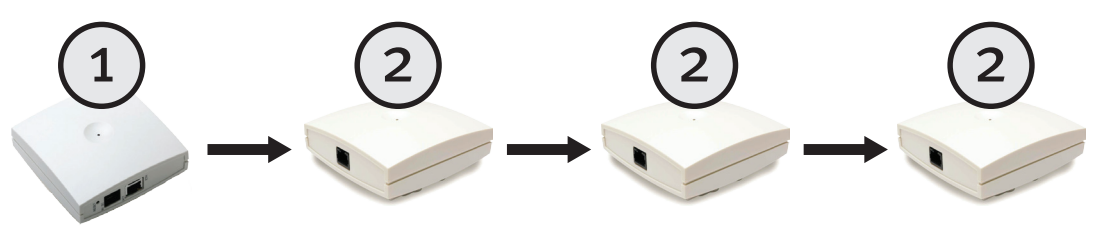

Picture 28. D-DECT Server 400 in a single cell chain pattern setup

#### **No Denomination**

| 1 | IP-DECT Server 400 |
|---|--------------------|
| 2 | DECT Repeater      |

 Table 18.
 Single cell chain pattern sedtup parts

### 2.9.4.2 Multi cell structure

The multi cell structure allows to connect up to 3 base stations to an IP-DECT Server 400 and to each base station it is possible to connect up to 3 repeaters, thus creating a configuration with up to 12 repeaters (since it is also possible to connect repeaters directly to the IP-DECT Server 400).

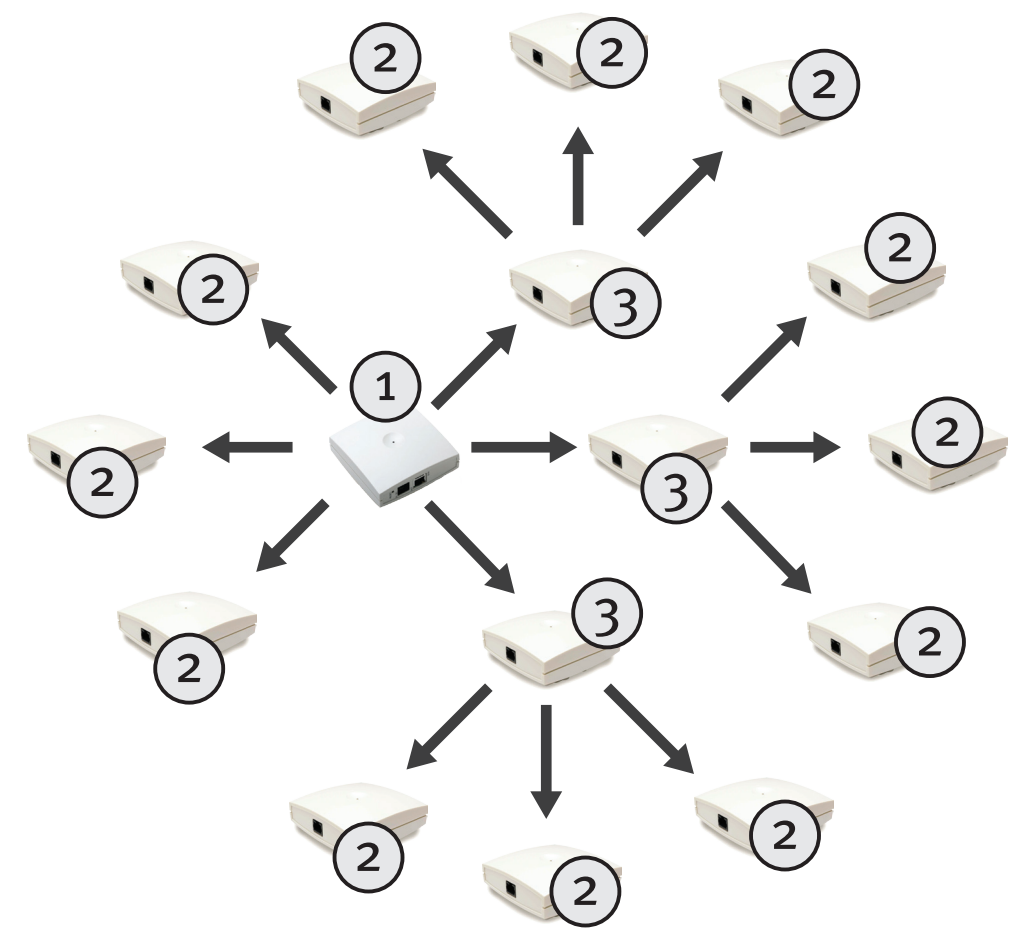

Picture 29. Multi cell configuration

#### No Denomination

| 1 | IP-DECT Server 400   |  |
|---|----------------------|--|
| 2 | IP-DECT Base station |  |
| 3 | DECT Repeater        |  |

Table 19. Multi cell pattern setup parts

## 2.9.5 Extra licenses

By default a IP-DECT Server 400 can manage 12 handsets and 6 channels (simulataneous calls). To extend the functionality additional licenses are required.

- License up to 30 handsets and 12 channels in a single cell structure
- Multicell structure license
- Combined license (12 cannels + 30 handsets + Multicell License)

#### 2.9.6 Larger systems

For larger system Spectralink offers the IP-DECT Server 6500 which supports 1024 IP-DECT Base stations and 4096 handsets.

## SPECTRALINK IP-DECT SERVER 6500

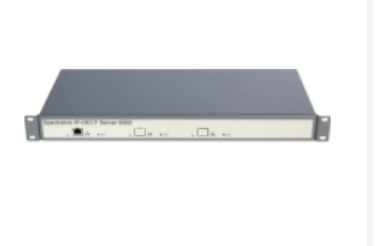

#### SIP server for larger businesses and enterprises

The Spectralink IP-DECT Server 6500 solution consists of a number of different infrastructure elements, which can be customized in accordance with your exact telephony needs today and easily be adjusted to suit any future changes in your organization.

Seamless handover between base stations, extensive radio coverage, messaging to handsets and value-added applications are just some of the benefits of the Spectralink IP-DECT Server 6500.

The Spectralink IP-DECT Server 6500 can be expanded with up to 1,024 Spectralink IP-DECT Base Stations and supports up to 4,096 wireless users. This extremely scalable solution is ideal for fast-growing organisations and enterprise environments. A flexible license option allows you to only pay for the users you need.

Picture 30. IP-DECT Server 6500

More infomation is found here: <u>http://www.spectralink.com/products/dect/infra-</u> structure/spectralink-ip-dect-server-6500

## 2.10 DECT handsets

The D-SERVER system supports the Spectralink 7722 DECT handset.

### 2.11 NPU

The NPU is a programming unit for configuration of several NEAT units, e.g. SMILE, ATOM, D-ATOM, D-TECT and D-CALL units.

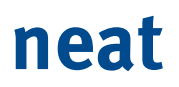

## 2.11.1 NPU Kit

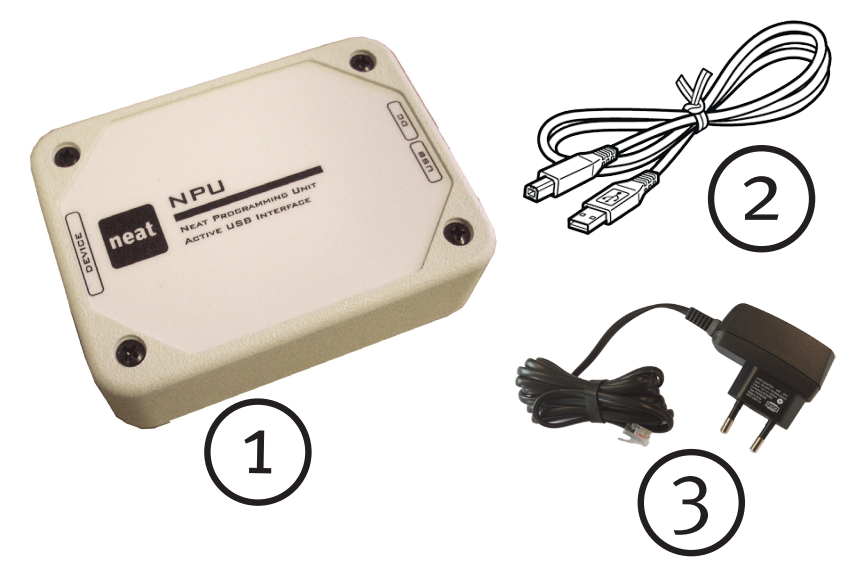

Picture 31. NPU kit parts

| 1 | NPU unit      |  |
|---|---------------|--|
| 2 | USB A-B cable |  |
| 3 | AC adaptor    |  |

Table 20. NPU kit part denominations

### 2.11.2 NPU connectors

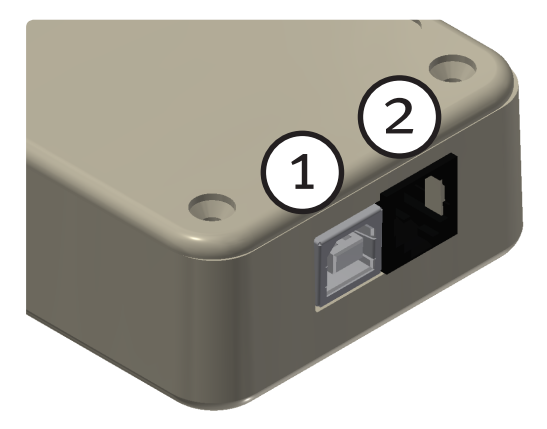

Picture 32. NPU connectors

| No | Denomination               |  |
|----|----------------------------|--|
| 1  | USB B female connector     |  |
| 2  | AC (RJ11 female) connector |  |

 Table 21.
 NPU connector denominations

Note that there is also a cable with a mounted RJ11 male socket on the NPU and this is used for configuring D-CALL, D-TECT etc..

## 2.11.3 NPU mounting

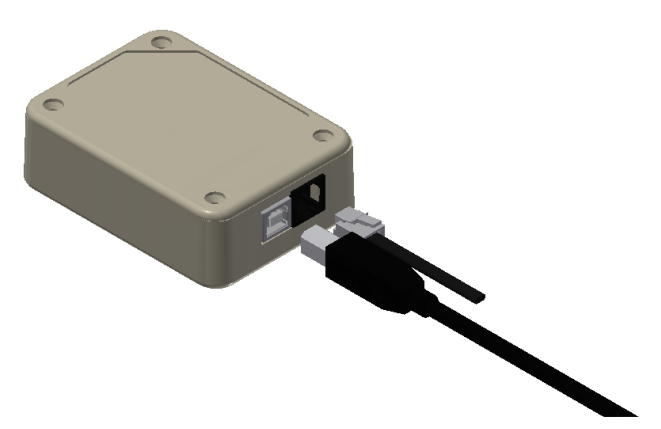

Picture 33. Connecting USB and AC cable

- 1. Ensure the Windows drivers are installed on the local computer.
- 2. Connect the AC adapter to the AC connector.
- 3. Connect the USB cable to a USB port on the computer.
- 4. The NPU is now ready to be used for configuring units.

## 3 System setup

## 3.1 Preface

The following examples are common scenarios where a D-SERVER can be successfully used.

There are many more scenarios not covered in this chapter, but the intention is to get you started. The examples can easily be modified to support your requirements.

## 3.2 Scenario I

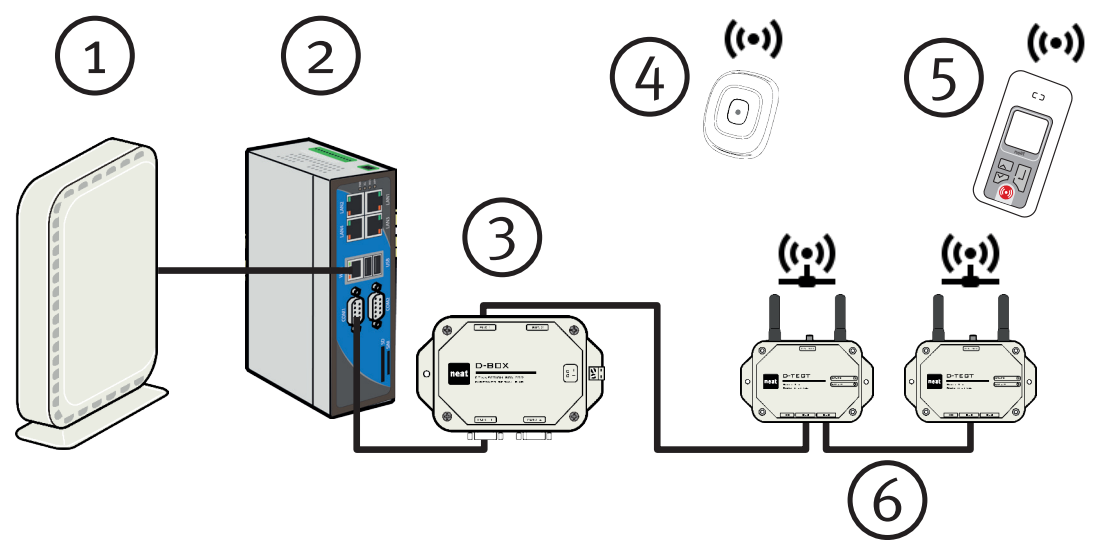

Picture 38. Scenario I with a D-BOX and D-TECTS

This scenario will cover how-to configure a D-Server with D-TREX 2G alarm receivers. A D-BOX together with two D-TECT's will be used as transceivers. The D-TECT's will communicate with the D-Server over a RS-485 bus. The end user will be equipped with a SMILE-STD button.

- Up to 30 D-TECT's can be installed.
- Max cable length per bus is limited to 1000 meters.
- The router is mandatory because of the DHCP server funcionality.

## 3.2.1 Hardware requirements

| π | System component | Quantity |
|---|------------------|----------|
| 1 | Router           | 1        |
| 2 | D-SERVER         | 1        |
| 3 | D-BOX            | 1        |
| 4 | SMILE STD        | 1        |
| 5 | D-TREX2G         | 1        |
| 6 | D-TECT           | 2        |

## # System component Quantity

 Table 23.
 Required scenario components

NE41 09010-02 V3.0

## 3.3 Scenario II

Scenario II is a repetition of Scenario I, but in this scenario, we will replace the D-BOX and D-TECTs with two D-TECT IPs. D-TECT IP is IP-based and one of several benefits is that you are not limited to a RS-485 bus to communicate with the D-SERVER. In practice this means that a D-SERVER and D-TECT IPs can be located in completely different locations as long as the devices are connected by a stable internet connection.

However, this scenario covers a local area network installation.

- D-TECT IP can be powered by PoE or a power adapter.
- An unlimited number of D-TECT IPs can be installed.
- You have the option to install the D-SERVER and D-TECT IPs in different locations as long as the devices can communicate with each other.

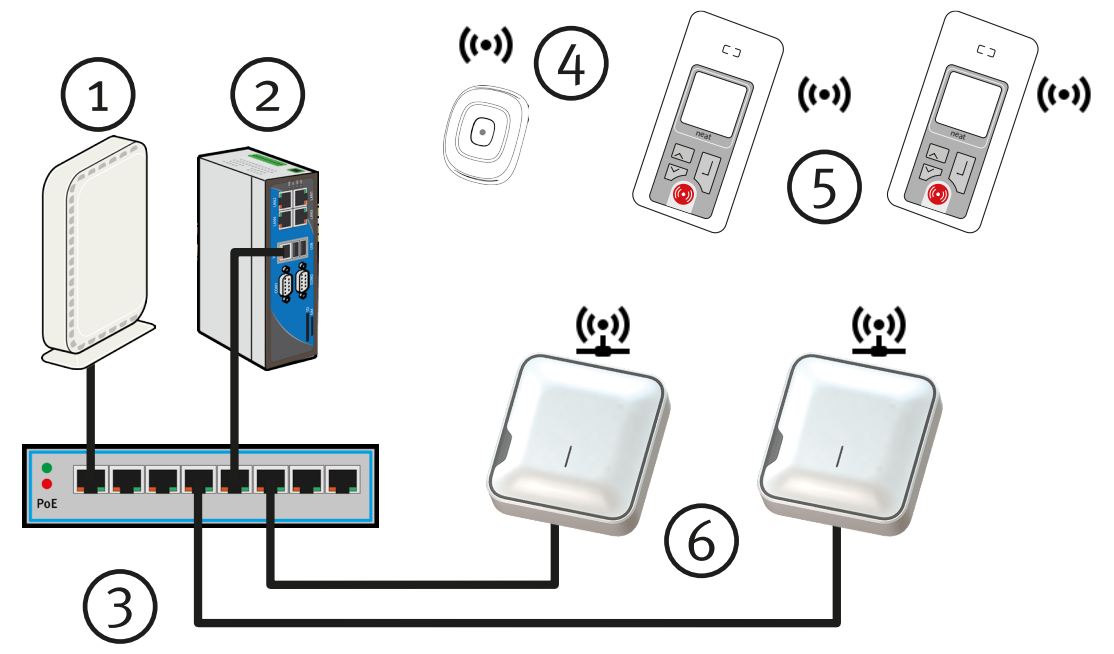

Picture 39. Scenario II with D-TECT IP and D-TREX2G

### 3.3.1 Hardware requirements

| # | System component | Quantity |
|---|------------------|----------|
| 1 | Router           | 1        |
| 2 | D-SERVER         | 1        |
| 3 | PoE Switch       | 1        |
| 4 | SMILE STD        | 1        |
| 5 | D-TREX2G         | 2        |
| 6 | D-TECT IP        | 2        |

Table 24. Required scenario components

#### Scenario III 3.4

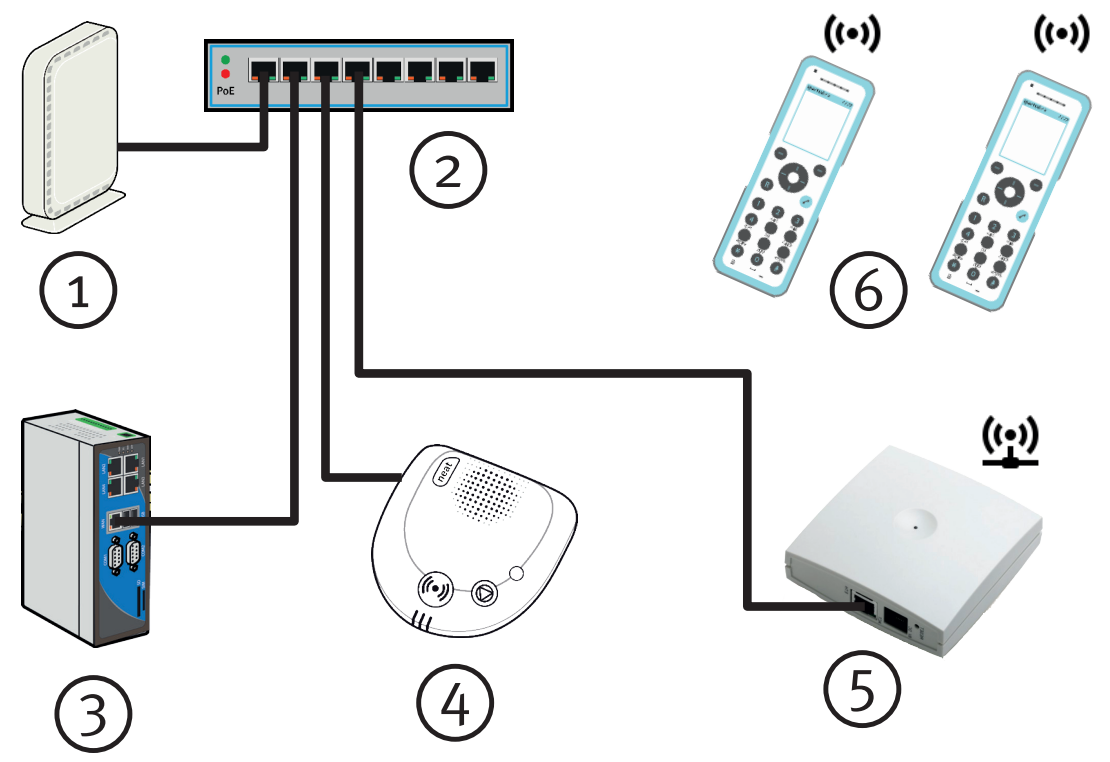

Picture 40. Scenario III with D-CALL, IP-DECT and Spectralink handsets

The demand of a cheap speech solution will be covered in this example. The example will introduce you to the built-in SIP server in the D-SERVER as well as the IP-DECT and DECT handsets. The end user will have an IP-based care phone (D-CALL) in their room.

- All DECT handsets will receive a call when an alarm is triggered.
- The DECT handsets will stop ringing when someone answers.
- The D-CALL communicates over IP.
- The NPU is required to configure the D-CALL.
- The built-in SIP server requires a separate license.

#### Hardware requirements 3.4.1

| # | System component | Quantity |
|---|------------------|----------|
| 1 | Router           | 1        |
| 2 | PoE Switch       | 1        |
| 3 | D-SERVER         | 1        |
| 4 | D-CALL           | 1        |
| 5 | IP-DECT          | 1        |
| 6 | IP-DECT Handset  | 2        |

## . . . .

Table 25. Required scenario components

## 3.5 Scenario IV

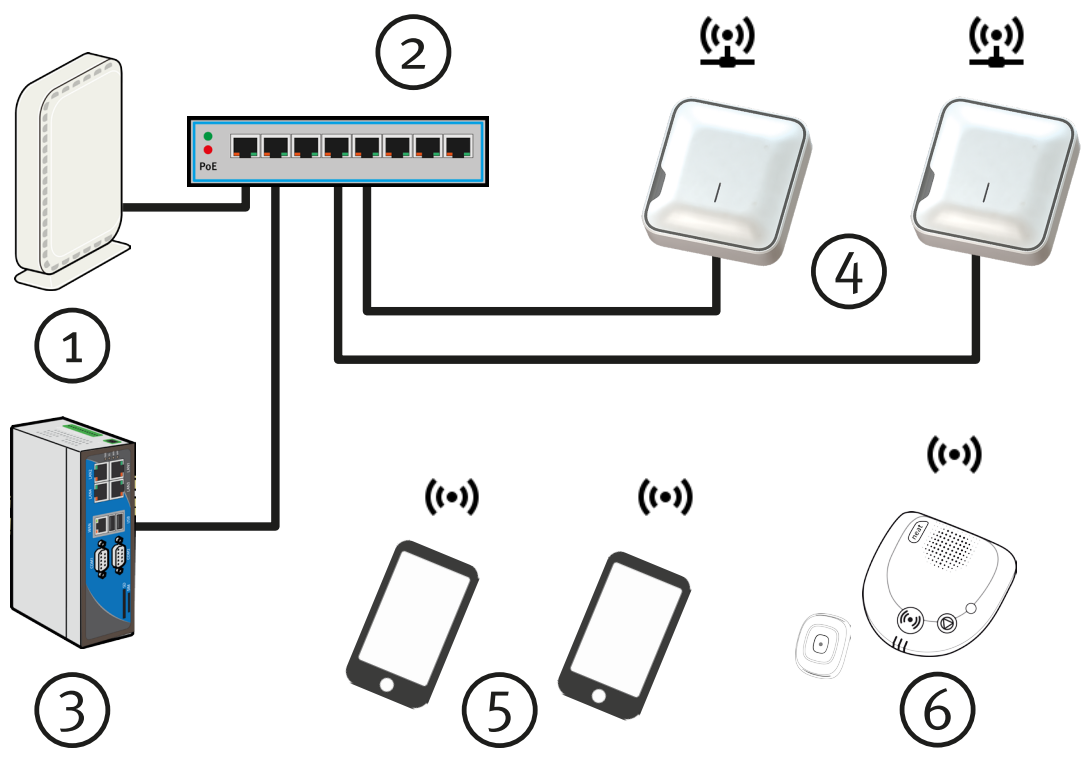

Picture 41. Scenario IV with D-TECT IP, D-CALL and smartphones

Another speech solution will be covered in this example. The nurses are equipped with cell phones and the end users with a D-CALL in their room. If a nurse is busy in a call the D-SERVER will try another number. The communication between the staff and end user is done over GSM.

• No need for a SIP license but smartphones and D-CALLs requires a SIM card.

### 3.5.1 Hardware requirements

| # | System component | Quantity |
|---|------------------|----------|
| 1 | Router           | 1        |
| 2 | PoE Switch       | 1        |
| 3 | D-SERVER         | 1        |
| 4 | D-TECT IP        | 2        |
| 5 | Smartphone       | 2        |
| 6 | D-CALL/SMILE-STD | 1        |

 Table 26.
 Required scenario components

## 3.6 Scenario V

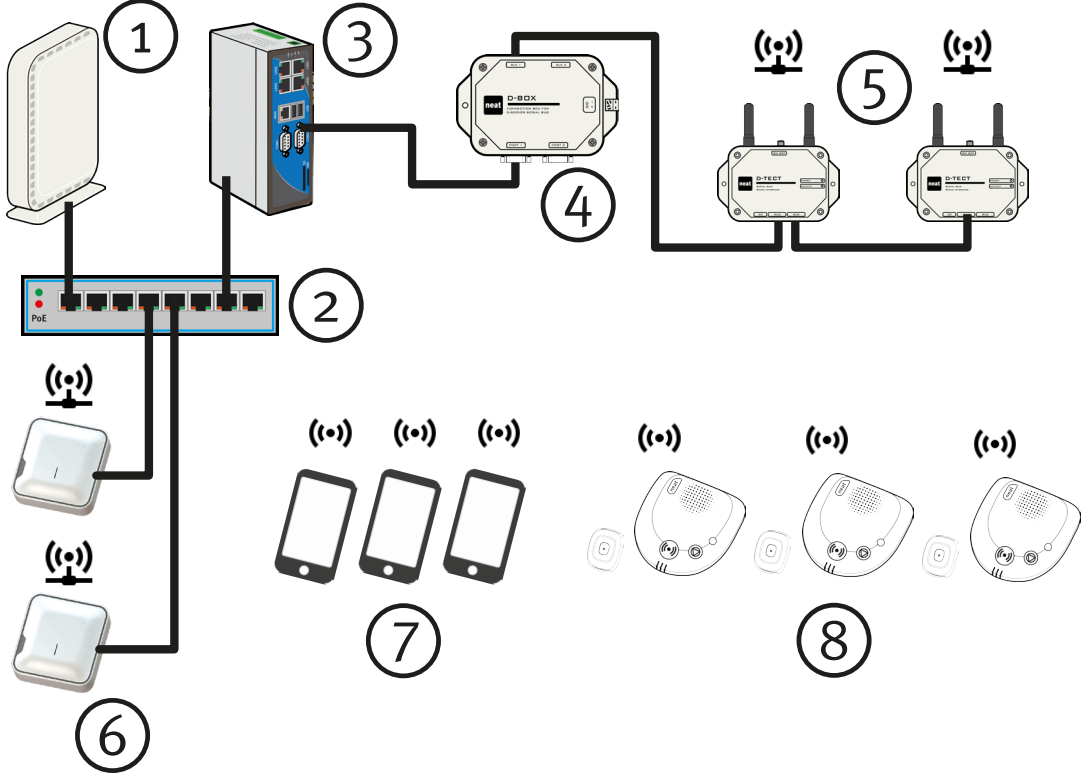

Picture 42. EN

Scenario V is a repetition of Scenario IV but in this scenario we mix D-TECTs and D-TECT IPs and equip the end users with a SMILE-STD. The system has also grown in terms of devices.

• It's possible to mix D-TECT and D-TECT IP in a D-SERVER installation.

### Hardware requirements

| # | System component | Quantity |
|---|------------------|----------|
| 1 | Router           | 1        |
| 2 | PoE Switch       | 1        |
| 3 | D-SERVER         | 1        |
| 4 | D-BOX            | 1        |
| 5 | D-DECT           | 2        |
| 6 | D-TECT IP        | 2        |
| 7 | Smartphone       | 3        |
| 8 | D-CALL/SMILE-STD | 3        |

 Table 27.
 Required scenario components

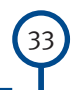

## 4 Accessing the D-SERVER

## 4.1 Access the D-SERVER from a network

Accessing the D-SERVER out of the box is possible in two ways. If you choose to connect the D-SERVER directly to a network, you must use the WAN port. The reason you must use the WAN port is because the port is pre-configured to receive an IP-address from a DHCP server.

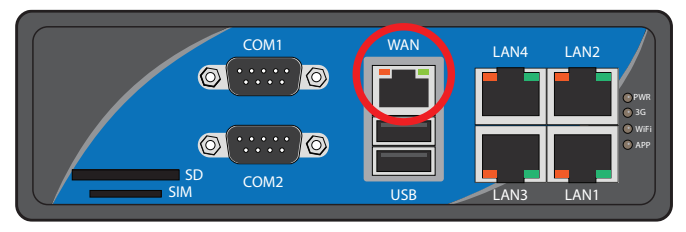

Picture 43. WAN Port on D-SERVER

Once the D-SERVER is connected to a network it will will obtain an IP Address from the DHCP server.

## 4.1.1 Connecting a D-SERVER to a existing LAN

- 1. Connect a network cable between the PC and the network socket .
- 2. Connect a network cable between the D-SERVER (port WAN) and the network socket.

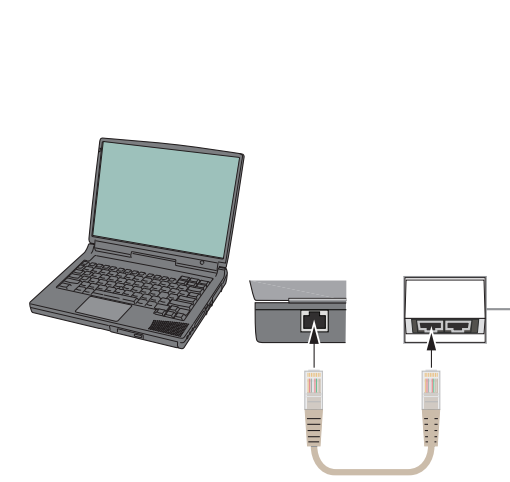

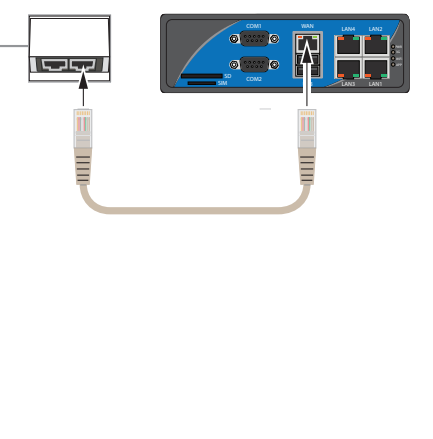

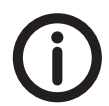

**Picture 44.** Connecting the D-SERVER directly to a network

The example assumes a DHCP server is running in the network.

To figure out which IP address have been assigned to the D-SERVER contact your local administrator.

## 4.1.2 Connecting a D-SERVER using a router

- 1. Connect a network cable between the PC and any of the LAN ports in the router.
- 2. Connect a network cable between the D-SERVER (port WAN) and any of the LAN ports the router.

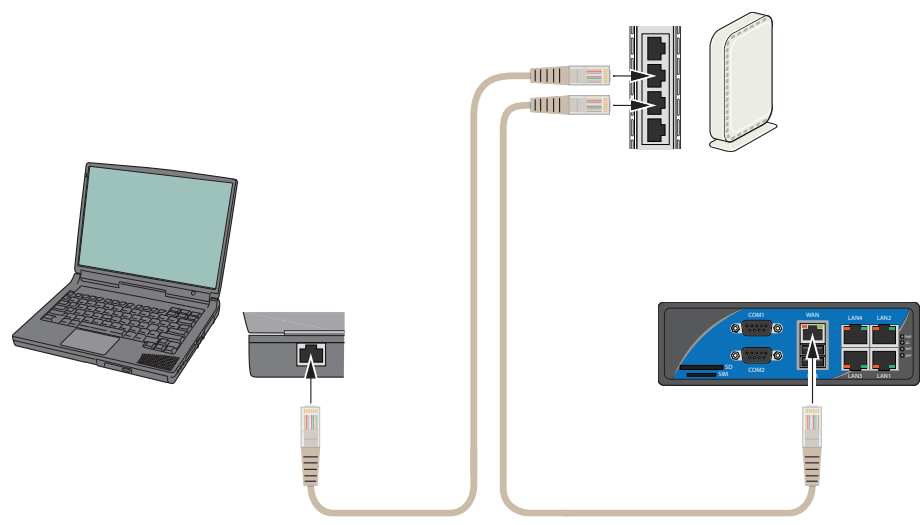

Picture 45. Connecting the PC and D-SERVER to a router

To figure out which IP address have been assigned to the D-SERVER login to the router and view connected devices or contact your local administrator.

The D-SERVER WAN port can be configured to a static IP address from the D-SERVER web interface, see "4.1.4 Web interfaces".

## 4.1.3 Direct connection between a PC and a D-SERVER

The second way to access the D-SERVER out of the box is through a direct network connection. The D-SERVER supports auto-negotiation (MDI/MDIX) so there is no need to think about using a cross cable or straight cable.

Before connecting a cable to the D-SERVER LAN1 port the computer's network card must be configured manually. NEAT recommends that you configure the IP address to 192.168.253.100 and netmask to 255.255.255.0. It is not necessary to configure a gateway.

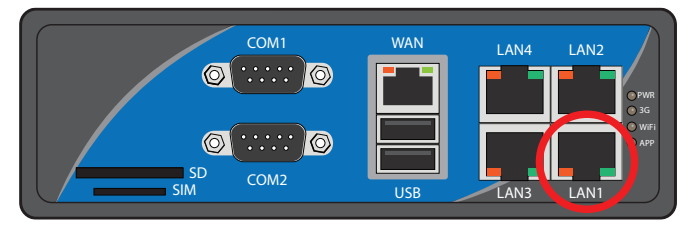

Picture 46. LAN1 port on D-SERVER

Once the network configuration is ready, connect a network cable between the PC and D-SERVER (LAN1 port).

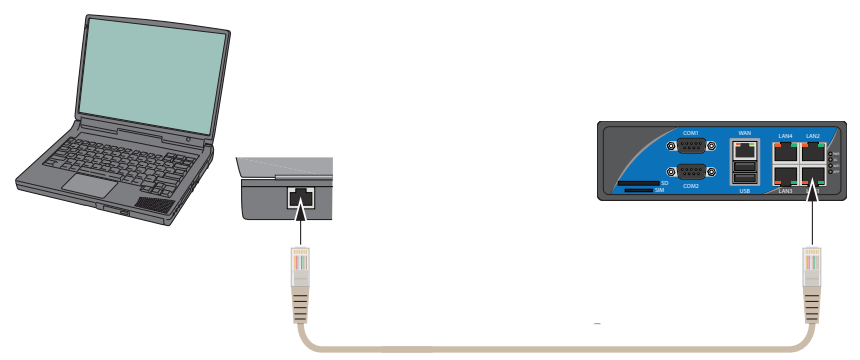

Picture 47. Direct connection to a PC

To access the D-SERVER with the pre-configured IP address type in the following URL (web address) http://192.168.253.254:48465 into your browser.

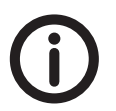

LAN1 port is pre-configured out of the box to IP Address **192.168.253.254**.
#### 4.1.4 Web interfaces

The D-SERVER has two web interfaces and depending on selected port, you will either access the nurse or administrator web interface.

| Interface                   | Port  |  |
|-----------------------------|-------|--|
| Nurse web interface         | 80    |  |
| Administrator web interface | 48465 |  |

Table 28. Nurse and web administrator interface ports

| neat 🔜                                                                                           | neat 🗖                                                                                                    |
|--------------------------------------------------------------------------------------------------|----------------------------------------------------------------------------------------------------|
| ⊟ Status                                                                                         | □ Status                                                                                                    |
| Active alarms                                                                                    | Active alarms                                                                                                    |
| Alarm log                                                                                        | Alarm log                                                                                                    |
| Alarm receivers                                                                                  | Alarm receivers                                                                                                    |
| Connected devices                                                                                | Connected devices                                                                                                  |
| Find user                                                                                        | Find user                                                                                                    |
|                                                                                                  |                                                                                                    |
| Harm configuration                                                                               |                                                                                                    |
| <ul> <li> Alarm configuration</li> <li> Administration</li> </ul>                                |                                                                                                    |
| <ul> <li> Alarm configuration</li> <li> Administration</li> <li> Reload configuration</li> </ul> | <ul> <li> Alarm configuration</li> <li> Door opening</li> <li> System settings</li> </ul>                          |
| <ul> <li> Alarm configuration</li> <li> Administration</li> <li> Reload configuration</li> </ul> | <ul> <li> Alarm configuration</li> <li> Door opening</li> <li> System settings</li> <li> Administration</li> </ul> |

Picture 48. Nurse web interface

Picture 49. Administrator web interface

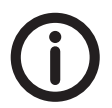

The nurse web interface has fewer configurable options than the administrator web interface.

The different web interfaces have different default login credentials.

| Interface                   | Username | Password |
|-----------------------------|----------|----------|
| Nurse web interface         | user     | alarm    |
| Administrator web interface | sysadm   | neat     |

Table 29. Default login credentials

This Technical Handbook will refer to the administrator web interface from now on and onwards.

To access the Administrator web interface, type in the following URL:

http://<derver-ipaddress>:48465 (replace <derver-ipaddress> with
the D-SERVER's IP Address).

#### 4.1.5 Licences

A few thing needs to be considered when ordering a D-SERVER License:

| How many devices will be added to the system?     | A device is referred to as an alarm source.   | Options: | <ul> <li>o (zero)</li> <li>up to 60</li> <li>up to 135</li> <li>up to 180</li> <li>unlimited</li> </ul> |
|---------------------------------------------------|-----------------------------------------------|----------|----------------------------------------------------------------------------------------------------|
| Is SIP required in the system?                    |                                               | Options: | Yes/No                                                                                                  |
| How many SIP devices will be added to the system? | A SIP device is referred to as a SIP account. | lfyes:   | <ul> <li>up to 20</li> <li>up to 40</li> <li>&gt;40 - (1) one licence per device</li> </ul>             |

 Table 30.
 D-SERVER and SIP license options

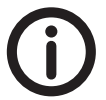

When ordering new D-SERVER with a license the license is preinstalled on the SD card.

If you need to upgrade your license, you will need to attach your license file in an email and send it to your local NEAT office. See "4.2.2 Backup License" for more information how to save your license.

#### 4.1.6 Upload License

If you upgrade the memory card to a new D-SERVER release, you may need to re-upload the license again.

Uploading a license is done from Administration > License information.

| neat <b>E</b>                                                                                                    |                                   |                    |                       |                       |               |               |
|----------------------------------------------------------------------------------------------------|-----------------------------------|--------------------|-----------------------|-----------------------|---------------|---------------|
| ∃ Status                                                                                                    |                                   |                    |                       |                       |               |               |
| Alarm configuration                                                                                                    | License information               |                    |                       |                       |               |               |
| Door opening                                                                                                    | Licensed to                       | Alarm source limit | SIP server<br>enabled | SIP accounts<br>limit | License valid | Serial Number |
| System settings                                                                                                    |                                   | 00                 | Yes                   | 00                    | No            | 550100989     |
| Administration     Network     Date and time     Version information     License information     Power down D-Server     Reboot the D-Server     Restart the D-Server     application     Upload new application     + System logs     Reload configuration | Update license<br>Brows<br>Submit | se                 |                       |                       |               |               |

Picture 50. License information web page

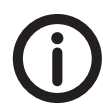

Besides uploading the license file when you upgrade/switch D-SERVER release, you may need to use the upload license feature when you transfer a license to another D-SERVER.

Transferring a license from one D-SERVER to another requires that you contact your local NEAT office.

Never throw away a defect D-SERVER since your local NEAT office will request that you send in the defect unit before they can grant a new license without fees.

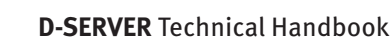

## 4.2 Samba

D-SERVER supports Samba.

To access the D-SERVER through Samba click the Windows Start button and type: \\<dserver-ipaddress> where <dserver-ipaddress> is the assigned IP address to the D-SERVER. Press Enter.

In the examples below our D-SERVER has IP address 10.40.10.180.

| 🔎 See r | more rest | ults |   |   |    |           |   |
|---------|-----------|------|---|---|----|-----------|---|
| \\10.40 | 0.10.180  |      |   | × |    | Restart 🕨 | } |
|         | 0a        | Ø    | 9 | 1 | Id |           |   |

Picture 51. Enter the path to access the shared Samba folders

After pressing the Enter key, enter the login credentials in the pop up window.

| Windows Security                                                          |
|---------------------------------------------------------------------------|
| Enter Network Password<br>Enter your password to connect to: 10.40.10.180 |
| User name<br>Password<br>Domain: NEAT-GROUP<br>Remember my credentials    |
| 🗭 Access is denied.                                                       |
| OK Cancel                                                                 |

Picture 52. Enter login credentials

Samba login credentials:

| Username | Password   |
|----------|------------|
| sysadm   | neat       |
| service  | SwEga2Ruwa |

Table 31. Samba login credentials

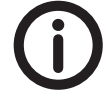

Service account has permission to access admin and www folder.

After a successful login five (5) folders will be visible. Please refer to "4.2.1 Backup Configuration", "4.2.2 Backup License" and "4.2.3 Backup Log files" for more information.

| ● ● • Network • 10.                                                                                                    | 40.10.180 •                                        | ▼ 49 Search 10.40.10.1                      |
|----------------------------------------------------------------------------------------------------|----------------------------------------------------|---------------------------------------------|
| Organize 🔻 Search active dir                                                                                                    | rectory Network and Sharing Center                 | View remote printers                        |
| <ul> <li>★ Favorites</li> <li>■ Desktop</li> <li>Downloads</li> <li>③ Recent Places</li> <li>② Dropbox</li> <li>④ OneDrive</li> <li>▲ OneDrive – Legrand France</li> <li>④ SP Utkast</li> </ul> | admin<br>Share<br>Iicense<br>Share<br>Www<br>Share | Config<br>Share<br>Config<br>Share<br>Share |

Picture 53. Available D-SERVER folders through Samba

#### Stored Samba credentials in the Windows vault

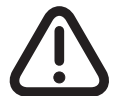

Make sure that the sysadm account credentials is not stored in Windows Vault if you have difficulties accessing the admin or www folder.

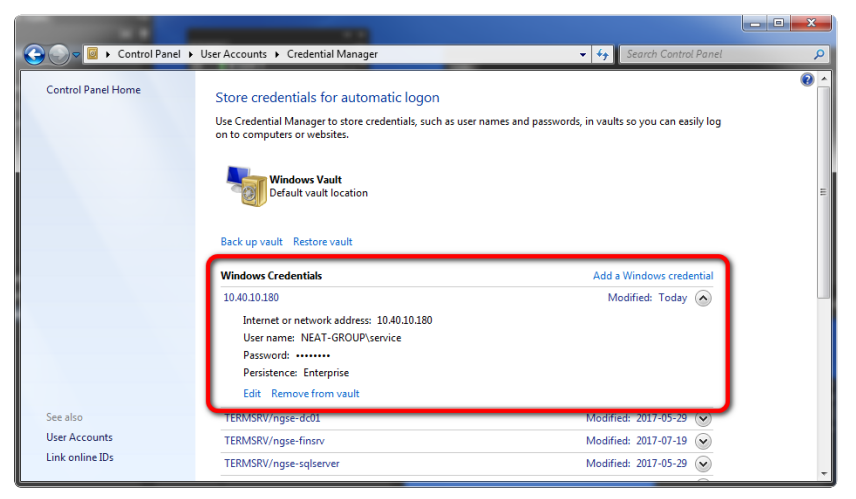

Picture 54. Windows vault with saved/cached password

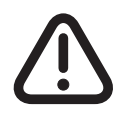

To completely delete stored Samba credentials, first delete from the Windows Vault and thereafter reboot the PC. Restarting the PC is an important step in deleting the process.

### 4.2.1 Backup Configuration

Once you have logged in successfully through Samba, you can browse the **config** folder and view the current D-SERVER's configuration files. To backup the current configuration simply copy all the files to safe location.

| S S V Network            | 10.40.10.180 ► config ► • • • • Sear                                            | ch config 🔎             |
|--------------------------|---------------------------------------------------------------------------------|-------------------------|
| Organize 🕶 Burn Net      | w folder                                                                        | \$\$ • 🔟 📀              |
| > 🗙 Favorites            | 🔺 🌗 device-configuration 🛛 📄 door-lock-actions.xml 🖉 log-file-intervals.xml     | 📄 reason-groups.xml     |
|                          | 🔮 alarm-points.xml 🔹 door-lock-group-permissions.xml 🔹 log-formats.xml          | 🔮 reasons.xml           |
| D Ibraries               | 🔮 baud-rates.xml 🔮 door-lock-groups.xml 🔮 log-parameters.xml                    | 🔮 sequence-names.xml    |
|                          | 🔮 call-protocol.xml 🔮 door-locks.xml 🔮 message-formats.xml                      | 🔮 sequences.xml         |
| D 🖳 Computer             | e char-encoding.xml door-lock-user-permissions.xml modes.xml                    | 🔮 serial-ports.xml      |
|                          | e cobs-cms.xml e dserver-surveillance.xml e mode-switch.xml                     | 🔮 signal-types.xml      |
| ⊿ 📬 Network              | 🔮 cobs-signal-types.xml 🖉 dtect-ip-ack.xml 🔮 network-log-destinations.xml       | 🔮 sip-accounts.xml      |
| <b>▲</b> [₩ 10.40.10.180 | 🔮 cobs-strings.xml 🖉 dtect-ip-settings.xml 🔮 none.xml                           | 🕋 sip-groups.xml        |
| Þ 📜 admin                | 🔮 communication-status.xml 🔮 email-log-destinations.xml 🔮 numeric-formats.xml   | 🕋 sip-or-gsm.xml        |
| config                   | 🔮 communication-types.xml 🔮 equipment.xml 🔮 paging-destination-types.xml        | 🕋 sip-server.xml        |
| Icense                   | 🔮 configure-device.xml 🖉 espa-incoming.xml 🔮 paging-status.xml                  | 🕋 sms-or-call.xml       |
| Þ 📜 log                  | 🔮 configure-status.xml 🔮 espa-interfaces.xml 🔮 parity.xml                       | 🕋 status.xml            |
| Þ 📜 www                  | 🔮 data-bits.xml 🔮 ethernet-protocols.xml 🔮 personnel.xml                        | 🕋 stop-bits.xml         |
| EATPORTAL                | 🔮 dcall-settings.xml 🖉 file-log-destinations.xml 🔮 position-action.xml          | 🕋 system.xml            |
| ⊳ 🖳 NGSE09               | e destinations-cobs.xml flow-control.xml position-group-names.xml               | system-surveillance.xml |
| ▷ 🖳 NGSE20               | 🔮 destinations-dcall.xml 🖉 forced-door-opening.xml 🔮 position-groups.xml        | task-registration.xml   |
| ▷ 🖳 NGSE22               | 🔮 destinations-delay.xml 🔮 high-low.xml                                         | transceiver-names.xml   |
| ▷ 🖳 NGSE30               | 🔮 destinations-dtrex.xml 🖉 known-unknown.xml 🔮 priority.xml                     | ransceiver-sequence.xml |
| 🛛 🖳 NGSE31               | e destinations-espa.xml log-destination-types.xml aradio-device-group-names.xml | 🔮 users.xml             |
| 🛛 🌉 NGSE32               | e destinations-generic.xml log-distribution.xml ardio-device-groups.xml         | 🔮 user-type.xml         |
| 🛛 🌉 NGSE33               | e destinations-sip.xml log-entry-definitions.xml aradio-devices.xml             | 🔮 week-days.xml         |
| 🛛 🌉 NGSE37               | e device-ports.xml e log-entry-names.xml e read-write.xml                       | 🔮 yes-no.xml            |
| 🛛 🌉 NGSE39               | e distribution.xml e log-events.xml e reason-group-names.xml                    |                         |
|                          | ÷                                                                               |                         |
| 91 items                 |                                                                                 |                         |

Picture 55. D-SERVER configuration files

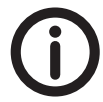

SIP server configuration is not included in the config folder. Please refer to "4.2.5 Backup SIP server configuration".

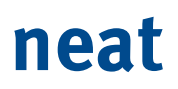

#### 4.2.2 Backup License

Once you have logged in successfully through Samba you can browse the license folder. The license folder contains the D-SERVER license. To make a copy of your license copy the license to a safe location.

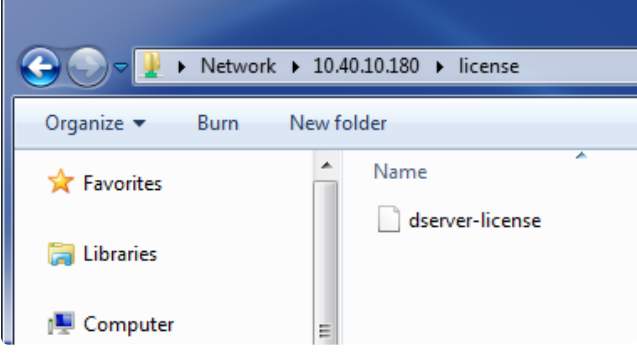

**Picture 56.** D-SERVER license file

#### 4.2.3 Backup Log files

Once you have logged in successfully through Samba, you can browse the log folder. The log folder contains various logs. To make a copy of the logs copy the folders to safe location.

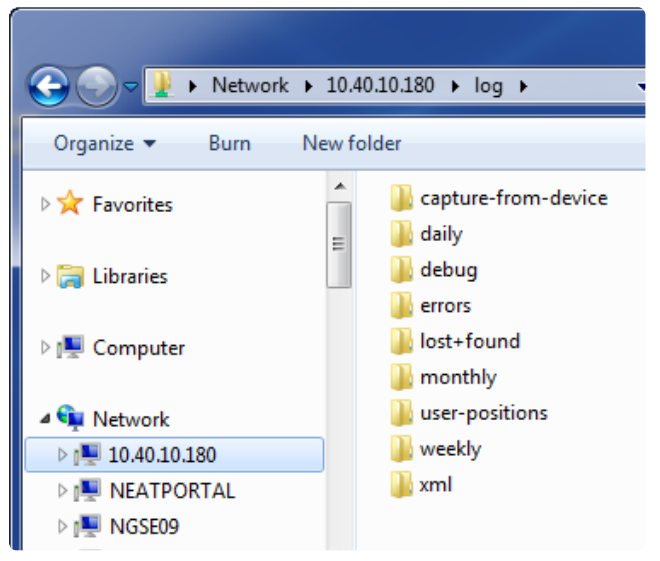

Picture 57. D-SERVER log folder

### 4.2.4 Backup Network Configuration

Browse to the **network** folder which can be found in the **admin** folder to backup the Network Configuration.

The interfaces file contains the network configuration. To backup your network configuration copy the file to a safe location.

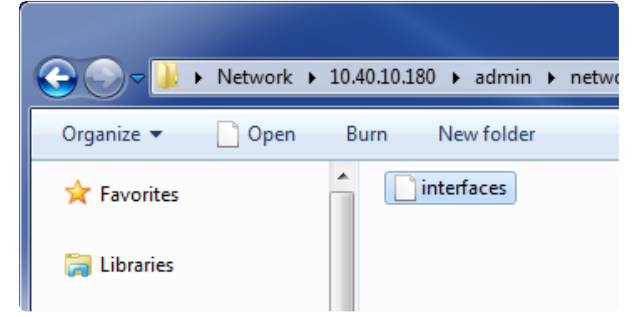

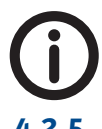

Picture 58. D-SERVER network (interface) settings file

This action requires logging in with the service account.

#### 4.2.5 Backup SIP server configuration

Browse to the **opensips** folder which can be found in the **admin** folder to backup the SIP server Configuration.

The folder has three (3) files and sqlite.db stores the table with the SIP server configuration. To backup your configuration copy all the files to a safe location.

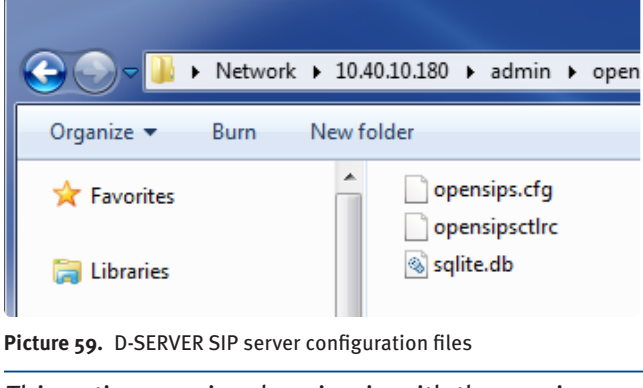

*This action requires logging in with the service account.* 

## 5 The user interface

Before getting started with configuring an example, this chapter will familiarize the reader with the different menus. Please note that some menus and submenus are disabled by default.

Enabling the disabled menus/submenus can be done from System settings > System parameters (5.4.1).

### 5.1 Status

| 🗆 Status          |
|-------------------|
| Active alarms     |
| Alarm log         |
| Alarm receivers   |
| Connected devices |
| Find user         |
|                   |

Picture 60. Status menu

Status contains information about active alarms, alarm history and logs, logged-in personnel, connected devices and last known positions for a user.

| Active alarms     | Displays a list of active alarms.                                                                                                    |
|-------------------|----------------------------------------------------------------------------------------------------|
| Alarm log         | Displays a list of received alarms and various log files.                                                                                                    |
| Alarm receivers   | Displays a list of logged-in personnel.                                                                                                    |
| Connected devices | Displays a list of connected hardware (e.g. D-TECT, D-TECT IP, D-CALL and COBS CMS).                                                                                                    |
| Find user         | Displays a list of users and their last positions. This feature can be<br>enabled from <b>System settings&gt;System parameters&gt;</b><br><b>feature-personnel-location-info-enabled</b> and requires<br>at least one D-POS as well as an ferrite or loop antenna. |

Table 32. Status menu items

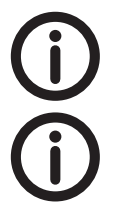

To export the positions found in "Find User", the XML logs must be downloaded via Samba. Logs can be found in \log\user-positions.

Once the D-SERVER configuration is finished, this menu is used mostly by the personnel.

## 5.2 Alarm configuration

When entering the Alarm Configuration menu a Configuration guide is diplayed. This guide is intended to give an overview and the steps are very schematic and are only meant to give an orientation to the reader.

|       | G Guide                                                                               |
|-------|---------------------------------------------------------------------------------------|
|       |                                                                                       |
| Confi | guration guide                                                                        |
| 1     | Enter identifications                                                                 |
|       | + Enter users                                                                         |
|       | Enter alarm points                                                                    |
|       | Enter personnel                                                                       |
|       | + Enter positions                                                                     |
| 2     | Enter radio devices and create groups                                                 |
|       | Enter all radio devices in the system and connect them to owners                      |
|       | Create groups for alarm sources and destinations                                      |
|       | Define which radio devices each group will contain                                    |
| 3     | Create alarm reason groups                                                            |
| -     | ? Create groups for alarm reasons                                                     |
|       | Pefine which alarm reasons each group will contain                                    |
| 4     | Create position groups                                                                |
|       | Create groups for positions (D-POS)                                                   |
|       | Define which positions each group will contain                                        |
| 5     | Create system modes                                                                   |
| -     | Create system modes which the system can switch between at different periods of a day |
|       | Define when the different system modes will be active                                 |
| 6     | Create alarm sequences                                                                |
|       | Create D-TREX destinations for use in the alarm sequences                             |
|       | Create generic destinations for use in the alarm sequences                            |
|       | Create names of alarm sequences                                                       |
|       | Define the sequences of destinations that alarms will be sent to                      |
| 7     | Define distribution list                                                              |
| -     | Finally define which alarm sequence will be used when an alarm is activated           |
|       |                                                                                       |

Picture 61. D-SERVER Configuration guide

#### Alarm configuration submenus

- Alarm configuration
- + Identifications
- + Entities
- + Destinations
- + Routing

Picture 62. Alarm configuration menu

The Alarm configuration submenus covers all the necessary configuration options to configure a D-SERVER system.

| - Identifications | - Entities                  | - Destinations       | - Routing                  |
|-------------------|-----------------------------|----------------------|----------------------------|
| Users             | Devices                     | Message formats      | Alarm sequence names       |
| Alarm points      | Device group names          | Signal types         | Alarm sequence definitions |
| Personnel         | Device group definitions    | D-TREX destinations  | Alarm distribution         |
| Positions         | Alarm reasons               | Generic destinations |                            |
| Equipment         | Alarm reason group names    | Delay destinations   |                            |
|                   | Alarm reason group          | D-CALL destinations  |                            |
|                   | definitions                 | Cobs destinations    |                            |
|                   | Position group names        | ESPA destinations    |                            |
|                   | Position group defitintions | SIP destinations     |                            |
|                   | System mode names           |                      | )                          |
|                   | Time schedule               |                      |                            |
|                   | Task registration           |                      |                            |
|                   |                             |                      |                            |

**Picture 63.** Alarm configuration sub menues

#### Planning the configuration

Planning an installation in advance is an important step before configuring the D-SERVER. It is recommended to review the checklist below and prepare the answers in advance. Not all parameters are mandatory, but being prepared makes configuration easier.

| ratameter       | Manualory:      | Description                                                                                                    |  |  |  |  |
|-----------------|-----------------|----------------------------------------------------------------------------------------------------|--|--|--|--|
| Identifications | Identifications |                                                                                                    |  |  |  |  |
| Users           | Yes             | Do you have a list of the names that will stay at the nursing home or the apartment numbers?                                                           |  |  |  |  |
| Alarm points    | No              | Will the nursing home have public areas (e.g. kitchen, toilets, terrace)? If so, do you have a list of various Alarm points?                           |  |  |  |  |
| Personnel       | Yes             | Do you have a list of the personnel which will work at the nurs-<br>ing home?                                                                          |  |  |  |  |
| Positions       | No              | Will the nursing home use positioning with D-POS and ferrite<br>antennas? If so, do you have a list of positions at the nursing<br>home?               |  |  |  |  |
| Equipment       | No              | Will the nursing home use any equipment in addition to the standard equipment? Does the nursing home have specific needs of equipment/alarm filtering? |  |  |  |  |

| Parameter | Mandatory? | Description |
|-----------|------------|-------------|
| rarameter | manualory. | Description |

| Entities                          |     |                                                                                                    |  |  |
|-----------------------------------|-----|----------------------------------------------------------------------------------------------------|--|--|
| Devices                           | Yes | Do you have the radio codes of all that devices that will be<br>used at the nursing home? Do you know who the units should<br>belong to?                                                                   |  |  |
| Device group names                | Yes | Do you have an idea how many groups you need for the nurs-<br>ing home? Will the nurses work in shift? Day and Night? Then<br>you need at least two groups for the nurses and at least one<br>for devices. |  |  |
| Device group<br>definitions       | No  | If you have several device groups, do you know which devices that should belong to which group?                                                                                                    |  |  |
| Alarm reasons                     | No  | Will you use any other Alarm reasons in addition to the stand-<br>ard reasons?                                                                                                    |  |  |
| Alarm reason group<br>names       | No  | Do you need to create more Alarm reason groups?                                                                                                    |  |  |
| Alarm reason group<br>definitions | No  | Do you need to make changes to the pre configured Alarm reason groups?                                                                                                    |  |  |
| Position group<br>names           | No  | Do you want to place your positions into a position group?                                                                                                    |  |  |
| Position group<br>defitintions    | No  | Do you need to make changes to your existing position groups or define new?                                                                                                    |  |  |
| System mode names                 | No  | Do you need to make changes to the default System modes names?                                                                                                    |  |  |
| Time schedule                     | Yes | Will you use day and night shifts? Then you need to know when the day and night shifts starts.                                                                                                    |  |  |
| Task registration                 | No  | Only applicable for COBS C3110 and SMART1 systems.                                                                                                    |  |  |
| Destinations                      |     |                                                                                                    |  |  |
| Destinations                      |     |                                                                                                    |  |  |
| Message formats                   | No  | Do you need to make changes to message formats, e.g. in-<br>clude positioning in a alarm message? Positioning in a alarm<br>message is not pre configured by default.                                      |  |  |
| Signal types                      | No  | Do you need to add or change signal types?                                                                                                    |  |  |

labeled the same name.

Not applicable or will not be used.

Not applicable or will not be used.

Not applicable or will not be used.

Not applicable or will not be used.

Not applicable or will not be used.

Only valid for COBS 3110 and SMART1 systems.

If you have two device groups for personnel you will prob-

ably need to create the same amount of D-TREX destinations

D-TREX destinations

Generic destinations

Delay destinations

Cobs destinations

**ESPA** destinations

SIP destinations

D-CALL destinations

No

No

No

No

No

No

No

| Routing                       |    |                                                                                                    |  |  |
|-------------------------------|----|----------------------------------------------------------------------------------------------------|--|--|
| Alarm sequence<br>names       | No | Which sequences do you want to create? If you have day and<br>night shifts you probably want to create a Personnel Day and<br>Personnel Night sequence.                                                                                                    |  |  |
| Alarm sequence<br>definitions | No | What will happen when a sequence is triggered, e.g. should<br>Personnel Day get the alarm message first and if no one<br>replies, should Personnel Night then get the alarm? Define it<br>here.                                                                                                   |  |  |
| Alarm distribution            | No | For everything to work as intended you need to configure the<br>alarm distribution. Alarms from your device group needs to<br>know where they should be routed depending on time sched-<br>ule.<br>You also need to setup a distribution for Assistance alarms if<br>this feature should be used. |  |  |

 Table 33.
 D-SERVER configuration check list

### 5.2.1 Identifications

- Identifications Users Alarm points Personnel Positions Equipment

| Users        | Add a name or room number (e.g. "Ellen Swahn" or "Apartment 1")                                                                                                 |
|--------------|----------------------------------------------------------------------------------------------------|
| Alarm points | Add a public place (e.g. "Dining room")                                                                                                    |
| Personnel    | Add personnel which will respond to alarms (e.g. "Nurse Jenny<br>Colgan")                                                                                       |
| Positions    | Add positions codes and descriptions (e.g. "1000 Dining room").<br>Feature require at least one D-POS and ferrite or loop antenna.                              |
|              | Names that will be referred to in an alarm message (e.g. you can rename a D-CALL to Care phone)                                                                 |
|              | Equipment Filtering                                                                                                    |
| Equipment    | Equipment Filtering replaces System parameter rules-ignore-pir-<br>during-presence (introduced in Application 1.18.61) and introduces<br>more filtering options |
|              | Which alarms should be filtered out during an ongoing alarm and during presence?                                                                                |
|              | Which devices should be able to send an Assistance alarm during presence?                                                                                       |

 Table 34.
 Identifications sub menu items

## 5.2.3 Entities

| - | Entities                          |
|---|-----------------------------------|
|   | Devices                           |
|   | Device group names                |
|   | Device group definitions          |
|   | Alarm reasons                     |
|   | Alarm reason group names          |
|   | Alarm reason group<br>definitions |
|   | Position group names              |
|   | Position group defitintions       |
|   | System mode names                 |
|   | Time schedule                     |
|   | Task registration                 |
| + | Destinations                      |
| + | Routing                           |

#### Picture 64. Entities sub menu

| Devices                             | Associate a device to an owner (e.g. radio code "28AF" (SMILE-ID) to<br>"Apartment 1")                                                                                               |
|-------------------------------------|----------------------------------------------------------------------------------------------------|
| Device group pames                  | A) Create one or several groups which the personnel can log in to (e.g. Personnel Day and Personnel Night)                                                                           |
| Device group names                  | B) All devices must belong to one or more groups (e.g. "Apartment 1-5")                                                                                                    |
| Device group definitions            | B) All devices must be sorted into one or more groups (e.g. "28AF" to "Apartment 1-5")                                                                                               |
| Alarm reasons                       | Predefined alarm reasons. It is possible to add more alarms reasons manually. See NE60 06001-01.                                                                                     |
| Alarm reason group names            | Predefined alarm reason groups. It's possible to create more alarm reason groups manually.                                                                                           |
| Alarm reason group defini-<br>tions | Define which alarm reasons that should belong to an alarm reason group.                                                                                                    |
| Position group names                | Create one or several position groups.                                                                                                    |
| Position group defitintions         | Define which <b>Positions</b> that belongs to a <b>Position group</b> .                                                                                                    |
| System mode names                   | Modify or create a new schedule.                                                                                                    |
| Time schedule                       | Define the schedule (e.g. Monday: Day start at 07:00 and Night starts 21:00)                                                                                                    |
| Task registration                   | Naming the different tasks. Feature can be enabled from System parameter ( <b>feature-task-registration-enabled</b> ).<br>NOTE! This feature requires COBS C3110 or SMART1 handsets. |

 Table 35.
 Entitites sub menu items

#### **Note on Devices**

When viewing the devices it's possible to directly edit the parameters for D-ATOM, SMILE-STD and SMILE-ID by clicking on its Radio ID.

| neat <b>eac</b>                                                                             |            |                |           |                |          |                        | 6 | Guide |
|---------------------------------------------------------------------------------------------|------------|----------------|-----------|----------------|----------|------------------------|---|-------|
|                                                                                             |            |                |           |                |          |                        |   |       |
| Alarm configuration                                                                         | Radio dev  | ices in the sy | stem      |                |          |                        |   |       |
| + Identifications                                                                           | Radio Id   | Equipment      | User type | User           | Location | Device<br>surveillance |   |       |
| Devices<br>Device group names                                                               | 28AD       | SMILE-STD      | User      | Matthew Parker |          | No                     | D | Ŵ     |
| Device group definitions<br>Alarm reasons<br>Alarm reason group names<br>Alarm reason group | + Add entr | у              |           |                |          |                        |   |       |

Picture 65. Configurable device

The parameters are displayed and the parameters with the icon are editable thus making it possible to configure the parameters "on the fly" for these units. In other words these units does not need to be handed in to a technician or similar for reconfiguration (i.e. no need for an NPU).

Configurable parameters for the device: 28AD

#### Click here to read or write configuration!

| Group                         | Description                                 | Data   |   |
|-------------------------------|---------------------------------------------|--------|---|
| 1. Button functions           | Double press activated                      | 0      | 2 |
|                               | Long press activated                        | 0      | 2 |
|                               | Max time for double press (s)               | 2.5    | 2 |
|                               | Max time for long press (s)                 | 2.5    | 2 |
|                               | Normal press activated                      | 1      |   |
| 2. Alarm Types                | Alarm type for double press                 | 41     |   |
|                               | Alarm type for long press                   | 42     |   |
|                               | Alarm type for short press                  | 0      | 2 |
| 3. Radio ID Code, Alarm Delay | Battery test interval (h)                   | 24     | 1 |
|                               | Block user alarms (0=4s, 1-255 minutes)     | 0      | 1 |
|                               | Number of missed ACK before sleep           | 19     | 2 |
|                               | Radio ID-code                               | 28AD   |   |
|                               | Radio test alarm interval (h, 0 = disabled) | 9      |   |
| 4. Radio Transmissions        | Number of long transmissions                | 3      |   |
|                               | Number of short transmissions               | 3      |   |
| 5. Product information        | Button counter                              | 0      |   |
|                               | Production date (YYMMDD)                    | 000000 |   |
|                               | Program type                                |        |   |
|                               |                                             |        |   |

Picture 66. Configurable device parameters

The link **Clik here to read or write configuration!** is a clickable link and means that it is possible to read from/write to these units directly from the D-SERVER without needing an NPU.

## 5.2.4 Destinations

| Message formats      | Defines how the alarm message should be presented/formatted in personnel handsets.                                                                                                    |
|----------------------|----------------------------------------------------------------------------------------------------|
| Signal types         | A list of supported D-TREX 2G Signal types. Signal type can be configured in D-TREX 2G Programmer.                                                                                                    |
| D-TREX destinations  | Define which D-TREX device group [Destination group] that alarms<br>should be sent to (e.g. "Personnel Day" to group "Personnel Day"<br>and "Personnel Night" to group "Personnel Night")                           |
| Generic destinations | Will send out a radio broadcast from the specified radio id with the specified alarm reason.                                                                                                    |
| Delay destinations   | If you want to add a pause in an Alarm sequence definitions, you need to configure a Delay destination.                                                                                                    |
| D-CALL destinations  | Define which D-CALL that alarms should be sent to, and what actions the specified D-CALL should take.                                                                                                    |
| Cobs destinations    | Define which COBS device group [Destination group] that alarms<br>should be sent to (e.g. Personnel Day to group Personnel Day and<br>Personnel Night to group Personnel Night)                                     |
| ESPA destinations    | Define which ESPA devices that alarms should be sent to.                                                                                                    |
| SIP destinations     | Define which SIP device group [Destination group] that alarms<br>should be sent to (e.g. "Personnel Day" to group "Personnel Day").<br>You need to configure SIP accounts before configuring SIP destina-<br>tions. |

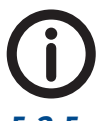

 Table 36.
 Destinations sub menu items

SIP accounts must be configured before configuring SIP destinations.

## 5.2.5 Routing

| Alarm sequence names       | Alarm sequence names allows you to create a new sequence<br>(e.g. "Personnel Day", "Personnel Night").<br>You define the sequences on Alarm sequence definitions.                                                                    |
|----------------------------|----------------------------------------------------------------------------------------------------|
| Alarm sequence definitions | Which personnel group should receive the alarms? for how long?<br>and what will happen if no one takes an alarm? (e.g. if no one in<br>Personnel Day takes the alarm, step 2 is then initiated and alarm<br>sent to Personnel Night) |
| Alarm distribution         | Distribution of alarms according to configured sequence (e.g. alarms from group "Apartment 1-5" [daytime] should be sent to sequence "Personnel Day")                                                                                |

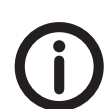

Table 37. Routing sub menu items

It's important that the administrator backups the D-SERVER configuration regularly.

## 5.3 DOOR opening

Door opening feature can be enabled from System settings>System parameters>feature-door-opening-enabled. Various configuration options related to door opening are accessible from this menu.

| Ξ | Door opening          |
|---|-----------------------|
|   | Door lock groups      |
|   | Door locks            |
|   | Personnel permissions |
|   | User permissions      |
|   | Forced door opening   |
|   |                       |

Picture 67. Door opening menu

| Door lock groups      | Define door lock groups and their respective group activation code.                                                                                                    |
|-----------------------|----------------------------------------------------------------------------------------------------|
| Door locks            | Define which WIOR devices that should be added to the specified group and what their respective relay action should be when a position message matching the specified position code is received. |
| Personnel permissions | Which personnel should have access to which doors.                                                                                                    |
| User permissions      | Which users should have access to which doors.                                                                                                    |
| Forced door opening   | Define what relay action to apply to a door lock group when a radio message with the specified alarm source and alarm reason is received.                                                        |
|                       | Used to open multiple doors at the same time.                                                                                                    |

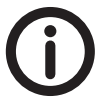

Table 38. Door opening menu items

*Door opening feature is often used together with a D-POS, D-POS ANT, WIOR and (Ferrite Antenna).* 

## 5.4 System settings

**System settings** contains misc. system settings and displays a list of various System parameters. See "5.4.1 System parameters".

System settings
 System parameters
 Surveillance
 Transceivers
 Cobs
 SIP
 Serial Ports
 ESPA 4.4.4
 Logging

Picture 68. System settings menu

## 5.4.1 System parameters

| System parameter                       | Description                                                                                                    | Default value |
|----------------------------------------|----------------------------------------------------------------------------------------------------|---------------|
| alarm-log-size-in-web                  | Parameter control the appearance of tables in the<br>D-SERVER web page.<br>Determines the number of alarms that the alarm                                                                                                    | 20            |
| bus-disconnect-timeout-sec             | Parameter control how the D-SERVER communi-<br>cates with a D-TECT unit.<br>Determines for how long time a D-TECT unit can<br>stop responding before the D-SERVER considers<br>the unit as disconnected and stops polling it.                                                                                                    | 180           |
| bus-query-new-interval-sec             | Parameter control how the D-SERVER communi-<br>cates with a D-TECT unit.<br>Determines the time between checks for newly<br>connected D-TECT units.                                                                                                    | 60            |
| bus-rx-timeout-ms                      | Parameter control how the D-SERVER communi-<br>cates on the serial bus.<br>Determines the length of silence on the serial bus<br>before sending a message.                                                                                                    | 300           |
| bus-send-retries                       | Parameter control how the D-SERVER communi-<br>cates on the serial bus.<br>Determines the number of times that the D-SERVER<br>tries to send a message to a D-TECT unit if it does<br>not reply.                                                                                                    | 3             |
| bus-tx-delay-ms                        | Parameter control how the D-SERVER communi-<br>cates on the serial bus.<br>Determines the length of silence on the serial bus<br>before sending a message.                                                                                                    | 5             |
| cobs-allow-handle-same-user-<br>alarms | When a COBS device makes a presence or an alarm<br>done indication, this flag will control if all other<br>alarms from the same user should be set to pres-<br>ence/ready as well.                                                                                                    | 0             |
| cobs-allow-presence-without-<br>action | Staff can select Presence from the C-3110 menu. No<br>need to do a traditional Presence. Presence option<br>is visible even if feature is disabled.<br>Supported in Application 1.18.61 and forward.                                                                                                    | 0             |
| cobs-open-door-number                  | Which number on the COBS C-3110 that should be treated as a door opening command.                                                                                                    | 1             |
| cobs-presence-number                   | Which number on the COBS C-3110 that should be<br>treated as a presence indication.<br>Supported in Application v1.18.61 and forward.                                                                                                    | 3             |
| cobs-talk-presence-timeout             | Since we can only have one cobs-talk-presence<br>indication in the system at the same time, this pa-<br>rameter controls how long the cobs-talk-presence<br>indication remains in the system.                                                                                                    | 5             |
| cobs-treat-presence-as-busy            | If the system should treat COBS personnel that are<br>present the same way they are treated when they<br>are busy, i.e., low prio alarms will not be received.<br>If Alarm distribution Priority is set to High, person-<br>nel will receive Assistance alarms despite they are<br>busy.<br>Supported in Application v1.20.00 and forward. | 0             |

| System parameter                      | Description                                                                                                    | Default value |
|---------------------------------------|----------------------------------------------------------------------------------------------------|---------------|
| configuration-disable-ack-<br>timeout | Tells the transceiver units in the system how long<br>they should ignore ACK from a certain device.<br>Normally, ACK is restored to normal operation after<br>a config job has been completed.                                                                              | 600           |
| configuration-job-timeout-<br>dserver | How long before the dserver app should cancel the current D-ATOM/SMILE config job.                                                                                                    | 180           |
| configuration-job-timeout-<br>dtect   | How long before the transceiver unit doing the con-<br>figuration should cancel the current config job.                                                                                                    | 120           |
| dcall-allow-alarm-override            | If a D-CALL should be able to handle a new alarm<br>before the current alarm is finished.<br>Supported in Application v1.19.00 and forward.                                                                                                    | 0             |
| debug-alarm-list                      | Low level logging of alarm reception and alarm cancellation.                                                                                                    | 0             |
| debug-alarm-receivers                 | Logging for alarm receivers.                                                                                                    | 1             |
| debug-changed-messages                | Logging for the changed messages. When a<br>personnel does presence against for example a<br>D-ATOM, further alarms from that D-ATOM will be<br>changed to an assistance alarm.                                                                                             | 0             |
| debug-cobs-transmission               | Logging for COBS transmissions. Level 2 will log<br>XML data as well.                                                                                                    | 0             |
| debug-config                          | Logging of system parameters.                                                                                                    | 0             |
| debug-configure-job                   | Logging of a D-ATOM/SMILE configuration job.                                                                                                    | 0             |
| debug-door-opening                    | Logging of door openings.                                                                                                    | 0             |
| debug-dtect                           | Logging of D-TECT units.                                                                                                    | 1             |
| debug-dtrex-presence-list             | Logging of D-TREX presence indications.                                                                                                    | 0             |
| debug-email-log                       | Logging of e-mail logging.                                                                                                    | 0             |
| debug-espa-4.4.4-alarm-<br>reception  | Logging of ESPA communication.                                                                                                    | 0             |
| debug-ignored-messages                | Logging of ignored radio messages.                                                                                                    | 0             |
| debug-ip-transmission                 | Logging of IP transmissions to D-CALL/D-TECT IP.                                                                                                    | 1             |
| debug-logging-enabled                 | Parameter enable debug-logging.<br>"o" = logging is disabled<br>"1" = logging is enabled                                                                                                    | 0             |
| debug-network-log                     | Logging of logmessages sent over Ethernet.                                                                                                    | 1             |
| debug-paging                          | Logging of paging sequences.                                                                                                    | 1             |
| debug-radio-send-queue                | Logging of the queues for transmission of radio messages.                                                                                                    | 0             |
| debug-radio-transmission              | Logging of radio transmission messages.                                                                                                    | 1             |
| debug-retransmit-unknown              | Logging of the re-transmission of unknown radio<br>messages, see system parameter:<br>retransmitunknown-send-count.                                                                                                    | 0             |
| debug-router                          | Logging of the router task.                                                                                                    | 1             |
| debug-serial-bus                      | Logging of communication on the serial bus.<br>If the debug logging for the serial bus is enabled<br>(debug-serial-bus changed to other value<br>than zero (o)), the memory card in the D-SERVER<br>can fill up very quickly. After that, all logging will<br>stop working. | 0             |

| System parameter                                     | Description                                                                                                    | Default value |
|------------------------------------------------------|----------------------------------------------------------------------------------------------------|---------------|
| debug-signals                                        | Logging of signals received by the D-SERVER ap-<br>plication (reloading the D-SERVER settings and<br>stopping the D-SERVER application).  | 1             |
| debug-sip-task                                       | Logging of the SIP communication.<br>Introduced in Application v1.19.00                                                                   | 0             |
| debug-xml-tables                                     | Logging of configuration tables.                                                                                                    | 0             |
| door-lock-pulse-time-person-<br>nel-sec              | Determines how long the door should be kept open for personnel (in seconds).                                                              | 3             |
| door-lock-pulse-time-users-<br>sec                   | Determines how long the door should be kept open for users (in seconds).                                                                  | 30            |
| door-opening-broadcast-send-<br>count                | How many transmissions a forced door opening will send.                                                                                   | 30            |
| door-opening-forced-open-<br>interval-minutes        | How long to wait before starting transmission of the forced door opening again.                                                           | 2             |
| door-opening-forced-open-<br>time-minutes            | How long the door should be open during the forced door opening.                                                                          | 5             |
| door-opening-ignore-time-sec                         | After a door opening job has completed, this con-<br>trols how long to ignore a new door opening job<br>from the same device.             | 5             |
| door-opening-number-long-tx                          | How many messages with long preamble to send.                                                                                             | 0             |
| door-opening-number-short-tx                         | How many messages with short preamble to send.                                                                                            | 3             |
| door-opening-position-alarm-<br>from-datom-personnel | This parameters controls if the personnel has a D-ATOM/SMILE device that sends a position alarm, if a door opening job should be sent.    | 1             |
| door-opening-position-alarm-<br>from-datom-user      | This parameters controls if the user has a D-ATOM /<br>SMILE device that sends a position alarm, if a door<br>opening job should be sent. | 1             |
| door-opening-require-button-<br>press                | D-TREX 2G Return button is not required to open doors if disabled.                                                                        | 1             |
| door-opening-trigger-alarm-<br>from-datom-personnel  | This parameters controls if a trigger alarm (alarm reason NONE) from a personnel should start a door opening job.                         | 0             |
| door-opening-trigger-alarm-<br>from-datom-user       | This parameters controls if a trigger alarm (alarm reason NONE) from a user should start a door opening job.                              | 0             |
| feature-door-opening-enabled                         | Enable door opening in the system.                                                                                                    | 0             |
| feature-personnel-location-<br>info-enabled          | Controls if the "Where is" function in the D-TREX 2G should be enabled.                                                                   | 0             |
| feature-presence-indication-<br>enabled              | Controls if presence should be activated in the system.                                                                                   | 0             |
| feature-rfid-reception-enabled                       | Controls if RFID reception should be activated on the D-TREX 2G.                                                                          | 0             |
| feature-task-registration-<br>enabled                | Enable Task registration. Disabled by default.                                                                                            | 0             |
| feature-user-position-logging-<br>enabled            | Controls if user position should be logged and displayed in the web interface.                                                            | 0             |
| group-info-send-count                                | Controls how many transmissions to send to a D-TREX with group information.                                                               | 5             |
| ip-alive-time-check-sec                              | Controls the interval that D-CALL/D-TECT IP should send heartbeat messages.                                                               | 240           |

| System parameter                     | Description                                                                                                    | Default value |
|--------------------------------------|----------------------------------------------------------------------------------------------------|---------------|
| ip-rx-port                           | Which port the D-CALL/D-TECT IP should connect to.                                                                                                    | 5001          |
| ip-tx-timeout-sec                    | The timeout for messages being transmitted to D-CALL/D-TECT IP devices.                                                                                                    | 5             |
| log-in-retry-timeout-sec             | Parameter control the timing of login and logout.<br>Determines for how long time the D-SERVER will<br>handle new login messages from an alarm receiver<br>as retransmissions of a previous login message.                                                                                                    | 120           |
| log-out-all-timeout-sec              | Parameter control the timing of login and logout.<br>Determines for how long time the D-SERVER sends<br>logout messages to all alarm receivers when the<br>D-SERVER is reloaded or restarted. If not all alarm<br>receivers are logged out when the D-SERVER is<br>restarted, the value of this parameter may need to<br>be increased.                                                                                                    | 10            |
| log-out-forced-timeout-sec           | Parameter control the timing of login and logout.<br>When the configuration is reloaded and the user<br>or group of a logged in D-TREX has been removed.<br>That D-TREX is logged out by force from the D-<br>SERVER. This parameter determines for how many<br>seconds such a forced log-out message is transmit-<br>ted by the D-SERVER.                                                                                                    | 10            |
| log-out-retry-timeout-sec            | Parameter control the timing of login and logout.<br>Determines for how long time the D-SERVER will<br>handle new logout messages from an alarm<br>receiver as retransmissions of a previous logout<br>message.                                                                                                    | 10            |
| max-busy-time-sec                    | Parameter control the timing of status changes for<br>alarm receivers.<br>Determines the longest time that an alarm receiver<br>is allowed to be in "Busy" mode.<br>After this time has expired, the alarm receiver is<br>automatically set to "Idle" mode.                                                                                                    | 300           |
| network-timeout-ms                   | Logging over Ethernet.<br>The longest time (milliseconds) allowed for trans-<br>mission of a log message over the Ethernet.                                                                                                    | 100           |
| paging-cancel-send-count             | Parameter control the timing of radio<br>transmissions.<br>Determines the total number of transmissions for<br>each paging cancellation message. If the D-SERVER<br>system contains four D-TECT units and the value of<br>this parameter is "4", each D-TECT unit will send<br>the paging cancel message once. If not all alarm<br>receivers are reached by the alarm cancellation<br>messages, the value of this parameter may need to<br>be increased.<br>Note! Setting this value too high may slow down<br>the system. | 7             |
| paging-confirmed-warning-<br>enabled | If this parameter is set to "1", then a text message<br>"Alarm already handled by" is sent to any D-TREX<br>that confirms an alarm that has already been con-<br>firmed by someone else.                                                                                                    | 1             |

| System parameter                                 | Description                                                                                                    | Default value                                          |
|--------------------------------------------------|----------------------------------------------------------------------------------------------------|--------------------------------------------------------|
| paging-send-count-no-answer                      | When the specified number of radio transmissions<br>has been done in one step of an alarm sequence,<br>radio transmission stops. If no D-TREX unit has<br>received the alarm, the D-SERVER continues imme-<br>diately to the next step of the alarm sequence. Oth-<br>erwise the D-SERVER waits until the duration of the<br>current step in the alarm sequence has expired.<br>If the value of this parameter is zero (o), then the<br>D-SERVER keeps transmitting all alarms either until<br>all destinations have received the alarm, OR until<br>someone has confirmed the alarm, OR until the<br>duration of the current step in the alarm sequence<br>has expired. | 64                                                     |
| personnel-location-message-<br>not-present       | Formats the text to send to D-TREX units when they performed a "Where is" operation.                                                                                                    | [person-<br>nel]\nwas<br>in\n[location]\<br>nat [time] |
| personnel-location-message-<br>present           | Formats the text to send to D-TREX units when they performed a "Where is" operation.                                                                                                    | [personnel]\nis<br>in\n[location]                      |
| personnel-location-message-<br>unknown           | Formats the text to send to D-TREX units when they performed a "Where is" operation.                                                                                                    | No informa-<br>tion\nabout\<br>n[personnel]            |
| presence-location-preposition                    | Formats the text to send to D-TREX units when they performed a "Where is" operation.                                                                                                    | in                                                     |
| presence-reminder-send-<br>count                 | Sends out a reminder if someone accepts an alarm<br>but doesn't do Presence. Requires that Require<br>presence is enabled.<br>Supported in Application v1.19.00 and forward.                                                                                                    | 3                                                      |
| presence-reminder-timeout                        | Presence reminder interval in seconds.<br>Supported in Application v1.19.00 and forward.                                                                                                    | 240                                                    |
| radio-ignore-duplicate-accept-<br>time-sec       | Parameter control for how long time duplicate<br>radio messages are ignored.<br>The time in seconds since the alarm was received,<br>that duplicate alarm confirmations are ignored.<br>When a duplicate alarm confirmation is received<br>within this time, a text message "Alarm already<br>handled by" is sent to the D-TREX unit that sent<br>the duplicate alarm confirmation.                                                                                                    | 1800                                                   |
| radio-ignore-duplicate-ac-<br>knowledge-time-sec | Parameter control for how long time duplicate<br>radio messages are ignored.<br>Determines for how long time the D-SERVER<br>ignores duplicates of the same paging reply mes-<br>sage from an alarm receiver. The time must be<br>long enough to filter out duplicates of the same<br>radio message from several D-TECT units, but short<br>enough to catch retransmissions of the paging<br>reply from the alarm receiver.                                                                                                    | 2                                                      |
| radio-ignore-duplicate-alarms-<br>time-sec       | radio messages are ignored.<br>Determines for how long time duplicates of the<br>same radio message will be ignored by the<br>D-SERVER, i.e. this parameter determines how of-<br>ten the same radio transmitter can send an alarm.                                                                                                    | 30                                                     |

| System parameter                           | Description                                                                                                    | Default value |
|--------------------------------------------|----------------------------------------------------------------------------------------------------|---------------|
| radio-tx-timeout-sec                       | Parameter control the timing of radio transmis-<br>sions.<br>Determines the longest time allowed for one radio<br>transmission. Within this time, the message for<br>radio transmission must be successfully sent to<br>the D-TECT, the D-TECT must transmit the radio<br>message and report back to the D-SERVER that<br>radio transmission is completed.                                        | 5             |
| radio-wait-after-tx-ms                     | Parameter control the timing of radio transmis-<br>sions.<br>Only one D-TECT is transmitting at any given time<br>and this parameter determines the shortest pause<br>between two radio transmissions. In systems<br>with one or two D-TECT units, this parameter may<br>need to be increased in order to allow the D-TECT<br>units to receive radio messages between the radio<br>transmissions. | 200           |
| ready-expire-time-sec                      | Parameter that extends the current sequence step<br>timeout. Will be used when someone calls a D<br>CALL, or makes presence on a user device.                                                                                                    | 600           |
| repeat-paging-time                         | How long between repeated pagings of an alarm.<br>D-CALL GSM? To avoid error: "CME ERROR: call<br>barred" increase the parameter from 30 to 120s.                                                                                                    | 30            |
| retransmit-unknown-at-alarm-<br>rx-channel | If an alarm from a device not belonging to the sys-<br>tem is received, this parameter controls on which<br>radio channel to re-send the alarm on.                                                                                                    | 1             |
| retransmit-unknown-long-tx-<br>count       | If an alarm from a device not belonging to the<br>system is received, this parameter controls how<br>many messages with long preamble to re-send the<br>alarm with.                                                                                                    | 3             |
| retransmit-unknown-send-<br>count          | If the value of this parameter is not zero (o), then<br>all alarms from unknown radio transmitters will be<br>retransmitted by the same D-TECT that received the<br>alarm. The value of this parameter then determines<br>how many radio transmissions will be used for the<br>re-transmission of the unknown alarm.                                                                              | 0             |
| retransmit-unknown-short-tx-<br>count      | If an alarm from a device not belonging to the<br>system is received, this parameter controls how<br>many messages with short preamble to re-send the<br>alarm with.                                                                                                    | 3             |
| rules-alarm-presence-type                  | Which alarm reason to use during changed mes-<br>sages when a personnel does presence at a user<br>device.                                                                                                    | 20            |
| rules-expire-time-sec                      | How long before the changed messages rules<br>automatically expires.<br>If someone do an anonymous presence but forgets<br>to press Ready, ready will be performed by the<br>D-SERVER automatically.<br>Feature is only valid for presence without an alarm.<br><b>rules-expire-time-sec</b> is used for Auto Ready.                                                                              | 600           |

| System parameter                     | Description                                                                                                    | Default value |
|--------------------------------------|----------------------------------------------------------------------------------------------------|---------------|
|                                      | Do not change this parameter!                                                                                                    |               |
| serial-port-name                     | There must be two entries for this parameter:                                                                                                    | /dev/ttyS1    |
|                                      | Entry with value "/dev/ttyS1"                                                                                                    |               |
|                                      | Entry with value "/dev/ttyS2"                                                                                                    |               |
|                                      | Do not change this parameter!                                                                                                    |               |
| serial-port-name                     | Determines the name of the serial port devices.<br>There must be two entries for this parameter:                                                                                                    | /dev/ttyS2    |
|                                      | Entry with value "/dev/ttyS1"                                                                                                    |               |
|                                      | Entry with value "/dev/ttyS2"                                                                                                    |               |
| simple-paging-send-time-sec          | Used for ESPA paging. 300 means how long the system will try to page all devices before timeout. If all devices replies, paging is stopped.                                                                                                    | 300           |
|                                      | Parameter control the timing of status changes for                                                                                                    |               |
|                                      | alarm receivers.                                                                                                    |               |
|                                      | Status change requests from alarm receivers.                                                                                                    |               |
| status-message-retry-timeout-        | change requests (with the same status) will be<br>seen as duplicates of the same message. A new<br>reply will be sent, but the "elapsed-timein-busy-<br>mode" will not be reset.                                                                                                    | 60            |
| sec                                  | Status change messages sent by the D-SERVER<br>The messages are sent because an alarm receiver<br>has been too long in busy mode. This parameter<br>determines how long the D-SERVER will keep send-<br>ing the same status change message if no reply is<br>received from the alarm receiver. The parameter<br>"status-message-send-intervalsec" determines<br>how often the message is re-transmitted. |               |
|                                      | Parameter control the timing of status changes for alarm receivers.                                                                                                    |               |
| status-message-send-interval-<br>sec | Determines how often a status change message<br>(receiver "Busy" or receiver "Idle") is re-transmit-<br>ted by the D-SERVER if there is no reply from the<br>alarm receiver. This applies only when an alarm<br>receiver has been too long in "Busy" mode.                                                                                                    | 3             |
|                                      | The identification number for the D-SERVER sys-<br>tem.                                                                                                    |               |
| system-id                            | The system-id value for the D-SERVER must be the same in all D-TREXes in the system.                                                                                                    | 1             |
|                                      | If there are several D-SERVER systems within range<br>of each other, they must all have different<br>system-id values.                                                                                                    |               |
|                                      | Parameter control the appearance of tables in the D-SERVER web page                                                                                                    |               |
| table-page-size-in-web               | Determines the number of rows that are shown on each page for tables.                                                                                                    | 50            |
| use-utf8-bom-in-log-files            | Controls if the UTF8 BOM should be added in the log files.                                                                                                    | 1             |

| System parameter                         | Description                                                                                                    | Default value |
|------------------------------------------|----------------------------------------------------------------------------------------------------|---------------|
| user-from-previous-alarm-<br>timeout-sec | If the value of this parameter is not zero (o), then<br>the name of the user from the last previous alarm<br>can be added to the text message of an assistance<br>alarm, if the message format specifier <b>%pnt%</b> is<br>used in the text message format for the assistance<br>alarm. The value of this parameter then determines<br>the maximum number of seconds that may have<br>passed between the previous alarm and the assis-<br>tance alarm for the name from the previous alarm<br>to be used in the assistance alarm text message. | 10            |
| user-position-log-size                   | Controls the size of the user position log in the web interface.                                                                                                    | 5             |

 Table 39.
 System parameters menu items

## 5.4.2 Surveillance

| System surveillance   | Define which equipment types that automatically should be added<br>to the system surveillance group. If the connection to one of these<br>devices are lost, an alarm from the system surveillance group will be<br>generated. To receive these messages, an Alarm distribution has to<br>be made. |
|-----------------------|----------------------------------------------------------------------------------------------------|
| D-SERVER surveillance | Define if the D-SERVER application should send out a radio message<br>at a certain interval. Can be used to monitor that the D-SERVER is<br>running.                                                                                                    |

Table 40. Surveillance menu items

## 5.4.4 Transceivers

| Transceiver devices       | Define which devices in the system that should act as transceivers.<br>D-TECT and D-TECT IP devices are automatically added to this list<br>when they are discovered. |
|---------------------------|----------------------------------------------------------------------------------------------------|
| D-CALL settings           | Define which settings the D-SERVER should send to D-CALL devices when they connect.                                                                                   |
| D-TECT-IP settings        | Define which settings the D-SERVER should send to D-TECT IP devices when they connect.                                                                                |
| Transceiver send sequence | Define a send sequence for radio messages. Can be used to opti-<br>mize performance for radio messages sent from the D-SERVER.                                        |

Table 41. Transceivers menu items

#### 5.4.6 COBS

| COBS CMS | COBS CMS connection configuration. |
|----------|------------------------------------|
|          | ۸                                  |

Table 42. COBS menu items

## 5.4.7 SIP

| SIP server   | You can enable the SIP server from here if you own a SIP license. You can also configure SIP clients.    |
|--------------|----------------------------------------------------------------------------------------------------|
| SIP groups   | If a SIP client receives an incoming call, you can configure that it should call a group of SIP clients. |
|              | Called number only have to be registered in the SIP server.                                              |
| SIP accounts | Define SIP accounts used by the D-SERVER application. Used in SIP destinations.                          |

Table 43. SIP menu items

### 5.4.8 ESPA 4.4.4

| ESPA interfaces        | Define ESPA interfaces. Will be used for ESPA destinations and Incoming ESPA alarms. |  |  |
|------------------------|--------------------------------------------------------------------------------------|--|--|
| Incoming ESPA settings | Define actions to take when an incoming ESPA alarm is received.                      |  |  |
| Serial Ports           | Define serial port settings. Serial ports can be used for ESPA connections.          |  |  |

Table 44. ESPA 4.4.4 menu items

## 5.4.10 Logging

| Network log destinations | Define a Network log destination, i.e. a remote server that should receive D-SERVER logs.     |
|--------------------------|-----------------------------------------------------------------------------------------------|
| E-mail log destinations  | Define email log destinations, i.e. an email address that should receive D-SERVER logs.       |
| Log files                | Define the file names and rotation interval for the D-SERVER logs.                            |
| Log entry names          | Define the log entry names, will be used in the Log entry definitions.                        |
| Log entry definitions    | Define how the log files should look and what parameters that should be included in the logs. |
| Log distribution         | Define the logging distribution.                                                              |

Table 45. Logging menu items

## 5.5 Administration

| Administration                   | Description                                                           |
|----------------------------------|-----------------------------------------------------------------------|
| Network                          | Network configuration can be configured on Network.                   |
| Date and time                    | Allows you to change date and time.                                   |
| Version information              | Displays D-SERVER release version and a list of installed components. |
|                                  | Application component is upgraded frequently.                         |
| License information              | Displays installed licenses. Upload new licenses from here.           |
| Power down D-SERVER              | Shutdown the D-SERVER.                                                |
| Reboot the D-SERVER              | Reboot the D-SERVER.                                                  |
| Restart the D-SERVER application | Restart the D-SERVER Application.                                     |
| Upload new application           | Upload a new D-SERVER Application (component) obtained from NEAT.     |

 Table 46.
 Administration menu items

#### Note on upgrading!

The component "Application" can be upgraded from the menu item **Upload new application**. Upgrading to a newer version is possible as long as it stays in the same D-SERVER release, which means that Application v1.21.01 can be installed on a D-SERVER with v1.21.xx installed.

If you have a D-SERVER with release 16.01 and D-SERVER Application v1.20.00, you can't upload Application v1.21.00 as Application v1.21.00 belongs to D-SERVER release 16.03.

Upgrading the other D-SERVER components requires erasing the SD Card and writing a new image containing desired versions.

#### 5.5.1 System logs

| System logs | Description                                |
|-------------|--------------------------------------------|
| Errors      | Displays a list of System error log files. |
| Debug       | Displays a list of various Debug logs.     |

 Table 47.
 System logs menu items

Debugging can be enabled in the menu System settings > System parameters. NEAT can request debug logs depending on the technical issue and these debug logs are stored in the sambafolder \System logs\Debug.

## 5.6 Reload configuration

"Reload configuration" re-reads all configuration files and activates changes.

Reload configuration

Picture 69. Reload configuration

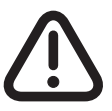

*Clicking "Reload configuration" several times in a row may cause unexpected errors.* 

## 6 Scenario configuration

## 6.1 Preface

This chapter covers how to setup the 5 scenarios presented in chapter 3 step by step. The chapter assumes that necessary hardware is present and that the hardware is properly connected.

## 6.2 Scenario I - Text solution (D-TECT)

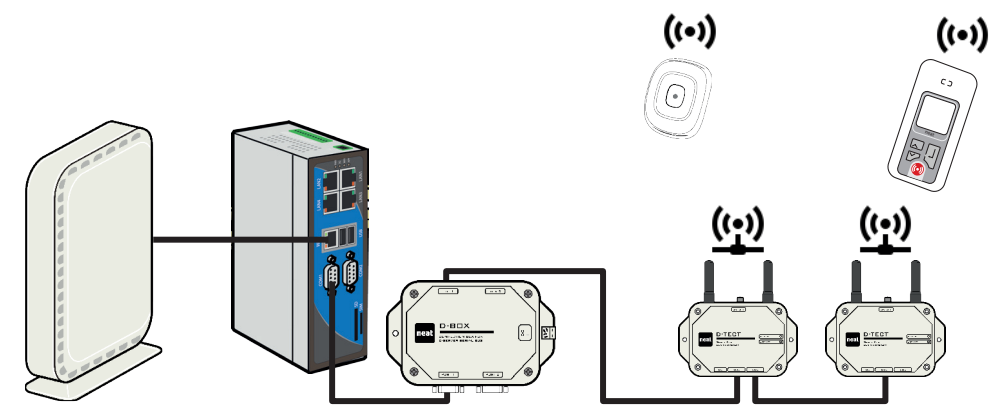

Picture 70. Scenario I overview

In the previous chapter, the importance of planning was mentioned.

Before starting the configuration some answers must be provided to the questions below. The extended version of the checklist can be found in the previous chapter.

#### Checklist

- (Q = Check question. Checkmark = Answer)
- Q: Do you have a list of the names that will stay at the nursing home or the apartment numbers?
- ✓: Matthew Parker
- Q: Do you have a list of the personnel which will work at the nursing home?
- ✓: Charlotte Miller
- ✓: Emma Lopez
- Q: Do you have the radio codes of all that devices that will be used at the nursing home? Do you know who the units should belong to?
- $\checkmark$ : SMILE-STD (Radio ID: 101E) belongs to Matthew Parker.

- Q: Do you have an idea how many groups you need for the nursing home? Will the nurses work in shift? Day and Night? Then you need at least two groups for the nurses and at least one for devices.
- ✓: We need two personnel groups because the nurses will work in shift.
- ✓: Personnel Day
- ✓: Personnel Night
- ✓: Since we only have one SMILE-STD in this scenario, one device group is enough
   Misc alarm sources
- Q: Will you use day and night shifts? Then you need to know when the day and night shifts starts.
- ✓: Day shift starts o7:00 AM
- ✓: Night shift starts o9:00 PM

Scenario I requires D-SERVER, D-TECT and D-TREX 2G configuration. Let's start with the D-TECT configuration, thereafter the D-SERVER and finally D-TREX 2G.

#### **D-TECT configuration**

Read both D-TECTs configuration and change Send acknowledge to No/Function off.

| 💾 (Default) - D-TECT Programmer                                                                                                    |                                                                          |  |
|----------------------------------------------------------------------------------------------------|--------------------------------------------------------------------------|--|
| File     Communication     Help       Radio Transmission     0       Number of Short Transmissions     0       Number of Long Transmissions     1   | Radio acknowledge<br>Send acknowledge                                    |  |
| Received Radio Messages<br>Time to ignore messages from the same transmitter (s)<br>Time to keep received radio messages in queue to serial bus (s) | 3,0                                                                      |  |
| Radio Channel       Alarm reception       Alarm transmission       High channel (,4125 MHz)                                                         | Bus timing<br>Serial bus RX timeout (ms) 3<br>Serial bus TX delay (ms) 5 |  |
| Product Info Firmware version 01.00 Production date                                                                                                 | Radio calibration   0     Serial number   0                              |  |

Picture 71. Change the D-TECT configuration

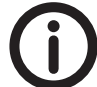

*D-TECT configuration requires a NPU and D-TECT Programmer.* 

### **D-SERVER** configuration

- 1. Open the D-SERVER administrator web interface.
- 2. Go to **Identifications** > **Users** to add the users who will stay at the nursing home. In our scenario, there is only one user: Matthew Parker.

| Users in the system |                                                              |                                                                                |
|---------------------|--------------------------------------------------------------|--------------------------------------------------------------------------------|
| Name                |                                                              |                                                                                |
| Matthew Parker      |                                                              | Ì                                                                              |
| _                   |                                                              |                                                                                |
| + Add entry         |                                                              |                                                                                |
|                     | Users in the system<br>Name<br>Matthew Parker<br>+ Add entry | Users in the system          Name         Matthew Parker         The Add entry |

Picture 72. Create user(s)

 SMILE-STD (101E) is an unknown radio code for the D-SERVER. To associate 101E to Matthew Parker, go to Entities > Devices. When the SMILE-STD is associated to Matthew Parker, it's no longer an unknown radio code.

|                                                                                                    |                                    | -                                                                             |                                                                     |                                                                              |                                              |                                                      |                      | _    |
|----------------------------------------------------------------------------------------------------|------------------------------------|-------------------------------------------------------------------------------|---------------------------------------------------------------------|------------------------------------------------------------------------------|----------------------------------------------|------------------------------------------------------|----------------------|------|
| neat <b>e</b>                                                                                          | Reload th                          | e configuration                                                               | to activate                                                         |                                                                              |                                              |                                                      | 6) G                 | uide |
|                                                                                                    |                                    |                                                                               |                                                                     |                                                                              |                                              |                                                      |                      |      |
| □ Alarm configuration                                                                                  | Radio dev                          | vices in the syst                                                             | tem                                                                 |                                                                              |                                              |                                                      |                      |      |
| + Identifications                                                                                      | Radio Id                           | Equipment                                                                     | User type                                                           | User                                                                         | Location                                     | Device<br>surveillance                               |                      |      |
| Devices                                                                                                | 101E                               | SMILE-STD                                                                     | User                                                                | Matthew Parker                                                               |                                              | No                                                   |                      | Ŵ    |
| Device group definitions<br>Alarm reasons<br>Alarm reason group names<br>Picture 73. Add device(s)     | + Add entr                         | y                                                                             | is require                                                          | od to apply c                                                                | onfigure                                     | ation                                                |                      |      |
| Please note that Re                                                                                    | 1000 201                           | Inguration                                                                    | is require                                                          |                                                                              | Snjigura                                     | 111011.                                              |                      |      |
| 4. To create necessa<br>names. Add Pers<br>important to sele<br>can log into their<br>group Misc alarm | onnel Da<br>cot Log-in<br>groups.  | onnel and D<br><b>ay, Personn<br/>n allowed (Y</b><br>There's no<br><b>s.</b> | evice grou<br><b>el Night</b> a<br><b>′es)</b> for Pe<br>need to co | ips, go to <b>En</b><br>nd <b>Misc alar</b><br>rsonnel Day,<br>onfigure Log- | tities > I<br>m sour<br>/Night s<br>in allow | Device gro<br>ces group<br>o the nurs<br>ved for the | oup<br>. It i<br>ses | S    |
| neat <b>each</b>                                                                                       | Reload th                          | e configuration                                                               | to activate                                                         |                                                                              |                                              |                                                      | 6) G                 | uide |
|                                                                                                    |                                    |                                                                               |                                                                     |                                                                              |                                              |                                                      |                      |      |
| Alarm configuration                                                                                    | A larm configuration Device groups |                                                                               |                                                                     |                                                                              |                                              |                                                      |                      |      |
| + Identifications                                                                                      | Login id                           | Group name                                                                    | Lo                                                                  | g-in allowed                                                                 |                                              |                                                      |                      |      |
| - Entities                                                                                             | 1                                  | Personnel Day                                                                 | Ye                                                                  | s                                                                            |                                              | 1                                                    |                      |      |

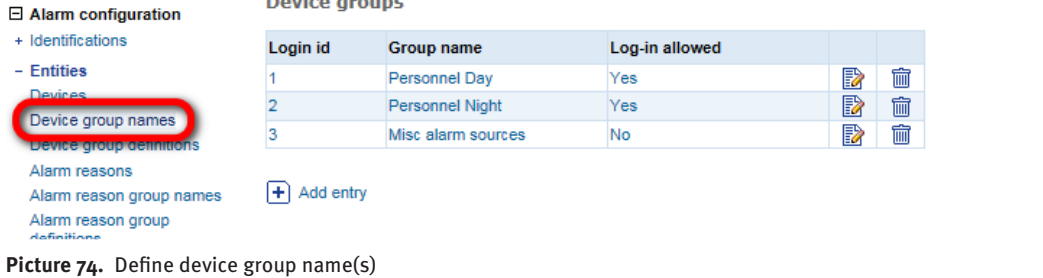

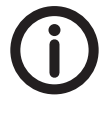

The nurses (Charlotte Miller and Emma Lopez) must be informed about their Login ids. If Charlotte Miller is going to work the Day shift, she should login to Login id 1 (group 1). If Emma Lopez is going to work the Night shift, she should login to Login id 2 (group 2).

 The D-SERVER does not recognize Charlotte Miller and Emma Lopez so they must be added to the system. Go to Identifications > Personnel to add Charlotte Miller and Emma Lopez.

| neat <b>E</b>          | Reload the     | Reload the configuration to activate changes |            |           |             |       |  |   |  |
|------------------------|----------------|----------------------------------------------|------------|-----------|-------------|-------|--|---|--|
| ⊞ Status               |                |                                              |            |           |             |       |  |   |  |
| Alarm configuration    | Personnel i    | in the system                                |            |           |             |       |  |   |  |
| - Identifications      | Login id / SIP | Name                                         | First name | Last name | Device type | Group |  |   |  |
| Users                  | 1              | Charlotte Miller                             | Charlotte  | Miller    | D-TREX2G    | None  |  | Ŵ |  |
| Alarm points           | 2              | Emma Lopez                                   | Emma       | Lopez     | D-TREX2G    | None  |  | Ŵ |  |
| Positions              |                |                                              |            |           |             |       |  |   |  |
| Equipment              | + Add entry    |                                              |            |           |             |       |  |   |  |
| + Entition             |                |                                              |            |           |             |       |  |   |  |
| Picture 75. Add person | nel            |                                              |            |           |             |       |  |   |  |

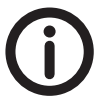

The personnel Login id is unique for each user. In our scenario Charlotte and Emma must be informed about their unique login id. For a successful login, the personnel needs to know their unique login id and what group they should login to. If Charlotte Miller should login to "Personnel Night" she must know her unique id (in this scenario it is 1) and which group id "Personnel Night" has (in this scenario it is 2). It is possible to create personnel with a generic name. For example Nurse Consultant 1, Nurse Consultant 2 etc..

6. Next step is to add all known devices into our Misc alarm sources group. Our scenario has only has one device (101E). Go to **Entities** > **Device group definitions**.

| neat <b>E</b>                                                    | Reload the configurati | Reload the configuration to activate changes |                                   |  |   |  |  |
|------------------------------------------------------------------|------------------------|----------------------------------------------|-----------------------------------|--|---|--|--|
| ⊞ Status                                                         |                        |                                              |                                   |  |   |  |  |
| ⊟ Alarm configuration                                            | Device group definitio | ns                                           |                                   |  |   |  |  |
| + Identifications                                                | Group                  | Subgroup                                     | Device                            |  |   |  |  |
| - Entities                                                       | Misc alarm sources     |                                              | 101E - Matthew Parker - SMILE-STD |  | Ŵ |  |  |
| Devices oroup names<br>Device group definitions<br>Alarm reasons | + Add entry            |                                              |                                   |  |   |  |  |
| Picture 76. Define device                                        | e group definition(s)  |                                              |                                   |  |   |  |  |

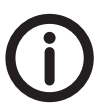

*If the system setup contains a lot of devices, add them into several device groups. E.g. devices belonging to Apartment 1-10, Apartment 11-20 and so on.* 

7. Since we will use shifts, we need to define the Time schedule. From our checklist, we know that the Day shift starts o7:00 AM and the Night shift starts o9:00 PM. Go to Entities > Time schedule.

| neat 🗾                   | Reload the co | nfiguration to | o activate chai | iges        |   |   |
|--------------------------|---------------|----------------|-----------------|-------------|---|---|
| ± Status                 |               |                |                 |             |   |   |
| ☐ Alarm configuration    | Time schedule |                |                 |             |   |   |
| + Identifications        | Day of week   | Hour           | Minute          | System mode |   |   |
| - Entities               | 1 Monday      | 07             | 00              | Day         |   | 前 |
| Devices                  |               | 21             | 00              | Night       |   | 前 |
| Device group definitions | 2 Tuesday     | 07             | 00              | Day         |   | 前 |
| Alarm reasons            |               | 21             | 00              | Night       |   | Ŵ |
| Alarm reason group names | 3 Wednesday   | 07             | 00              | Day         |   | 面 |
| Alarm reason group       |               | 21             | 00              | Night       |   | Ŵ |
| definitions              | 4 Thursday    | 07             | 00              | Day         |   | Ŵ |
| Position group names     |               | 21             | 00              | Night       | D | Ŵ |
| System mode names        | 5 Friday      | 07             | 00              | Day         | D | Ŵ |
| Time schedule            |               | 21             | 00              | Night       |   | 前 |
| ask registration         | 6 Saturday    | 07             | 00              | Day         |   | Ŵ |
| Destinations             |               | 21             | 00              | Night       |   | 面 |
| Routing                  | 7 Sunday      | 07             | 00              | Day         |   | Ŵ |
| Svetem eattinge          |               | 21             | 00              | Night       |   | Ŵ |

Picture 77. Create a time schedule

 As we want received alarms to be forwarded to our D-TREX 2G units we need to configure two D-TREX destinations. A D-TREX destination is only a preparation of handling alarms. Go to **Destinations > D-TREX destinations** and create a Personnel Day and Night destinations.

| neat <b>E</b>                                                     | Reload the con  | Reload the configuration to activate changes |                |             |                     |  |   |  |
|-------------------------------------------------------------------|-----------------|----------------------------------------------|----------------|-------------|---------------------|--|---|--|
| ∃ Status                                                          |                 |                                              |                |             |                     |  |   |  |
| Alarm configuration                                               | D-TREX paging   | destinations                                 |                |             |                     |  |   |  |
| + Identifications<br>+ Entities                                   | Name            | Destination group                            | Message format | Signal      | Require<br>presence |  |   |  |
| - Destinations                                                    | Personnel Day   | Personnel Day                                | Alarm message  | Normal beep | No                  |  | 面 |  |
| Signal types                                                      | Personnel Night | Personnel Night                              | Alarm message  | Normal beep | No                  |  | m |  |
| D-TREX destinations<br>Generic destinations<br>Delay destinations | + Add entry     |                                              |                |             |                     |  |   |  |

Picture 78. Add D-TREX2G destinations

9. In order for D-TREX 2G to receive alarms, we must configure routing. The first step is to create sequences. Create a sequence for Personnel Day and Personnel Night. Go to Routing > Alarm sequence names.

| neat <b>ma</b>                                                           | Reload the configuration to | Reload the configuration to activate changes |   |  |  |  |
|--------------------------------------------------------------------------|-----------------------------|----------------------------------------------|---|--|--|--|
|                                                                          | Alarm sequences             |                                              |   |  |  |  |
| + Identifications                                                        | Sequence name               |                                              |   |  |  |  |
| + Destinations                                                           | Personnel Day               |                                              | 1 |  |  |  |
| - Routing                                                                | Personnel Night             |                                              | 1 |  |  |  |
| Alarm sequence names<br>Alarm sequence delinitions<br>Alarm distribution | + Add entry                 |                                              |   |  |  |  |

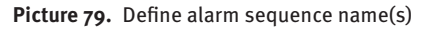

NE41 09010-02 V3.0

10.Next step is to define the Alarm sequence. Go to **Routing > Alarm sequence defini**tions.

In the configuration below, alarms sent to Personnel Day will be active for 240 seconds. If no one take care of the alarm, the alarm will be sent to group Personnel Night. If Personnel Night doesn't take care of the alarm within 240 seconds, the alarm is lost forever. The same goes for Alarm sequence: Personnel Night but the opposite way.

| neat 📃 👘                     | Reload the configuration to activate changes |            |              |                  |                 |          | 6 G | uide |
|------------------------------|----------------------------------------------|------------|--------------|------------------|-----------------|----------|-----|------|
| Status                       |                                              |            |              |                  |                 |          |     |      |
| Alarm configuration          | Alarm sequence                               | definitior | 15           |                  |                 |          |     |      |
| + Identifications            | Alarm sequence                               | Order      | Duration (s) | Destination type | Destination     | Continue |     |      |
| + Entities<br>+ Destinations | Personnel Day                                | 1          | 240          | D-TREX           | Personnel Day   | No       |     | 面    |
| + Desultations               |                                              | 2          | 240          | D-TREX           | Personnel Night | No       |     | 面    |
| - Routing                    | Personnel Night                              | 1          | 240          | D-TREX           | Personnel Night | No       |     | Ŵ    |
| Alarm sequence definitions   |                                              | 2          | 240          | D-TREX           | Personnel Day   | No       |     | 面    |
| Alarm distribution           |                                              |            |              |                  |                 |          |     |      |
|                              | + Add entry                                  |            |              |                  |                 |          |     |      |

Picture 80. Define alarm sequence definition(s)

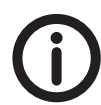

It is recommended to configure Duration (s) to a higher value to prevent alarms from being lost.

11. To enable our sequences we need to configure Alarm distribution. Support for Assistance alarms can also be enabled from Alarm distribution. Go to **Routing** > Alarm distribution.

The configuration below enables user alarms to be sent to Personnel Day or Personnel Night depending on system time. We have also enabled support for Assistance alarms by configuring Order 3 to 6.

| neat                         | Relo                                        | Reload the configuration to activate changes |                     |                 |             |                 |          |             | <u>6</u> G | uide |
|------------------------------|---------------------------------------------|----------------------------------------------|---------------------|-----------------|-------------|-----------------|----------|-------------|------------|------|
| 🗄 Status                     |                                             |                                              |                     |                 |             |                 |          |             |            |      |
| Alarm configuration          | A larm configuration Distribution of alarms |                                              |                     |                 |             |                 |          |             |            |      |
| + Identifications            | Order                                       | Device groups                                | Alarm reason groups | Position groups | System mode | Alarm sequence  | Priority | Alarm reset |            |      |
| + Entities<br>+ Destinations | 1                                           | Misc alarm sources                           | User alarms         | All positions   | Day         | Personnel Day   | Normal   | Yes         |            | Ŵ    |
| - Destinations               | 2                                           | Misc alarm sources                           | User alarms         | All positions   | Night       | Personnel Night | Normal   | Yes         |            | Î    |
| Alarm sequence names         | 3                                           | Personnel Day                                | Assistance alarms   | All positions   | Day         | Personnel Day   | Normal   | Yes         |            | Ŵ    |
| Alarm sequence definitions   | 4                                           | Personnel Day                                | Assistance alarms   | All positions   | Night       | Personnel Night | Normal   | Yes         | 2          | Î    |
| Alarm distribution           | 5                                           | Personnel Night                              | Assistance alarms   | All positions   | Day         | Personnel Day   | Normal   | Yes         |            | Ŵ    |
| E System settings            | 6                                           | Personnel Night                              | Assistance alarms   | All positions   | Night       | Personnel Night | Normal   | Yes         | 2          | Î    |
| Administration               | <b>—</b>                                    | d and a                                      |                     |                 |             |                 |          |             |            |      |
| E Auministration             | + Ad                                        | d entry                                      |                     |                 |             |                 |          |             |            |      |
| Reload configuration         |                                             |                                              |                     |                 |             |                 |          |             |            |      |

Picture 81. Define alarm distribution routing

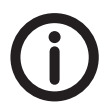

Note that Alarm reset is configured to Yes. If someone accepts an Alarm or Assistance alarm, it will disappear from other D-TREX 2G devices. If you are configuring a fire alarm, you probably want to configure Alarm Reset to No for that specific distribution.

12. The last step in the D-SERVER configuration is to change System ID to something else. This step is optional but recommended if you have several D-SERVERs running in your environment. Go to **System settings** > **System parameters** and change the parameter **system-id** to 4000.

| neat                 | Reload the configuration to activate changes         |                | 6 | Buide |
|----------------------|------------------------------------------------------|----------------|---|-------|
|                      | retransmit-unknown-at-alarm-rx-channel               | 1              |   |       |
| ± Status             | retransmit-unknown-long-tx-count                     | 3              |   |       |
| Alarm configuration  | retransmit-unknown-send-count                        | 0              |   |       |
| System settings      | retransmit-unknown-short-tx-count                    | 3              |   |       |
| System parameters    | rules-alarm-presence-type                            | 20             |   |       |
| + Surveillance       | rules-expire-time-sec                                | 600            |   |       |
| + Transceivers       | serial-port-name                                     | /dev/ttyS1     |   |       |
| + Cobs               | serial-port-name                                     | /dev/ttyS2     |   |       |
| + SIP                | simple-paging-send-time-sec                          | 300            |   |       |
| Serial Ports         | status-message-retry-timeout-sec                     | 60             |   |       |
| + ESPA 4.4.4         | status-message-send-interval-sec                     | 3              |   |       |
| + Logging            | system-id                                            | 4000           |   |       |
| Administration       | table-page-size-in-web                               | 50             |   |       |
| Reload configuration | use-utf8-bom-in-log-files                            | 1              |   |       |
|                      | user-from-previous-alarm-timeout-sec                 | 10             |   |       |
|                      | Showing entries 51-100 (of 101) <- Prev<br>Add entry | 7 1 2 3 Next-> |   |       |

#### Picture 82. Set the D-SERVER System ID

13. Click Reload configuration to enable the configuration.

(j

Note that the red "Reload the configuration to activate changes" disappears when the configuration is activated.

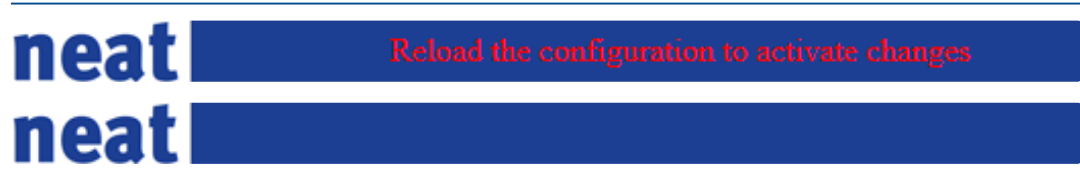

Picture 83. Reload the configuration notification

#### **D-TREX 2G configuration**

Since the System ID in the D-Server changed the System ID in D-TREX 2G must also be changed.

Start by reading the D-TREX 2Gs, change System ID and finally write configuration to both D-TREX 2Gs.

| D-TREX 2G Programmer       |      |                                                  |                    |
|----------------------------|------|--------------------------------------------------|--------------------|
| File Communication Help    |      |                                                  |                    |
| General Indications RFID   |      |                                                  |                    |
| System parameters          |      | Miscellaneous                                    |                    |
| System ID                  | 4000 | Date format                                      | YYYY-MM-DD ▼       |
| Allow change of user       | V    | Number of user ID digits                         | 3                  |
| User auto login            |      | Number of group ID digits                        | 2                  |
|                            |      | OK button delay (s)                              | 0.7                |
| Allow change of group      |      | Locate personnel                                 |                    |
| Group auto login           |      | Show group list if logged in user count is above | 10                 |
| System restart timeout (s) | 30   | Assistance alarm                                 |                    |
|                            |      | Button delay before sending (s)                  | 1,0                |
| Technical info             |      | Alam type                                        | Assistance alarm 👻 |
| Firmware version           |      | Assistance menu enabled                          |                    |
| Flash version              |      |                                                  |                    |
| Serial number              |      |                                                  |                    |
| Radio calibration          |      |                                                  |                    |
|                            |      |                                                  |                    |

Picture 84. Change the System ID setting in D-TREX2G

#### **Testing Scenario I - Text solution (D-TECT)**

It's now time to test the scenario configuration.

1. Enter Charlotte Miller (1) and Emma Lopez (2) Login id.

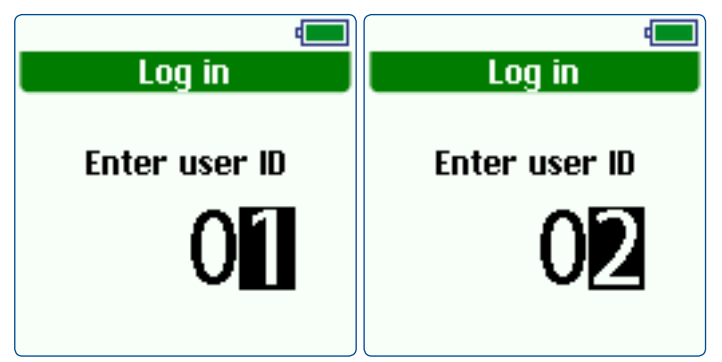

Picture 85. Enter the user logins

2. Enter group they should login to. Personnel Day (1) and Personnel Night (2).

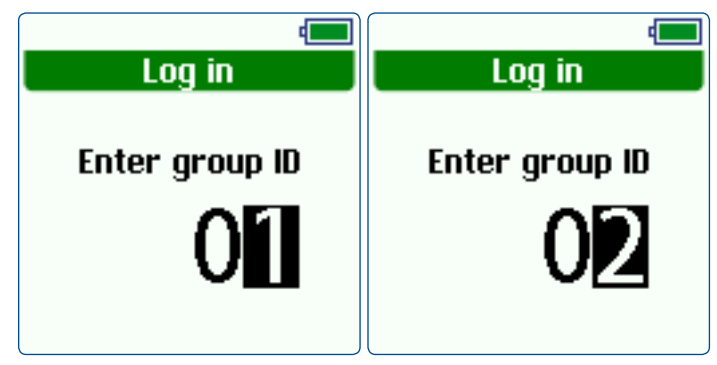

Picture 86. Enter the user login groups

3. Verify that Charlotte Miller has logged in to Personnel Day and Emma Lopez to Personnel Night.

| 🔹 💭 🔹 📢                                    | 🔹 👘 🔸 📢                                |
|--------------------------------------------|----------------------------------------|
| 11:34<br>Charlotte Miller<br>Personnel Day | 11:36<br>Emma Lopez<br>Personnel Night |
| 2017-07-18                                 | 2017-07-18                             |

Picture 87. The logged in users and their login groups are displayed on the screen

4. Press the alarm button. If everything is working, Charlotte Miller will get an alarm message as she is logged into the group Daytime. Confirm the alarm.

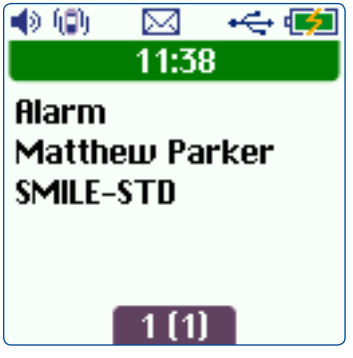

Picture 88. D-TREX2G displaying a new alarm

Press the alarm button again and wait 240 seconds. If our sequences are working correctly, Emma Lopez should get an alarm message.

5. The last thing to test is **Assistance alarms**. Press and hold the red button (marked in red in the picture below) to send an **Assistance alarm** In this example the Assistance alarm is sent from Emma Lopez to all other units in the system.

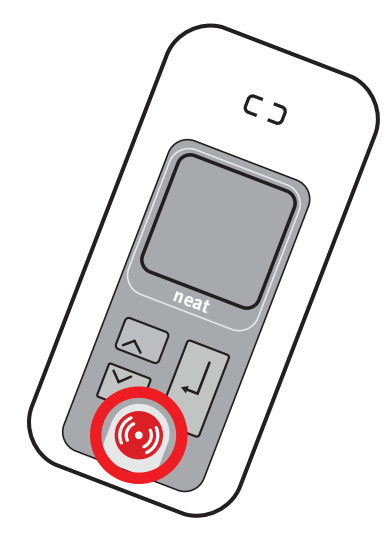

Picture 89. Press and hold the red alarm button to send an Assistance alarm

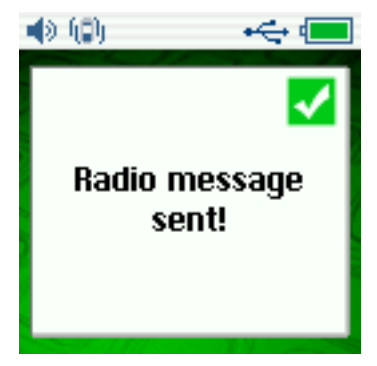

Picture 90. Assistance alarm sent confirmation in D-TREX2G

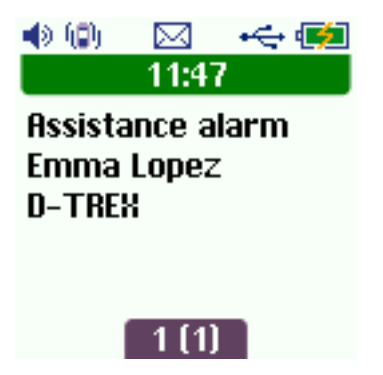

Picture 91. Assistance alarm received message on D-TREX2G
#### Modification #1 of Scenario I

It's quite common that the personnel wants to do presence/ready against the alarm button. To support this feature the SMILE-STD must be replaced with a SMILE-ID.

This feature only works with D-ATOM and SMILE-ID as they have RFID functionality.

The existing D-SERVER configuration is used but with some minor modifications.

1. Replace SMILE-STD (101E) with a SMILE-ID. The SMILE-ID in this example has radio code 28AD.

Go to Entities > Devices and change the SMILE-STD to a SMILE-ID.

| neat 🗾                                                    | Reload   | the configurat | tion to activate |                |          |                        | 6) <b>G</b> | uide |
|-----------------------------------------------------------|----------|----------------|------------------|----------------|----------|------------------------|-------------|------|
|                                                           | Radio de | vices in the s | system           |                |          |                        |             |      |
| + Identifications - Entities                              | Radio Id | Equipment      | User type        | User           | Location | Device<br>surveillance |             |      |
| Devices<br>Device group names<br>Device group definitions | 28AD     | SMILE-ID       | User             | Matthew Parker |          | No                     |             | Ē    |

Picture 92. Change/add a SMILE-ID

 Go to System settings > System parameters and enable feature-presenceindication-enabled and feature-rfid-reception-enabled by setting its values to 1.

| neat 🗾                                                      | Reload the configuration to activate            |       | ឲា | Guide |
|-------------------------------------------------------------|-------------------------------------------------|-------|----|-------|
|                                                             | Parameter                                       | Value |    | ^     |
| Alarm configuration                                         | door-opening-require-button-press               | 1     |    |       |
| Custom settings                                             | door-opening-trigger-alarm-from-datom-personnel | 0     |    |       |
| System settings                                             | door-opening-trigger-alarm-from-datom-user      | 0     |    |       |
| <ul> <li>System parameters</li> <li>Surveillance</li> </ul> | feature-door-opening-enabled                    | 0     |    |       |
| + Transceivers                                              | feature personnel leastion info anabled         | 0     |    |       |
| + Cobs                                                      | feature-presence-indication-enabled             | 1     |    |       |
| + SIP                                                       | feature-rfid-reception-enabled                  | 1     |    |       |
| Serial Ports                                                | еацие-казк-тедізіганоп-енарісо                  |       |    |       |
| + ESPA 4.4.4                                                | feature-user-position-logging-enabled           | 0     |    |       |

Picture 93. Enable presence and RFID functionality in the D-SERVER system

- 3. Reload the configuration.
- 4. Restart the D-Server application.

| Administration         |
|------------------------|
| Network                |
| Date and time          |
| Version information    |
| License information    |
| Power down D-Server    |
| Reboot the D-Server    |
| Restart the D-Server   |
| application            |
| Upload new application |
| + System logs          |

Picture 94. Restart the D-SERVER application

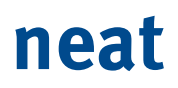

#### Testing presence/ready against a SMILE-ID button

Place the D-TREX2G close to the SMILE-ID.

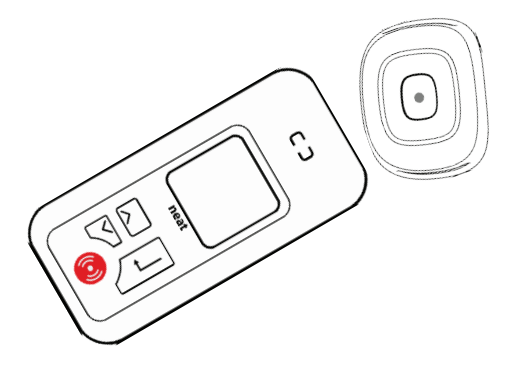

Picture 95. EN

Press and hold the green **Return** button on D-TREX2G until the presence message is displayed. Press the green **Return** again to close the message and return to the main screen.

| (D) (D) | ۰ 🛇      | ÷ 💷 |
|---------|----------|-----|
|         | Presence |     |

Picture 96. EN

Press the green **Return** button again to end presence and indicate Ready. Press the green **Return** button again to close the message and return to the main screen.

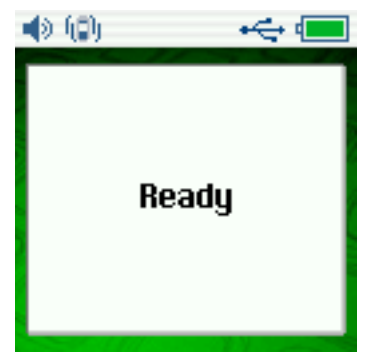

Picture 97. Ready indication in D-TREX2G

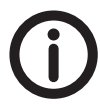

*If you have trouble getting the solution to work, please check that the RFID is enabled on the SMILE-ID.* 

#### Modification #2 of Scenario I

Require presence is a feature that sends out a reminder if someone accepts an alarm but don't do Presence.

This is a continuation of Modification #1.

1. Go to **Destinations** > **D-TREX destinations** to enable the feature.

| neat 🗾                                                    | Reload the confi | iguration to activate cha | inges          |             |                  | G Guide |
|-----------------------------------------------------------|------------------|---------------------------|----------------|-------------|------------------|---------|
|                                                           |                  |                           |                |             |                  |         |
| Alarm configuration                                       | D-TREX paging d  | lestinations              |                |             |                  |         |
| + Identifications                                         | Name             | Destination group         | Message format | Signal      | Require presence |         |
| + Entities                                                | Personnel Day    | Personnel Day             | Alarm message  | Normal beep | Yes              |         |
| <ul> <li>Destinations</li> <li>Message formats</li> </ul> | Personnel Night  | Personnel Night           | Alarm message  | Normal beep | Yes              |         |
| Signal types                                              | _                |                           |                |             |                  |         |
| D-TREX destinations                                       | + Add entry      |                           |                |             |                  |         |
| Conoris doctinations                                      |                  |                           |                |             |                  |         |

Picture 98. Enable Require presence for the D-TREX2G destinations

2. The default setting is to send out a reminder when 240 seconds have passed. The reminder will remind 3 times.

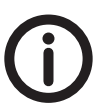

*In this example a reminder will be sent out when 30 seconds have passed.* 

| mont                 | where the second second second              |                                            |    |
|----------------------|---------------------------------------------|--------------------------------------------|----|
|                      |                                             |                                            |    |
|                      | network-timeout-ms                          | 100                                        | EØ |
|                      | paging-cancel-send-count                    | 7                                          |    |
| Alarm configuration  | paging-confirmed-warning-enabled            | 1                                          |    |
|                      | paging-send-count-no-answer                 | 64                                         |    |
| System settings      | personnel-location-message-not-present      | [personnel]\nwas in\n[location]\nat [time] |    |
| System parameters    | personnel-location-message-present          | [personnel]\nis in\n[location]             |    |
| + Surveillance       | personnel-location-message-unknown          | No information\nabout\n[personnel]         |    |
| + Cobs               | presence location preposition               | in                                         | ES |
| + SIP                | presence-reminder-send-count                | 3                                          |    |
| Serial Ports         | presence-reminder-timeout                   | 30                                         |    |
| + ESPA 4.4.4         | Reno-ignore-apprease-accept-ame-sec         | 1000                                       |    |
| + Logging            | radio-ignore-duplicate-acknowledge-time-sec | 5                                          |    |
| Administration       | radio-ignore-duplicate-alarms-time-sec      | 30                                         |    |
|                      | radio-tx-timeout-sec                        | 5                                          |    |
| Reload configuration | radio-wait-after-bx-ms                      | 200                                        |    |
|                      |                                             |                                            |    |

Picture 99. Changing the presence reminder settings

3. Reload the configuration.

#### Testing Require presence

Press the SMILE-ID button. Confirm the alarm by pressing the **Return** button (alarm disappears from the display). Wait for the three reminders to pop up in the D-TREX 2G display.

Finish with a Presence/Ready.

### 6.3 Scenario II - Text solution (D-TECT IP)

This scenario resembles the previous scenario but D-TECT IPs are used. Follow the instructions below to configure the solution. If something is unclear, you can always go back to Scenario I.

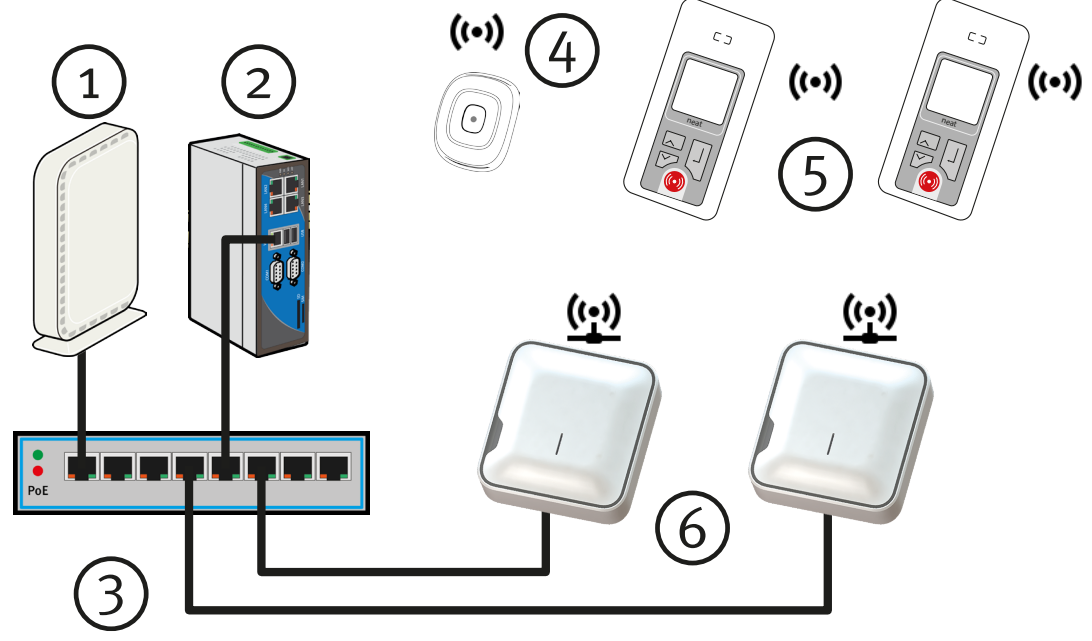

Picture 100. Scenario II overview

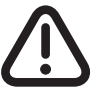

*Do not connect the D-TECT IP devices, as illustrated above, until the documentation mentions so!* 

As mentioned earlier, it's important to spend a few minutes on the checklist to facilitate the configuration.

#### Checklist

- Q: Do you have a list of the names that will stay at the nursing home or the apartment numbers?
- ✓: Matthew Parker
- Q: Do you have a list of the personnel which will work at the nursing home?
- ✓: Charlotte Miller
- ✓: Emma Lopez
- Q: Do you have the radio codes of all that devices that will be used at the nursing home? Do you know who the units should belong to?
- ✓: SMILE-STD (Radio ID: 101E) belongs to Matthew Parker.
- Q: Do you have an idea of how many groups you need for the nursing home? Will the nurses work in shift? Day and Night? Then you need at least two groups for the nurses and at least one for devices.
- $\checkmark$ : We need two personnel groups because the nurses will work in shift.
  - Personnel Day
  - Personnel Night
- ✓: Since we only have one SMILE-STD in this scenario, one device group is enough.
   Misc alarm sources

- Q: Will you use day and night shifts? Then you need to know when the day and night shifts starts.
- ✓: Day shift starts o7:00 AM
- ✓: Night shift starts o9:00 PM

Before connecting the D-TECT IP units, a D-SERVER System ID must to be set. The default System ID is set to 1, but in this scenario the System ID 4321 is used. Go to **System settings > System parameters** to configure System ID.

| neat                 |                                         |                |          | 6 | Guide |
|----------------------|-----------------------------------------|----------------|----------|---|-------|
|                      | retransmit-unknown-send-count           | U              | <b>:</b> |   |       |
|                      | retransmit-unknown-short-tx-count       | 3              |          |   |       |
| Alarm configuration  | rules-alarm-presence-type               | 20             |          |   |       |
|                      | rules-expire-time-sec                   | 600            |          |   |       |
| System settings      | serial-port-name                        | /dev/ttyS1     |          |   |       |
| System parameters    | serial-port-name                        | /dev/ttyS2     |          |   |       |
| + Surveillance       | simple-paging-send-time-sec             | 300            |          |   |       |
| + Cobs               | status-message-retry-timeout-sec        | 60             |          |   |       |
| + SIP                | status manage and interval and          | n              |          |   |       |
| Serial Ports         | system-id                               | 4321           |          |   |       |
| + ESPA 4.4.4         | table-page-size-in-web                  | 30             | =24      | • |       |
| + Logging            | use-utf8-bom-in-log-files               | 1              |          |   |       |
| Administration       | user-from-previous-alarm-timeout-sec    | 10             |          |   |       |
| Reload configuration | Showing entries 51-100 (of 101) <- Prev | / 1 2 3 Next-> |          |   |       |

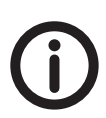

Picture 101. Set the System ID

Don't forget to reload the configuration after the System ID is changed.

#### **D-TECT IP configuration**

The D-TECT IP devices are pre-configured with a static IP (192.168.0.1) so it is important to connect one device at a time. Once you have connected a device you need to review Network and Server Settings.

The D-TECT Server IP address must to be changed so it matches the D-SERVER IP address. The same goes for Server ID (System ID).

As mentioned above the System ID is set to 4321.

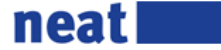

### **D-TECT IP Configuration**

| Status                    |                              |
|---------------------------|------------------------------|
| Connected to server       | Yes                          |
| Connected to debug server | No                           |
| P Address                 | 10.40.10.31                  |
| MAC Address               | 002217000EC8                 |
| Sateway                   | 10.40.10.252                 |
| Netmask                   | 255.255.254.0                |
| DNS                       | 10.40.10.202                 |
| Application Version       | 2.02 - revision 18186 - NEAT |
| Bootloader Version        | 1.06                         |
| Hardware Revision         | 02                           |
| Device Serial             | 3784                         |
|                           |                              |

#### **Network Settings**

| Use DHCP                  | ● Yes ○ No      |
|---------------------------|-----------------|
| Static IP address         | 192.168.0.1     |
| Netmask                   | 255.255.255.0   |
| Gateway                   | 0.0.0.0         |
| DNS                       | 0.0.0.0         |
| MAC Address               | 002217000EC8    |
| Access code (Max 7 chars) |                 |
|                           | Update Settings |

### Server Settings

| Server IP or hostname   | 10.40.10.180 |
|-------------------------|--------------|
| Server Port             | 5001         |
| Server ID (1 - 65534)   | 4321         |
| Device ID (0001 - FFFE) | 1002         |
| Enable Debug Prints     | ⊖ Yes ● No   |
| Debug Server IP         | 0.0.0.0      |
| Debug Server Port       | 0            |

#### Picture 102. EN

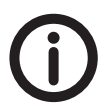

*Connected devices also displays if you have any D-TECT, D-CALL or a CMS connected to the D-SERVER.* 

To get this scenario working we also need to configure the D-SERVER and our D-TREX 2G units.

Let's begin with the D-SERVER configuration.

#### **D-SERVER** configuration

Here's a brief overview of the D-SERVER configuration. Please note that the configuration is identical to Scenario 1 but the System ID have changed.

If you are starting with an empty D-SERVER configuration but did a D-SERVER backup of Scenario 1, you do not need to configure the D-SERVER from scratch. Just restore Scenario 1 (see 4.2.1), change the System ID and reload the configuration.

The following screenshots is a re-cap and follows the same steps as for Scenario I.

| neat <b>Each</b>           |                |                  |                 |              |       |          |        | 6  | Guide |
|----------------------------|----------------|------------------|-----------------|--------------|-------|----------|--------|----|-------|
|                            |                |                  |                 |              |       |          |        |    |       |
| Alarm configuration        | Users in t     | he system        |                 |              |       |          |        |    |       |
| - Identifications          | Name           |                  |                 |              |       |          |        |    |       |
| Users                      | Matthew Park   | (er              | 1               |              |       |          |        |    |       |
| Personnel<br>Positions     | + Add entry    | /                |                 |              |       |          |        |    |       |
| Picture 103. Add user(s)   |                |                  |                 |              |       |          |        |    |       |
| neat <b>see</b>            | Reload the     | configuration    | to activate cha | anges        |       |          |        | 6  | Guide |
| Status                     |                |                  |                 |              |       |          |        |    |       |
| □ Alarm configuration      | Personnel i    | n the system     |                 |              |       |          |        |    |       |
| - Identifications          | Login id / SIP | Name             | First name      | Last name    | Devic | e type   | Group  |    |       |
| Users                      | 1              | Charlotte Miller | Charlotte       | Miller       | D-TR  | EX2G     | None   |    | Ŵ     |
| Alarm points<br>Personnel  | 2              | Emma Lopez       | Emma            | Lopez        | D-TR  | EX2G     | None   |    | Ŵ     |
| Positions                  | _              |                  |                 |              |       |          |        |    |       |
| Equipment                  | + Add entry    |                  |                 |              |       |          |        |    |       |
| + Entities                 |                |                  |                 |              |       |          |        |    |       |
| Picture 104. Add personne  | ι              |                  |                 |              |       |          |        |    |       |
| neat <b>E</b>              | Reload th      | ie configuration | on to activate  |              |       |          |        | 6  | Guide |
|                            |                |                  |                 |              |       |          |        |    |       |
| Alarm configuration        | Radio dev      | vices in the sy  | /stem           |              |       |          |        |    |       |
| + Identifications          | Radio Id       | Equipment        | User type       | User         |       | Location | Device |    |       |
| Devices                    | 101E           | SMILE-STD        | Lleer           | Matthew Day  | rker  |          | No     | E. | ÷     |
| Device group names         | IUIL           | SMILE-STD        | USEI            | Wattriew Par | INCI  |          | NO     | EØ |       |
| Device group definitions   | Add entr       | v                |                 |              |       |          |        |    |       |
| Alarm reasons              |                | ,                |                 |              |       |          |        |    |       |
| Picture 105. Add device(s) |                |                  |                 |              |       |          |        |    |       |

| neat                | Reload th | e configuration to acti | ivate          |   |
|---------------------|-----------|-------------------------|----------------|---|
|                     |           |                         |                |   |
| Alarm configuration | Device gr | oups                    |                |   |
| + Identifications   | Login id  | Group name              | Log-in allowed |   |
| - Entities          | 1         | Personnel Day           | Yes            | Ŵ |
| Devices             | 2         | Personnel Night         | Yes            | Ŵ |
| Device group names  | 3         | Misc alarm sources      | No             | Ŵ |
| Alarm reasons       |           |                         |                |   |

**Picture 106.** Define the device group name(s)

Alarm reason group names Alarm reason group + Add entry

| neat <b>eat</b>                                           | Reload the configu | Reload the configuration to activate changes |                                   |     |  |  |  |  |  |
|-----------------------------------------------------------|--------------------|----------------------------------------------|-----------------------------------|-----|--|--|--|--|--|
| E Status                                                  |                    |                                              |                                   |     |  |  |  |  |  |
| Alarm configuration                                       | Device group defin | itions                                       |                                   |     |  |  |  |  |  |
| + Identifications                                         | Group              | Subgroup                                     | Device                            |     |  |  |  |  |  |
| - Entities                                                | Misc alarm sources |                                              | 101E - Matthew Parker - SMILE-STD | , m |  |  |  |  |  |
| Devices<br>Device group names<br>Device group definitions | + Add entry        |                                              |                                   |     |  |  |  |  |  |
| Alarm reason group names<br>Alarm reason group            |                    |                                              |                                   |     |  |  |  |  |  |

Picture 107. Define the device group definition(s)

| neat <b>E</b>                                                                                                    | Reload the configuration to activate changes |      |        |             |    |         |  |
|----------------------------------------------------------------------------------------------------|----------------------------------------------|------|--------|-------------|----|---------|--|
|                                                                                                    |                                              |      |        |             |    |         |  |
| □ Alarm configuration                                                                                                    | Time schedule                                | ÷    |        |             |    |         |  |
| + Identifications                                                                                                    | Day of week                                  | Hour | Minute | System mode |    |         |  |
| - Entities                                                                                                    | 1 Monday                                     | 07   | 00     | Day         |    | m       |  |
| Devices                                                                                                    |                                              | 21   | 00     | Night       |    |         |  |
| Device group names                                                                                                    | 2 Tuesday                                    | 07   | 00     | Dav         |    | Î       |  |
| Device group definitions                                                                                                    |                                              | 21   | 00     | Night       |    | Î       |  |
| Alarm reasons<br>Alarm reason group names                                                                                                    | 3 Wednesday                                  | 07   | 00     | Day         |    | m       |  |
| Alarm reason group                                                                                                    |                                              | 21   | 00     | Night       |    | Î       |  |
| definitions                                                                                                    | 4 Thursday                                   | 07   | 00     | Day         |    | m       |  |
| Position group names                                                                                                    |                                              | 21   | 00     | Night       |    | m       |  |
| Position group defitintions                                                                                                    | 5 Friday                                     | 07   | 00     | Dav         |    | Î       |  |
| System mode names                                                                                                    | ,                                            | 21   | 00     | Night       |    | <u></u> |  |
| Lask registration                                                                                                    | 6 Saturday                                   | 07   | 00     | Dav         |    | Î       |  |
| + Destinations                                                                                                    |                                              | 21   | 00     | Night       |    | Ê       |  |
| + Routing                                                                                                    | 7 Sunday                                     | 07   | 00     | Dav         |    | Î       |  |
| - resoung                                                                                                    | , , , , , , , , , , , , , , , , , , , ,      | 21   | 00     | Night       |    |         |  |
| System settings                                                                                                    |                                              |      |        |             | =0 |         |  |
| Administration                                                                                                    | + Add entry                                  |      |        |             |    |         |  |
| The Deliver of the second second seco |                                              |      |        |             |    |         |  |

Picture 108. Create a time schedule

80

| neat <b>ear</b>                                                   | Reload the configuration to activate changes |                       |                |             |                     |   |       |
|-------------------------------------------------------------------|----------------------------------------------|-----------------------|----------------|-------------|---------------------|---|-------|
|                                                                   | D-TREX paging de                             | estinations           |                |             |                     |   |       |
| + Identifications<br>+ Entities                                   | Name                                         | Destination group     | Message format | Signal      | Require<br>presence |   |       |
| - Destinations                                                    | Personnel Day                                | Personnel Day         | Alarm message  | Normal beep | No                  |   | Ŵ     |
| Signal types                                                      | Personnel Night                              | Personnel Night       | Alarm message  | Normal beep | No                  | D | Ŵ     |
| D-TREX destinations<br>Generic destinations<br>Delay destinations | + Add entry                                  |                       |                |             |                     |   |       |
| Picture 109. Add D-TREX2G destinations                            |                                              |                       |                |             |                     |   |       |
| neat <b>see</b>                                                   | Reload the config                            | uration to activate ( | changes        |             |                     | 6 | Guide |

**Picture 110.** Define alarm sequence name(s)

| neat <b>ear</b>              | Reload the configuration to activate thanges |         |              |                  |                 |          |  | uide |
|------------------------------|----------------------------------------------|---------|--------------|------------------|-----------------|----------|--|------|
| Status                       |                                              |         |              |                  |                 |          |  |      |
| Alarm configuration          | Alarm sequence def                           | inition | 5            |                  |                 |          |  |      |
| + Identifications            | Alarm sequence                               | Order   | Duration (s) | Destination type | Destination     | Continue |  |      |
| + Entities<br>+ Destinations | Personnel Day                                | 1       | 240          | D-TREX           | Personnel Day   | No       |  | Ŵ    |
| Bouting                      |                                              | 2       | 240          | D-TREX           | Personnel Night | No       |  | 面    |
| Alarm sequence names         | Personnel Night                              | 1       | 240          | D-TREX           | Personnel Night | No       |  | 面    |
| Alarm sequence definitions   |                                              | 2       | 240          | D-TREX           | Personnel Day   | No       |  | 面    |
| Alarm distribution           |                                              |         |              |                  |                 |          |  |      |
|                              | + Add entry                                  |         |              |                  |                 |          |  |      |

**Picture 111.** Define alarm sequence definition(s)

| neat <b>ear</b>            | Relead the configuration to activate changes |                    |                     |                 |             |                 |          |             | 6 G | luide |
|----------------------------|----------------------------------------------|--------------------|---------------------|-----------------|-------------|-----------------|----------|-------------|-----|-------|
|                            | Distri                                       | bution of alarm    | 5                   |                 |             |                 |          |             |     |       |
| + Identifications          | Order                                        | Device groups      | Alarm reason groups | Position groups | System mode | Alarm sequence  | Priority | Alarm reset |     |       |
| + Entities                 | 1                                            | Misc alarm sources | User alarms         | All positions   | Day         | Personnel Day   | Normal   | Yes         |     | Ŵ     |
| + Desunations              | 2                                            | Misc alarm sources | User alarms         | All positions   | Night       | Personnel Night | Normal   | Yes         |     | Ŵ     |
| - Routing                  | 3                                            | Personnel Day      | Assistance alarms   | All positions   | Day         | Personnel Day   | Normal   | Yes         |     | Ŵ     |
| Alarm sequence definitions | 4                                            | Personnel Day      | Assistance alarms   | All positions   | Night       | Personnel Night | Normal   | Yes         |     | Ŵ     |
| Alarm distribution         | 5                                            | Personnel Night    | Assistance alarms   | All positions   | Day         | Personnel Day   | Normal   | Yes         |     | Ŵ     |
|                            | 6                                            | Personnel Night    | Assistance alarms   | All positions   | Night       | Personnel Night | Normal   | Yes         |     | Î     |
|                            | + Ad                                         | d entry            |                     |                 |             |                 |          |             |     |       |
| Reload configuration       |                                              |                    |                     |                 |             |                 |          |             |     |       |

Picture 112. Define the alarm distribution

| neat                                     |                                                      |              |          | 6 | Suide |
|------------------------------------------|------------------------------------------------------|--------------|----------|---|-------|
|                                          | retransmit-unknown-send-count                        | U            | <b>:</b> |   |       |
|                                          | retransmit-unknown-short-tx-count                    | 3            |          |   |       |
| Alarm configuration                      | rules-alarm-presence-type                            | 20           |          |   |       |
| _ 0                                      | rules-expire-time-sec                                | 600          |          |   |       |
| System settings                          | serial-port-name                                     | /dev/ttyS1   |          |   |       |
| System parameters                        | serial-port-name                                     | /dev/ttyS2   |          |   |       |
| + Surveillance                           | simple-paging-send-time-sec                          | 300          |          |   |       |
| + Transceivers                           | status-message-retry-timeout-sec                     | 60           |          |   |       |
| + CODS                                   | status measure and interval and                      | 2            | ES       |   |       |
| Serial Ports                             | system-id                                            | 4321         |          |   |       |
| + ESPA 4.4.4                             | (a)15-pays-5125-11-web                               | 30           | EM.      |   |       |
| + Logging                                | use-utf8-bom-in-log-files                            | 1            |          |   |       |
| Administration                           | user-from-previous-alarm-timeout-sec                 | 10           |          |   |       |
| <ul> <li>Reload configuration</li> </ul> | Showing entries 51-100 (of 101) <- Prev<br>Add entry | 1 2 3 Next-> |          |   | l     |

Picture 113. Set the D-SERVER system ID

#### **D-TREX 2G configuration**

To be able to log on to the D-SERVER system with D-TREX 2G units, System ID 4321 must be set in the D-TREX 2G Programmer.

Write the edited configuration to the D-TREX 2G units. Test the solution afterwards.

| D-TREX 2G Programmer       |      |                                                  | <b>X</b>           |
|----------------------------|------|--------------------------------------------------|--------------------|
| File Communication Help    |      |                                                  |                    |
| General Indications RFID   |      |                                                  |                    |
| System parameters          |      | Miscellaneous                                    |                    |
| System ID                  | 4321 | Date format                                      | YYYY-MM-DD ▼       |
| Allow change of user       | V    | Number of user ID digits                         | 3                  |
| User auto login            |      | Number of group ID digits                        | 2                  |
|                            |      | OK button delay (s)                              | 0.7                |
| Allow change of group      |      | Locate personnel                                 |                    |
| Group auto login           |      | Show group list if logged in user count is above | 10                 |
| System restart timeout (s) | 30   | Assistance alarm                                 |                    |
|                            |      | Button delay before sending (s)                  | 1.0                |
| Technical info             |      | Alarm type                                       | Assistance alarm 🔻 |
| Firmware version           |      | Assistance menu enabled                          |                    |
| Flash version              |      |                                                  |                    |
| Serial number              |      |                                                  |                    |
| Radio calibration          |      |                                                  |                    |
|                            |      |                                                  |                    |
| -                          |      |                                                  |                    |

Picture 114. Set the D-SERVER System ID in the D-TREX2G

### 6.4 Scenario III - Speech solution (DECT)

The goal of this scenario is to set up a cheap speech solution. The solution lacks Advanced Messaging, but this scenario will circumvent this by calling all handsets and stop ringing when someone from the personnel answers the call/alarm.

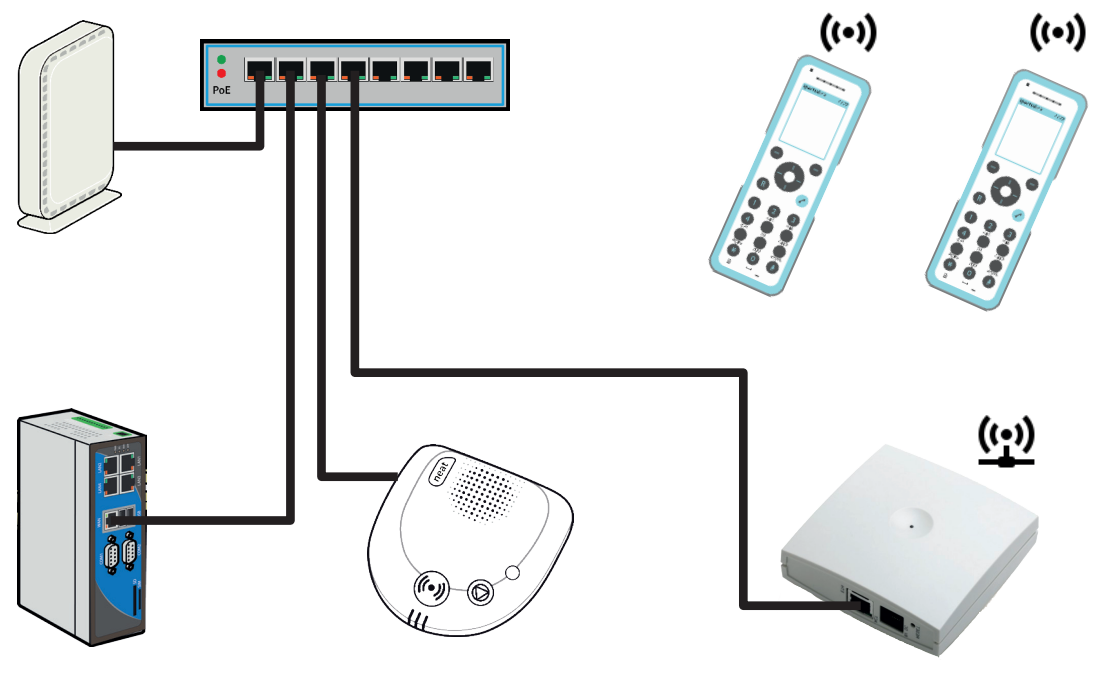

Picture 115. Scenario III overview

Scenario III requires a D-SERVER SIP license.

Again, review the checklist.

#### Checklist

- Q: Do you have a list of the names that will stay at the nursing home or the apartment numbers?
- ✓: Apartment 1
- Q: Do you have a list of the personnel which will work at the nursing home?
- ✓: Charlotte Miller
- ✓: Emma Lopez
- Q: Do you have the radio codes of all that devices that will be used at the nursing home? Do you know who the units should belong to?
- ✓: D-CALL (Radio ID: 0472) belongs to Apartment 1

- Q: Do you have an idea how many groups you need for the nursing home? Will the nurses work in shift? Day and Night? Then you need at least two groups for the nurses and at least one for devices.
- ✓: The personnel have requested one staff group that they can use 24/7.
   Staff
- Since we only have one D-CALL in this scenario, one device group is enough.
   Apartment 1.
- Q: Will you use day and night shifts? Then you need to know when the day and night shifts starts.
- ✓: No need.

#### **D-SERVER configuration**

Go to **Identifications > Users** to add the users who will stay at the nursing home. In our scenario, we only have one user (Apartment 1). If there were more users, they'd be called Apartment 2, Apartment 3 etc..

| neat 🗾              |                     |   |   |
|---------------------|---------------------|---|---|
|                     |                     |   |   |
| Alarm configuration | Users in the system |   |   |
| - Identifications   | Name                |   |   |
| Users               | Apartment 1         | D | Ŵ |
| Personnel           |                     |   |   |
| Positions           | + Add entry         |   |   |
| Equipment           |                     |   |   |

**Picture 116.** Add user(s)

To create necessary Personnel and Device groups, go to **Entities > Device group** names. Add **Staff** and **Apartment 1**.

It is important that you choose **Log-in allowed (Yes)** for Staff so the nurses can log in. There's no need to configure Log-in allowed for group Apartment 1. If we had more users, we would create additional device groups for Apartment 2, Apartment 3 etc..

| neat <b>E</b>                                                         |             |             |                |   | G Guid |
|-----------------------------------------------------------------------|-------------|-------------|----------------|---|--------|
|                                                                       |             |             |                |   |        |
| Alarm configuration                                                   | Device grou | ips         |                |   |        |
| + Identifications                                                     | Login id    | Group name  | Log-in allowed |   |        |
| - Entities                                                            | 1           | Staff       | Yes            | Ŵ |        |
| Devices                                                               | 2           | Apartment 1 | No             | m |        |
| Device group definitions<br>Alarm reasons<br>Alarm reason group names | + Add entry |             |                |   |        |

Picture 117. Define device group name(s)

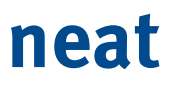

The D-SERVER will not recognize Charlotte Miller and Emma Lopez so the next step in the configuration process is to add the personnel. Go to **Identifications > Personnel** and add Charlotte Miller and Emma Lopez.

| neat 🗾                   |                |                  |            |           |             |       | 6 | Guide |
|--------------------------|----------------|------------------|------------|-----------|-------------|-------|---|-------|
| Status                   |                |                  |            |           |             |       |   |       |
| Alarm configuration      | Personnel      | in the system    |            |           |             |       |   |       |
| - Identifications        | Login id / SIP | Name             | First name | Last name | Device type | Group |   |       |
| Users                    | 100            | Charlotte Miller |            |           | SIP         | Staff |   | Ŵ     |
| Damagna                  | 101            | Emma Lopez       |            |           | SIP         | Staff |   | m     |
| Equipment                | + Add entry    |                  |            |           |             |       |   |       |
| + Entities               |                |                  |            |           |             |       |   |       |
| Picture 118. Add personr | iei            |                  |            |           |             |       |   |       |

D-CALL (ID: 0472) is an unknown radio code for the D-SERVER. To associate the Radio ID 0472 to Apartment 1, go to **Entities > Devices**. When the D-CALL is associated to Apartment 1, it's no longer an unknown radio code.

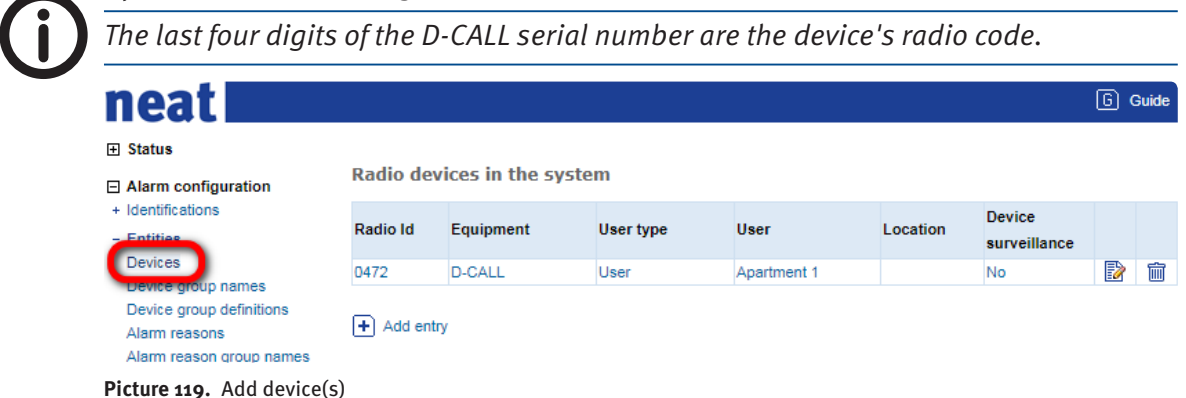

Next step is to add/configure all associated devices to Apartment 1. Our scenario has only has one device (Radio ID: 0472). Go to **Entities > Device group definitions**.

| neat <b>see</b>                                                                  |                         |          |                             |     | G Guide |
|----------------------------------------------------------------------------------|-------------------------|----------|-----------------------------|-----|---------|
|                                                                                  |                         |          |                             |     |         |
| Alarm configuration                                                              | Device group definition | 15       |                             |     |         |
| + Identifications                                                                | Group                   | Subgroup | Device                      |     |         |
| - Entities                                                                       | Apartment 1             |          | 0472 - Apartment 1 - D-CALL | D 🗊 |         |
| Devices<br>Device group definitions<br>Alarm reasons<br>Alarm reason group names | + Add entry             |          |                             |     |         |

Picture 120. Define device group definition(s)

In this scenario, we want to make a pause between the alarm and that the phones start ringing. To prepare the pause a Delay destination is created. Go to **Destinations** > **Delay destinations**.

| neat 🗾                                                                                                    |                  |                       |   | G Guide |
|----------------------------------------------------------------------------------------------------|------------------|-----------------------|---|---------|
|                                                                                                    |                  |                       |   |         |
| Alarm configuration                                                                                                    | Delay alarm dest | inations              |   |         |
| + Identifications                                                                                                    | Name             | Alarm types for reset |   |         |
| + Entities                                                                                                    | Delay            | Any reason            | m |         |
| Destinations     Message formats     Signal types     D-TREX destinations     Delay destinations     D-ALL destinations | + Add entry      |                       |   |         |
| Cobs destinations                                                                                                    |                  |                       |   |         |

Picture 121. Add delay destinations

A D-CALL destination is only a preparation. Go to **Destinations > D-CALL destinations** to create a specific destination for Apartment 1. If the scenario had contained more apartments, a destination must be created for each Apartment.

| neat <b>Eac</b>                                                                                  |             |            |                    |        |              |                      |                    |                   |            |               |                     | G | Guide |
|--------------------------------------------------------------------------------------------------|-------------|------------|--------------------|--------|--------------|----------------------|--------------------|-------------------|------------|---------------|---------------------|---|-------|
| + Status                                                                                         |             |            |                    |        |              |                      |                    |                   |            |               |                     |   |       |
| Alarm configuration                                                                              | D-CALL D    | estinati   | ons                |        |              |                      |                    |                   |            |               |                     |   |       |
| + Identifications<br>+ Entities                                                                  | Description | Serial     | Connection<br>type | Method | Phone number | Destination<br>group | Number of attempts | Allow<br>callback | Protocol   | Format        | Require<br>presence |   |       |
| - Destinations<br>Message formats<br>Signal types<br>D-TREX destinations<br>Generic destinations | Apartment 1 | 0472<br>ry | Sip                | Call   |              | Staff                | 3                  | Yes               | Home phone | Alarm message | No                  |   | Ĩ     |
| Delay destinations<br>D-CALL destinations<br>Cools destinations<br>ESPA destinations             |             |            |                    |        |              |                      |                    |                   |            |               |                     |   |       |

**Picture 122.** Add D-CALL destinations

As we want the D-SERVER to send a SIP message (alarm) to our DECT phones we need to create a D-SERVER SIP account.

Go to SIP > SIP accounts to create an account.

| neat <b>each</b>                                                                                                    |               |                   |       |           |       |        |              |          |              | 60 | Guide |
|----------------------------------------------------------------------------------------------------|---------------|-------------------|-------|-----------|-------|--------|--------------|----------|--------------|----|-------|
|                                                                                                    |               |                   |       |           |       |        |              |          |              |    |       |
|                                                                                                    | SIP accoun    | ts                |       |           |       |        |              |          |              |    |       |
| System settings                                                                                                    | Description   | Server            | Proxy | Transport | Realm | Number | Display name | Password | Registration |    |       |
| System parameters                                                                                                    | SIP           | 10.40.10.180:5060 |       | UDP       |       | 200    | SIP          | *****    | Yes          |    | Ŵ     |
| <ul> <li>Surveillance</li> <li>Transceivers</li> <li>Cobs</li> <li>SIP</li> <li>SIP server</li> <li>SIP accounts</li> <li>Serial Ports</li> <li>ESPA 4.4.4</li> <li>Looning</li> </ul> | (+) Add entry |                   |       |           |       |        |              |          |              |    |       |
| Picture 123. Create SI                                                                                                    | P account     | S                 |       |           |       |        |              |          |              |    |       |

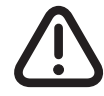

*Note that 10.40.10.180 is referring to the D-SERVER in this example. You need to configure the IP address corresponding to your D-SERVER IP!*  All SIP accounts (both software and hardware) needs to connect to a SIP Server. Add 2 SIP accounts for the DECT phones, one for the D-CALL and another one for the local SIP account.

| neat <b>Each</b>                                                                                                    |                                      |                   |          |        | 60 | Guide |
|----------------------------------------------------------------------------------------------------|--------------------------------------|-------------------|----------|--------|----|-------|
| <ul> <li>Status</li> <li>Alarm configuration</li> <li>System settings<br/>System parameters</li> <li>+ Surveillance</li> </ul> | SIP server<br>Disable<br>SIP clients |                   |          |        |    |       |
| + Transceivers                                                                                                    | Number                               | Display name      | Password | Online |    |       |
| + Cobs                                                                                                    | 100                                  | Charlotte Miller  | *****    | No     |    | Ŵ     |
| SIP server                                                                                                    | 101                                  | Emma Lopez        | *****    | No     |    | 面     |
| SIP groups                                                                                                    | 200                                  | SIP Account       | *****    | No     |    | 面     |
| SIP accounts                                                                                                    | 300                                  | 300 - D-CALL 0472 | *****    | No     |    | 面     |
| Serial Ports<br>+ ESPA 4.4.4<br>+ Logging                                                                                      | + Add entry                          |                   |          |        |    |       |

Picture 124. SIP server settings

A SIP destination is only a preparation. In this case, it's a preparation for the alarm message that will be sent to the nurses. Go to **Destinations** > **SIP destinations** to create a destination.

| neat <b>E</b>                       |             |             |        |                   |                 |               |                     | 6 | Guide |
|-------------------------------------|-------------|-------------|--------|-------------------|-----------------|---------------|---------------------|---|-------|
|                                     |             |             |        |                   |                 |               |                     |   |       |
| Alarm configuration                 | SIP destina | tions       |        |                   |                 |               |                     |   |       |
| + Identifications<br>+ Entities     | Name        | Sip account | Method | Destination group | Use<br>callback | Format        | Require<br>presence |   |       |
| - Destinations                      | Staff       | SIP         | Sms    | Staff             | Yes             | Alarm message | No                  |   | Ŵ     |
| Signal types<br>D-TREX destinations | + Add entry |             |        |                   |                 |               |                     |   |       |

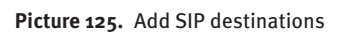

Next step is to create a sequence. If there would be more users the sequences could be called Apartment 2, Apartment 3 etc..

Go to Routing > Alarm sequence names to create a sequence.

| neat                                                                     |                              |   | G | Guide |
|--------------------------------------------------------------------------|------------------------------|---|---|-------|
|                                                                          | Alarm sequences              |   |   |       |
| + Identifications<br>+ Entities<br>+ Destinations                        | Sequence name<br>Apartment 1 | Ŵ |   |       |
| Alarm sequence names<br>Alarm sequence definitions<br>Alarm distribution | + Add entry                  |   |   |       |

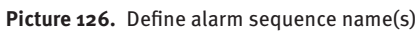

Next step is to define the Alarm sequence.

Go to **Routing > Alarm sequence definitions.** The definition below sends out an alarm to the nurses, thereafter everything pauses 6 seconds and finally all DECT phones start ringing.

| neat <b>eac</b>              |                    |          |              |                  |             | (        | <u>6</u> e | Guide |
|------------------------------|--------------------|----------|--------------|------------------|-------------|----------|------------|-------|
|                              |                    |          |              |                  |             |          |            |       |
| Alarm configuration          | Alarm sequence def | finition | s            |                  |             |          |            |       |
| + Identifications            | Alarm sequence     | Order    | Duration (s) | Destination type | Destination | Continue |            |       |
| + Entities<br>+ Destinations | Apartment 1        | 1        | 6            | SIP              | Staff       | Yes      |            | Ŵ     |
| - Deuting                    |                    | 2        | 6            | Delay            | Delay       | Yes      |            | Ŵ     |
| Alarm sequence names         |                    | 3        | 600          | D-CALL           | Apartment 1 | No       |            | m     |
| Alarm sequence definitions   | + Add entry        |          |              |                  |             |          |            |       |

System settings

Picture 127. Create alarm sequence definitions

To enable the sequences Alarm distribution must be configured. Go to **Routing > Alarm distribution**.

| neat <b>eac</b>                                                                                            |        |                 |                     |                 |             |                |          |             | 6 | Guide |
|----------------------------------------------------------------------------------------------------|--------|-----------------|---------------------|-----------------|-------------|----------------|----------|-------------|---|-------|
|                                                                                                    | Distri | bution of alarm | 5                   |                 |             |                |          |             |   |       |
| + Identifications                                                                                          | Order  | Device groups   | Alarm reason groups | Position groups | System mode | Alarm sequence | Priority | Alarm reset |   |       |
| + Entities<br>+ Destinations                                                                               | 1      | Apartment 1     | Any reason          | All positions   | Always      | Apartment 1    | Normal   | Yes         |   | Ŵ     |
| - Routing<br>Alarm sequence names<br>Alarm sequence definitions<br>Alarm distribution<br>: System settings | + Ad   | d entry         |                     |                 |             |                |          |             |   |       |

Picture 128. Define alarm distribution

As mentioned earlier System ID 1 is not recommended. In this scenario we will change the System ID to 2222.

Go to System settings > System parameters to configure System ID.

| neat                 |                                                                                                    |                | G Guide           |
|----------------------|----------------------------------------------------------------------------------------------------|----------------|-------------------|
|                      | rules-alarm-presence-type                                                                                                    | 20             | 🗾 🔺               |
|                      | rules-expire-time-sec                                                                                                    | 600            |                   |
| Alarm configuration  | serial-port-name                                                                                                    | /dev/ttyS1     |                   |
| -                    | serial-port-name                                                                                                    | /dev/ttyS2     |                   |
| System settings      | simple-paging-send-time-sec                                                                                                    | 300            |                   |
| System parameters    | status-message-retry-timeout-sec                                                                                                    | 60             |                   |
| + Surveillance       |                                                                                                    |                | E                 |
| + Transceivers       | is a construction of the second second s |                |                   |
| + Cobs               | system-id                                                                                                    | 2222           | <u>=</u> <i>Q</i> |
| + SIP                | table respective in web                                                                                                    |                |                   |
| Serial Ports         | use-utf8-bom-in-log-files                                                                                                    | 1              |                   |
| + ESPA 4.4.4         | user-from-previous-alarm-timeout-sec                                                                                                    | 10             |                   |
| + Logging            |                                                                                                    |                |                   |
| Administration       | Showing entries 51-100 (of 101) <- Prev                                                                                                    | / 1 2 3 Next-> |                   |
|                      | + Add entry                                                                                                    |                |                   |
| Reload configuration |                                                                                                    |                | -                 |

#### Picture 129. Set the D-SERVER system ID

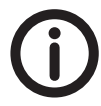

Don't forget to Reload the configuration once you are finished with the D-SERVER configuration.

#### **IP-DECT 400 configuration**

There are two important tabs when configuring the IP-DECT. The first one is found under **Configuration > SIP**.

Make sure "Default domain" and "Proxy 1" reflects the D-SERVER IP address.

| :tralink 🕏 | P-DECT Server                  | r 400        |                    | i 🚺 🗸            |               |       |
|------------|--------------------------------|--------------|--------------------|------------------|---------------|-------|
| Status     | Configuration                  | Users        | Administr          | ation Firmw      | vare Stati    | stics |
| neral Wi   | eless Server Security          | Certificates | s <mark>SIP</mark> | Provisioning     | Import/Export |       |
|            | :                              | SIP Confi    | guratior           | n                |               |       |
| General    |                                |              | 5                  |                  |               |       |
| Local po   | rt * **                        | 5060         |                    |                  |               |       |
| Transpor   | t***                           | UDP          | <b>~</b>           |                  |               |       |
| DNS me     | thod * **                      | A reco       | ords 🗙             |                  |               |       |
| Default d  | lomain * **                    | 10.40.       | 10.180             |                  |               |       |
| Register   | each endpoint on separate p    | ort ** 📋     |                    |                  |               |       |
| Send all   | messages to current registra   | r** 🗌        |                    |                  |               |       |
| Registrat  | tion expire(sec) *             | 3600         |                    |                  |               |       |
| Handset    | power off action               | Ignore       | ×                  |                  |               |       |
| Max forw   | ards *                         | 70           |                    |                  |               |       |
| Client tra | Insaction timeout(msec) *      | 4000         |                    |                  |               |       |
| SIP type   | of service (TOS/Diffserv) * ** | * 96         |                    |                  |               |       |
| SIP 802.   | 1p Class-of-Service *          | 3            |                    |                  |               |       |
| GRUU       |                                | $\checkmark$ |                    |                  |               |       |
| Use SIP    | S URI                          | $\checkmark$ |                    |                  |               |       |
| TLS allow  | w insecure **                  |              |                    |                  |               |       |
| TCP eph    | emeral port in contact addres  | ss **        |                    |                  |               |       |
| Proxies    |                                |              |                    |                  |               |       |
|            |                                | Priority     | Weight             | URI              |               |       |
| Proxy 1    | *                              | 1            | 100                | sip:10.40.10.180 | ×             | J     |
| Proxy 2    | *                              | 2            | 100                |                  |               |       |
| Proxy 3    | *                              | 3            | 100                |                  |               |       |
| Proxy 4    | *                              | 4            | 100                |                  |               |       |
| Authentie  | ation                          |              |                    |                  | _             |       |
| Default u  | ser                            |              |                    |                  |               |       |

**Picture 130.** Set the default domain IP and proxy address in the IP-DECTs

The second tab is found under **Users** > **List Users**. Make sure to add users 100 and 101 as configured in the D-SERVER. Once configuration is done, reboot the IP DECT.

| spe  | ectralink🕏     | IP         | -DECT         | Server 40       | 00                    |                  |           | ~~>           |        |                         | -                  |
|------|----------------|------------|---------------|-----------------|-----------------------|------------------|-----------|---------------|--------|-------------------------|--------------------|
| list | Status         | nort/Expo  | Configuration | Use             | ers                   | Administratio    | on        | Firmware      |        | Statis                  | stics              |
| Elst |                | iporeExpe  | Sit .         |                 |                       |                  |           |               |        |                         |                    |
|      |                |            |               |                 | User L                | ist              |           |               |        |                         |                    |
|      |                |            |               | Overview        |                       |                  |           |               |        |                         |                    |
|      |                |            |               | System ARI      | 100555                | 02210 [10 2d a   | a1 22 00] |               |        |                         |                    |
|      |                |            |               |                 | Users Su              | bscribed Re      | gistered  |               |        |                         |                    |
|      |                |            |               | Total           | 2                     | 2                | 0         |               |        |                         |                    |
|      |                | New        | Enable        | Disable De      | lete Re-reg           | ister Un-s       | ubscribe  | Firmware up   | date   |                         |                    |
| Show | I All 🗸 en     | tries      |               |                 |                       |                  |           | Sear          | ch:    |                         |                    |
|      | Enabled        | User 🗧     | Displayna     | ame 🗧 IPEI      | Handset               | Firmware         | Subs      | scription + F | Regist | ration + <mark>l</mark> | .atest<br>activity |
|      | ~              | <u>100</u> | 100           | 05003<br>054351 | Spectralini<br>0 7722 | <sup>k</sup> 16B | ~         | >             | ĸ      |                         | 1                  |
|      | ~              | <u>101</u> | 101           | 05003<br>054351 | Spectralinl<br>1 7722 | <sup>k</sup> 16B | ~         | >             | ĸ      |                         | 1                  |
| Show | ving 1 to 2 of | f 2 entrie | es            |                 |                       |                  | First     | Previous      | 1      | Next                    | Last               |

Picture 131. Add users to the IP-DECTSs

Each DECT phone has a unique IPEI number. In the IP-DECT handset go to **Menu** > **Status** > **General information** to find your IPEI number.

| spectralink 7722    |
|---------------------|
| General information |
| Spectralink 7722    |
| iPEI:               |
| 05003 0543510       |
| Firmware:           |
| 1422 5100 PLS 16BL  |
| Hardware:           |
| Back                |

Picture 132. Spetcralink 7722 handset IPEI number

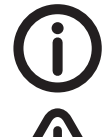

To establish a connection between the handset and IP-DECT select **Menu** > **Settings** > **Advanced...** > **Login** > **Create login** in the IP-DECT handset.

Once logged in make sure that **Subscription**, **Registration** and **Last Activity** has turned green.

#### **D-CALL configuration**

The D-CALL Programmer has several tabs, but only two are relevant to this scenario. Ensure Radio pos. 1 reflects the D-SERVER System ID and that the rest of the configuration in your D-CALL is similar.

| Communication To                 | ols Help                                                                   |                                                         |                                               |
|----------------------------------|----------------------------------------------------------------------------|---------------------------------------------------------|-----------------------------------------------|
| arm sources Call numbers         | : Sequences   Timers and indications   Call parameters                     | Info/functions IP                                       |                                               |
| Radio pos. 2                     | Alarm type pos. 1<br>User alarm from trigger                               | Thternal<br>□ Test alarm<br>☑ Mains failure             | Buttons Front button Extra button, alarm type |
| Radio pos. 3                     | Alarm type  Alarm type pos. 3 No alarm type                                | ✓ Mains 0K ✓ Radio interference                         | User alarm from trigger 💌                     |
| Radio pos. 4<br>Radio pos. 5<br> | Alarm type pos. 4 No alarm type Alarm type Alarm type pos. 5 No alarm type | ☐ Radio out of range ☐ Radio within range ☑ Accumulator | ☐ Reminder ✓ Assistance                       |
| Radio pos. 6<br>Radio pos. 7     | Alarm type pos. 6 No alarm type Alarm type                                 |                                                         | Auto ready                                    |
| Radio pos. 8                     | No alarm type       Alarm type pos. 8       No alarm type                  | Network failure     Network return     Boaming          |                                               |

Picture 133. Set the D-SERVER system ID in D-CALL

On the IP-tab make sure that network is enabled and that SIP configuration reflects the configuration in the D-SERVER. Even if NEAT Web Service should be disabled, make sure that the NEAT Web Service server address reflects your D-SERVER IP-address.

| Read from NEO IP/GSM - NEO IP/GSM programmer                                                                                                    |                                                                                                    | x |
|----------------------------------------------------------------------------------------------------|----------------------------------------------------------------------------------------------------|---|
| Alarm sources   Call numbers   Sequences   Timers and indications   Call parameters                                                                                                    | Info/functions   Advanced   Configuration   IP                                                                                                    |   |
| Ethernet<br>MAC number 00 22 17 00 01 D8                                                                                                    | SIP<br>Outbound proxy enable                                                                                                    |   |
| Network enable     WAN enable       NTP server     ntp1.sp.se       STUN server     ntp1.sp.se       PING server     DHCP       Static IP enable     DHCP       Static IP address     Implement | SIP number 1 enable     Image: Comparison of the system       Number     300       Server     10.40.10.180       Username     300       Password     ***       Server port     5060       Expire     180       NE0 IP/GSM port     5060 |   |
| Gateway IP address                                                                                                    | NEAT Web Service<br>Enable<br>Server 10.40.10.180 5001                                                                                                    |   |

Picture 134. EN

Don't forget to write the D-CALL configuration to the unit. Once the configuration has been written, the solution can be tested.

### 6.5 Scenario IV - Speech solution (GSM)

The goal of this scenario is to configure a speech solution using GSM where the personnel uses a mobile phone as a handset. The scenario assumes that you have a D-SERVER with pre-configured D-TECT IPs.

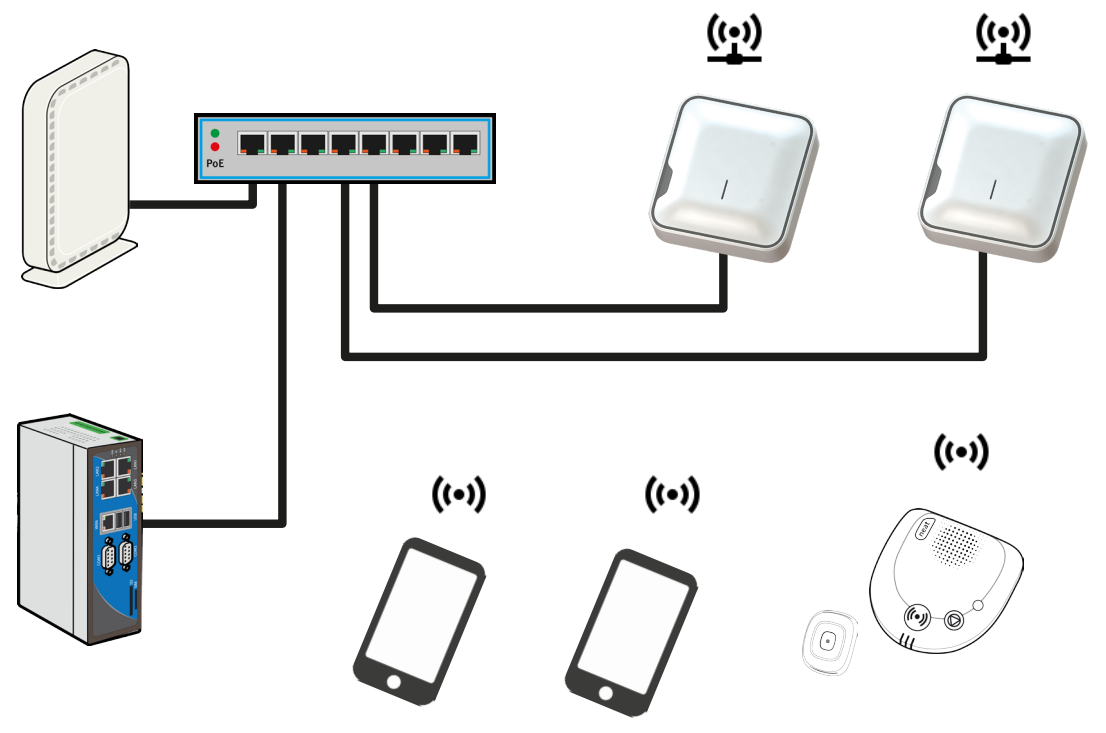

Picture 135. Scenario IV overview

#### Checklist

- Q: Do you have a list of the names that will stay at the nursing home or the apartment numbers?
- ✓: Apartment 1
- Q: Do you have a list of the personnel which will work at the nursing home?
- ✓: Charlotte Miller (Phone number: 0728894687)
- ✓: Emma Lopez (Phone number: 0764007207)
- Q: Do you have the radio codes of all that devices that will be used at the nursing home? Do you know who the units should belong to?
- ✓: D-CALL (Radio ID: 0472) belongs to Apartment 1
- ✓: SMILE-STD (Radio ID: 101E) belongs to Apartment 1
- Q: Do you have an idea how many groups you need for the nursing home? Will the nurses work in shift? Day and Night? Then you need at least two groups for the nurses and at least one for devices.
- ✓: No Staff group required
- Since we only have one D-CALL in this scenario, one device group is enough.
   Apartment 1.
- Q: Will you use day and night shifts? Then you need to know when the day and night shifts starts.
- ✓: No.

#### **D-SERVER configuration**

Go to Identifications > Users to add the users who will stay at the nursing home.

| neat <b>E</b>            |                     |   | 6 | Guide |
|--------------------------|---------------------|---|---|-------|
|                          |                     |   |   |       |
| Alarm configuration      | Users in the system |   |   |       |
| - Identifications        | Name                |   |   |       |
| Users<br>Anami points    | Apartment 1         | D | Ì |       |
| Personnel                | Add entry           |   |   |       |
| Positions                | - Add entry         |   |   |       |
| Fauinment                |                     |   |   |       |
| Picture 136. Add user(s) |                     |   |   |       |

Go to Entities > Devices and assign the SMILE-STD and D-CALL to Apartment 1.

| neat <b>Eac</b>                                                                |          |              |           |             |          | [                      | 6) G | uide |
|--------------------------------------------------------------------------------|----------|--------------|-----------|-------------|----------|------------------------|------|------|
|                                                                                | Radio d  | evices in th | e system  |             |          |                        |      |      |
| + Identifications                                                              | Radio Id | Equipment    | User type | User        | Location | Device<br>surveillance |      |      |
| Devices                                                                        | 0472     | D-CALL       | User      | Apartment 1 |          | No                     |      | 面    |
| Device group names                                                             | 101E     | SMILE-STD    | User      | Apartment 1 |          | No                     |      | Ŵ    |
| Alarm reasons<br>Alarm reason group names<br>Alarm reason group<br>definitions | 🕂 Add e  | entry        |           |             |          |                        |      |      |
| Picture 137. Add device(s)                                                     |          |              |           |             |          |                        |      |      |

Go to **Entities > Device group names** and create a group for every apartment. In this scenario there is only one apartment (Apartment 1).

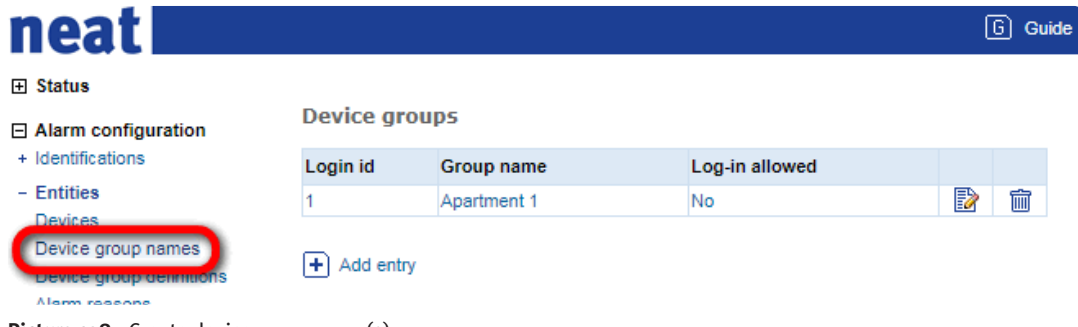

Picture 138. Create device group name(s)

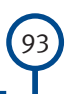

Go to **Entities > Device group definitions** and assign the D-CALL (Radio ID: 0472) and SMILE-STD (Radio ID: 101E) to group Apartment 1.

| neat <b>E</b>                                                        |                         |          |                                | 6 | Guide |
|----------------------------------------------------------------------|-------------------------|----------|--------------------------------|---|-------|
|                                                                      |                         |          |                                |   |       |
| Alarm configuration                                                  | Device group definition | 15       |                                |   |       |
| + Identifications                                                    | Group                   | Subgroup | Device                         |   |       |
| - Entities                                                           | Apartment 1             |          | 0472 - Apartment 1 - D-CALL    |   | Ŵ     |
| Devices                                                              |                         |          | 101E - Apartment 1 - SMILE-STD |   | Ŵ     |
| Device group definitions<br>Animi reasons<br>Alam reason group names | + Add entry             |          |                                |   |       |

**Picture 139.** Define device group definition(s)

In this scenario, we need to create two destinations because we want to call a second cell phone if the primary cell phone is busy. Go to **Destinations** > **D-CALL destinations** to create these destinations.

| neat <b>Eac</b>                                                                     |                             |         |            |        |              |             |           |          |               |                  |          | 6 | Guide |
|-------------------------------------------------------------------------------------|-----------------------------|---------|------------|--------|--------------|-------------|-----------|----------|---------------|------------------|----------|---|-------|
| Status                                                                              |                             |         |            |        |              |             |           |          |               |                  |          |   |       |
| Alarm configuration                                                                 | D-CALL Desti                | nations |            |        |              |             |           |          |               |                  |          |   |       |
| + Identifications<br>+ Entities                                                     | Description                 | Serial  | Connection | Method | Phone number | Destination | Number of | Allow    | Protocol      | Format           | Require  |   |       |
| Destinations                                                                        |                             | number  | type       |        |              | group       | attempts  | callback |               |                  | presence |   |       |
| Message formats                                                                     | Apartment 1 -<br>0728894687 | 0472    | Gsm        | Call   | 0728894687   | No group    | 1         | No       | Home<br>phone | Alarm<br>message | No       |   | Ŵ     |
| D-TREX destinations                                                                 | Apartment 1 -<br>0764007207 | 0472    | Gsm        | Call   | 0764007207   | No group    | 1         | No       | Home<br>phone | Alarm<br>message | No       | D | Ŵ     |
| Belay destinations<br>D-CALL destinations<br>Coos destinations<br>ESPA destinations | + Add entry                 |         |            |        |              |             |           |          |               |                  |          |   |       |

Picture 140. Add D-CALL destinations

Go to **Routing > Alarm sequence names** to create a sequence. One sequence for each apartment.

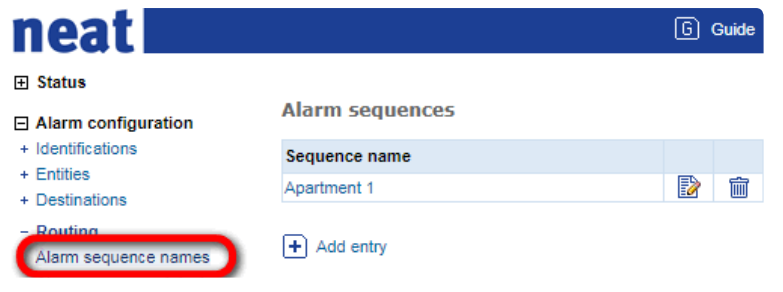

**Picture 141.** Create alarm sequence name(s)

Go to **Routing > Alarm sequence definitions** to define the sequence. When Apartment 1 requires assistance, the D-CALL will start with calling nr#1. If no one answers, the D-CALL will try with nr#2.

| neat <b>see</b>                       |                     |         |              |                  |                          |          | 6 | Guide |
|---------------------------------------|---------------------|---------|--------------|------------------|--------------------------|----------|---|-------|
|                                       | Alarm sequence defi | nitions |              |                  |                          |          |   |       |
| Harm configuration     Hentifications | Alarm sequence      | Order   | Duration (s) | Destination type | Destination              | Continue |   |       |
| + Entities                            | Apartment 1         | 1       | 30           | D-CALL           | Apartment 1 - 0764007207 | No       |   | 1     |
| + Desunations                         |                     | 2       | 30           | D-CALL           | Apartment 1 - 0728894687 | No       |   | )     |
| Alarm sequence names                  | + Add entry         |         |              |                  |                          |          |   |       |

**Picture 142.** Define alarm sequence definition(s)

To enable sequences Alarm distribution must be configured. Go to Routing > Alarm distribution.

| neat <b>East</b>                |        |                |                        |                |                  |                        |          | (           | <u>6</u> g | Guide |
|---------------------------------|--------|----------------|------------------------|----------------|------------------|------------------------|----------|-------------|------------|-------|
| Status                          |        |                |                        |                |                  |                        |          |             |            |       |
| Alarm configuration             | Distri | bution of alar | ms                     |                |                  |                        |          |             |            |       |
| + Identifications<br>+ Entities | Order  | Device groups  | Alarm reason<br>groups | Position group | os System mode   | Alarm sequence         | Priority | Alarm reset |            |       |
| - Pouting                       | 1      | Apartment 1    | User alarms            | All positions  | Always           | Apartment 1            | Normal   | Yes         |            | Ì     |
| Picture 143. Add alarn          | n dis  | tribution      |                        |                |                  |                        |          | [           | 6) G       | uide  |
|                                 |        |                |                        |                |                  |                        |          |             |            |       |
| Alarm configuration             | Α      | larm sequen    | ce definitions         |                |                  |                        |          |             |            |       |
| + Identifications               | A      | larm sequence  | Order                  | Duration (s)   | Destination type | Destination            | Cor      | ntinue      |            |       |
| + Entities                      | A      | partment 1     | 1                      | 30             | D-CALL           | Apartment 1 - 07640072 | 07 No    |             |            | Ŵ     |
| - Routing                       |        |                | 2                      | 30             | D-CALL           | Apartment 1 - 07288946 | 87 No    |             | 2          | Ŵ     |

**Picture 144.** Define alarm sequence definition(s)

Alarm sequence definitions

+ Add entry

In this scenario the System ID is set to 1386. To configure System ID go to **System** settings > System parameters.

| neat <b>see</b>      |                                               |            | 6 | Guide |
|----------------------|-----------------------------------------------|------------|---|-------|
| E Statue             | retransmit-unknown-send-count                 | 0          |   | -     |
| E Status             | retransmit-unknown-short-tx-count             | 3          |   |       |
| Alarm configuration  | rules-alarm-presence-type                     | 20         |   |       |
| System settings      | rules-expire-time-sec                         | 600        |   |       |
| System parameters    | serial-port-name                              | /dev/ttyS1 |   |       |
| + Surveillance       | serial-port-name                              | /dev/ttyS2 |   |       |
| + Transceivers       | simple-paging-send-time-sec                   | 300        |   |       |
| + Cobs               | status-message-retry-timeout-sec              | 60         |   |       |
| + SIP                | elatus message cand interval eco              | 2          |   |       |
| Serial Ports         | system-id                                     | 1386       |   |       |
| + ESPA 4.4.4         | ายการคณายายายายายายายายายายายายายายายายายายาย |            |   |       |
| + Logging            | use-utf8-bom-in-log-files                     | 1          |   |       |
| Administration       | user-from-previous-alarm-timeout-sec          | 10         |   |       |
| Reload configuration | user-position-log-size                        | 5          |   |       |
|                      | + Add entry                                   |            |   |       |

Picture 145. Set the D-SERVER system ID

**D-CALL configuration** 

The D-CALL Programmer has several tabs, but only three are relevant to this scenario. Make sure Radio pos. 1 reflects the D-SERVER System ID and that the rest of the configuration in your D-CALL is similar.

| 😨 dcall config.Neoip - NEO   | IP/GSM programmer                                    |                                          |                                                  |
|------------------------------|------------------------------------------------------|------------------------------------------|--------------------------------------------------|
| File Communication Too       | ols Help                                             |                                          |                                                  |
| Alarm sources Call numbers   | Sequences   Timers and indications   Call parameters | Info/functions Advanced Configuration IP |                                                  |
| Radio alarms<br>Radio pos. 1 | Alarm type pos. 1                                    | Internal                                 | Buttons                                          |
| Radio pos. 2                 | Alarm type pos. 2                                    | Mains failure                            | Extra button, alarm type User alarm from trigger |
| Radio pos. 3                 | Alarm type pos. 3<br>No alarm type                   | I ✓ Mains UK                             | Additional                                       |
| Radio pos. 4                 | Alarm type pos. 4                                    | Radio out of range Radio within range    | E Reminder                                       |
| Radio pos. 5                 | Alarm type pos. 5                                    | Accumulator                              | I Assistance<br>□ Log call                       |
| Radio pos. 6                 | Alarm type pos. 6<br>No alarm type                   |                                          | ✓ Auto ready                                     |
| Radio pos. 7                 | Alarm type pos. 7                                    | ☐ Network failure                        | ✓ Inactivity                                     |
| Hadio pos. 8                 | Alarm type pos. 8                                    | ☐ Network return                         |                                                  |
|                              |                                                      |                                          |                                                  |

Picture 146. Set the D-SERVER system ID in D-CALL

On Call parameters tab, make sure that GSM is enabled.

| Read from NEO IP/GSM - NEO IP/GSM programmer                                                                                                    |                                                                                                    |                   |
|----------------------------------------------------------------------------------------------------|----------------------------------------------------------------------------------------------------|-------------------|
| File Communication Tools Help                                                                                                    |                                                                                                    |                   |
| Alarm sources   Call numbers   Sequences   Timers and indication                                                                                                    | 8 Call parameters   Info/functions   Advanced   Configuration   IP                                                                                                 |                   |
| Outgoing call     Ime to wait for answer     Ime between calls     60     s       Time between calls     60     s       Max conversation time     2550     s       Require disconnection     No/Function c       Max, redials / interval     0     / | Answer by portable trigger     Signals before answer in home phone mode     Additional GSM settings     Number of GSM networks to use     Enable GSM network reset | No/Function off 💌 |
| -GSM<br>Enable ☑                                                                                                    | Enable GPRS                                                                                                    |                   |
| PIN code                                                                                                    | GPRS APN address                                                                                                    |                   |
| SMS service center                                                                                                    | FTP server                                                                                                    |                   |
| GSM number                                                                                                    | FTP filename                                                                                                    |                   |
| GSM number from SIM-card                                                                                                    | FTP username                                                                                                    |                   |
|                                                                                                    | FTP password                                                                                                    |                   |
|                                                                                                    |                                                                                                    |                   |

Picture 147. Enable GSM in D-CALL

On the IP tab make sure that network is disabled. Even if NEAT Web Service should be disabled, make sure that the **Server** address reflects your D-SERVER IP address.

| rm sources Call number: | s   Sequences   Timers and indications   Call parame | ters   Info/functions   Advanced   Conl | riguration IP       |
|-------------------------|------------------------------------------------------|-----------------------------------------|---------------------|
| Ithernet                |                                                      | SIP                                     | _                   |
| MAC number              | 00 22 17 00 01 D8                                    | Outbound proxy enable                   |                     |
| Network enable          | 🗖 🛛 WAN enable 🗖                                     | Outbound proxy                          |                     |
| NTP server              | ntp1.sp.se                                           | SIP number 1 enable                     | Account 1           |
| STUN server             | ntp1.sp.se                                           | Number                                  |                     |
| PING server             |                                                      | Server                                  |                     |
|                         |                                                      | Username                                |                     |
| Chilip IP anabla        | П П ОНСР                                             | Password                                |                     |
| Chatic IP address       |                                                      | Server port                             | 5060 Expire 180 s   |
|                         |                                                      | NEO IP/GSM port                         | 5060 RTP port 16386 |
| Gateway IP address      |                                                      |                                         |                     |
| UNS server IP address   |                                                      | NEAT Web Service                        |                     |
| Subnet mask             | 255 . 255 . 255 . 0                                  | Enable                                  | Γ                   |
|                         |                                                      | Server                                  | 10.40.10.180 5001   |

Picture 148. Disable Network but ensure NEAT web service server and port is set correctly

Don't forget to write the D-CALL configuration to the unit. Once the configuration has been written to the D-CALL the solution can be tested.

### 6.6 Scenario V - Speech solution (GSM) with D-TECT/D-TECT IP

The primary goal of this scenario is to configure a speech solution using GSM where the personnel uses a mobile phone as a handset. Compared to the previous scenario this scenario has been scaled up. The scenario uses both D-TECTs and D-TECT IPs as transceivers.

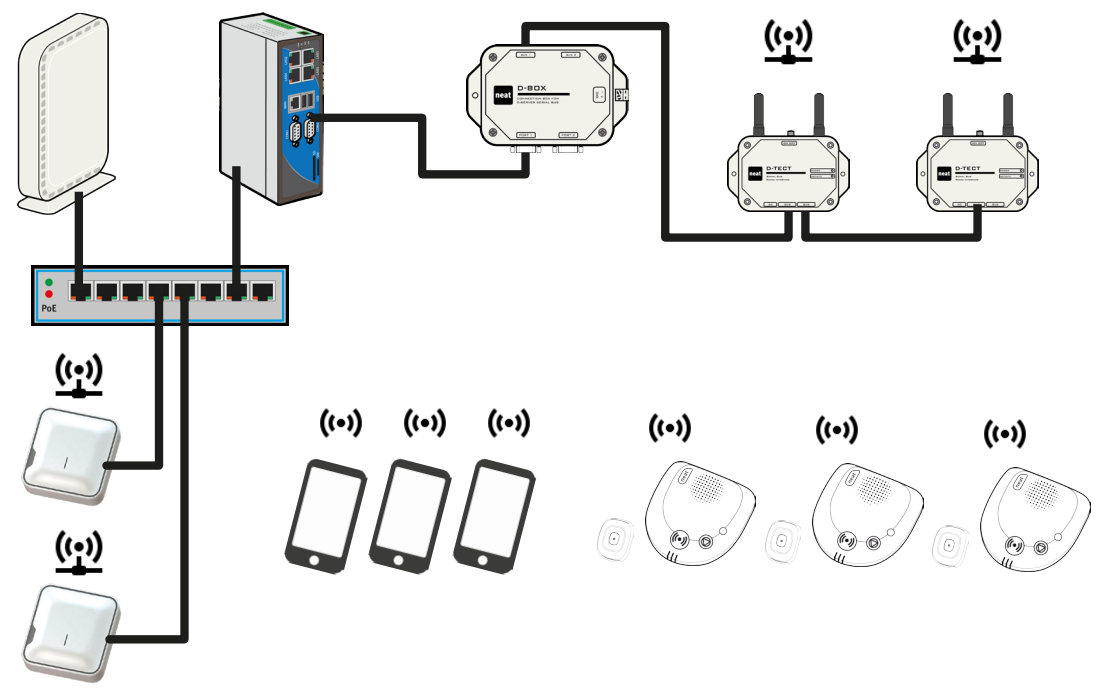

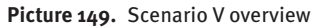

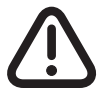

*Do not connect the D-TECT IP devices, as illustrated above, until the documentation mentions so!* 

#### Checklist

- Q: Do you have a list of the names that will stay at the nursing home or the apartment numbers?
- ✓: Apartment 1
- ✓: Apartment 2
- ✓: Apartment 3
- Q: Do you have a list of the personnel which will work at the nursing home?
- ✓: Charlotte Miller (Phone number: 0728894687)
- ✓: Emma Lopez (Phone number: 0764007207)
- Q: Do you have the radio codes of all that devices that will be used at the nursing home? Do you know who the units should belong to?
- ✓: D-CALL (Radio ID: 0472) belongs to Apartment 1
- ✓: D-CALL (Radio ID: 6039) belongs to Apartment 2
- ✓: D-CALL (Radio ID: 6269) belongs to Apartment 3
- ✓: SMILE-STD (Radio ID: 101E) belongs to Apartment 1
- ✓: SMILE-STD (Radio ID: 28AF) belongs to Apartment 2

- ✓: SMILE-STD (Radio ID: 289D) belongs to Apartment 3
- Q: Do you have an idea how many groups you need for the nursing home? Will the nurses work in shift? Day and Night? Then you need at least two groups for the nurses and at least one for devices.
- ✓: No Staff group required
- ✓: Apartment 1
- ✓: Apartment 2
- ✓: Apartment 3
- Q: Will you use day and night shifts? Then you need to know when the day and night shifts starts.
- ✓: No need.

#### **D-SERVER configuration**

Before connecting the D-TECT IP devices to D-SERVER, a System ID must be configured. In this scenario System ID 1652 is chosen. Go to **System settings > System parameters** to set the System ID.

Once the System ID is set start connecting/configuring the D-TECT IPs, one at a time.

| neat <b>Each</b>     |                                        |                 | 6 | Guide |
|----------------------|----------------------------------------|-----------------|---|-------|
| Status               | repeat-paging-time                     | 120             |   | *     |
| —                    | retransmit-unknown-at-alarm-rx-channel | 1               |   |       |
| Alarm configuration  | retransmit-unknown-long-tx-count       | 3               |   |       |
| System settings      | retransmit-unknown-send-count          | 0               |   |       |
| System parameters    | retransmit-unknown-short-tx-count      | 3               |   |       |
| + survemance         | rules-alarm-presence-type              | 20              |   |       |
| + Transceivers       | rules-expire-time-sec                  | 600             |   |       |
| + Cobs               | serial-port-name                       | /dev/ttyS1      |   |       |
| + SIP                | serial-port-name                       | /dev/ttyS2      |   |       |
| + ESDA 4 4 4         | simple-paging-send-time-sec            | 300             |   |       |
| + Logging            | status-message-retry-timeout-sec       | 60              |   |       |
| Logging              | atalua masanga anal internal ana       | -               |   |       |
| Administration       | system-id                              | 1652            |   |       |
| Reload configuration | table-bage-size-in-web                 |                 |   |       |
|                      | use-utf8-bom-in-log-files              | 1               |   |       |
|                      | user-from-previous-alarm-timeout-sec   | 10              |   |       |
|                      | Showing entries 51-100 (of 101) <- Pre | ev 1 2 3 Next-> |   | Ţ     |

Picture 150. Set the D-SERVER system ID

Go to **Status > Connected devices** to verify that the D-TECT IPs are successfully connected to the D-SERVER.

| neat 🔜                              |           |                 |                   |           |                  |                     | G Guide      |
|-------------------------------------|-----------|-----------------|-------------------|-----------|------------------|---------------------|--------------|
| Status<br>Active alarms             | Device co | nnection status | 5                 |           |                  |                     |              |
| Alarm receivers                     | Equipment | Device name     | Device address    | Device ID | Software version | Time                | Status       |
| Connected devices                   | D-TECT-IP | D-TECT-IP 1006  | Unknown           | 0000      | -                | 2017-07-19 16:29:34 | Disconnected |
| Alarm configuration                 | D-TECT-IP | D-TECT-IP 1007  | Unknown           | 0000      | -                | 2017-07-19 16:29:34 | Disconnected |
|                                     | D-TECT-IP | D-TECT-IP 1001  | 10.40.10.69:56228 | 1001      | 2.02             | 2017-07-19 16:29:37 | Connected    |
| <ul> <li>System settings</li> </ul> | D-TECT-IP | D-TECT-IP 1002  | 10.40.10.31:62570 | 1002      | 2.02             | 2017-07-19 16:29:37 | Connected    |
| Administration                      |           |                 |                   |           |                  |                     |              |
| E Delead configuration              |           |                 |                   |           |                  |                     |              |

Picture 151. Check that the D-TECT IPs are listed in Connected devices

Go to Identifications > Users to add the users who will stay at the nursing home.

| neat                |                     | G | Guide |
|---------------------|---------------------|---|-------|
|                     |                     |   |       |
| Alarm configuration | Users in the system |   |       |
| - Identifications   | Name                |   |       |
| Users               | Apartment 1         | Ŵ |       |
| Alam points         | Apartment 2         | Ŵ |       |
| Personnel           | Apartment 3         | Ŵ |       |
| Equipment           |                     |   |       |
| + Entities          | + Add entry         |   |       |

Picture 152. Add user(s)

Go to **Entities > Devices** and assign the D-CALL and SMILE-ID buttons to respective Apartment.

| ieat <b>e</b>            |           |                   |           |             |          |                        | <u>6</u> g |
|--------------------------|-----------|-------------------|-----------|-------------|----------|------------------------|------------|
| Status                   |           |                   |           |             |          |                        |            |
| Alarm configuration      | Radio dev | ices in the syste | m         |             |          |                        |            |
| - Identifications        | Radio Id  | Equipment         | User type | User        | Location | Device<br>surveillance |            |
| Devices                  | 0472      | D-CALL            | User      | Apartment 1 |          | No                     | Ŵ          |
| Device group definitions | 101E      | SMILE-STD         | User      | Apartment 1 |          | No                     | Î          |
| Alarm reasons            | 289D      | SMILE-STD         | User      | Apartment 3 |          | No                     | Ŵ          |
| Alarm reason group names | 28AF      | SMILE-STD         | User      | Apartment 2 |          | No                     | Ŵ          |
| Alarm reason group       | 6039      | D-CALL            | User      | Apartment 2 |          | No                     | Ŵ          |
| definitions              | 6269      | D-CALL            | User      | Apartment 3 |          | No                     | Ŵ          |

Picture 153. Add device(s)

Go to Entities > Device group names and create a group for every Apartment.

| neat <b>see</b>     |              |             |                | 6 | Guide |
|---------------------|--------------|-------------|----------------|---|-------|
|                     |              |             |                |   |       |
| Alarm configuration | Device gro   | ups         |                |   |       |
| + Identifications   | Login id     | Group name  | Log-in allowed |   |       |
| - Entities          | 1            | Apartment 1 | No             |   | 面     |
| Devices             | 2            | Apartment 2 | No 📝 前         |   |       |
| Device group names  | 3            | Apartment 3 | No             |   | m     |
| Alarm reasons       | D. Add antes |             |                |   |       |

Picture 154. Create device grou name(s)

Go to **Entities > Device group definitions** to config which devices that should belong to group Apartment 1, Apartment 2 etc..

| neat <b>E</b>               |                 |           |                                | 6 | Guide |
|-----------------------------|-----------------|-----------|--------------------------------|---|-------|
|                             |                 |           |                                |   |       |
| Alarm configuration         | Device group de | finitions |                                |   |       |
| + Identifications           | Group           | Subgroup  | Device                         |   |       |
| - Entities                  | Apartment 1     |           | 0472 - Apartment 1 - D-CALL    |   | Ŵ     |
| Devices                     |                 |           | 101E - Apartment 1 - SMILE-STD |   | m     |
| Device group definitions    | Apartment 2     |           | 28AF - Apartment 2 - SMILE-STD |   | m     |
| Alarm reasons               |                 |           | 6039 - Apartment 2 - D-CALL    |   | m     |
| Alarm reason group names    | Apartment 3     |           | 289D - Apartment 3 - SMILE-STD |   | m     |
| Alarm reason group          |                 |           | 6269 - Apartment 3 - D-CALL    |   | m     |
| definitions                 |                 |           |                                |   |       |
| Position group names        | + Add entry     |           |                                |   |       |
| Position group defitintions |                 |           |                                |   |       |

**Picture 155.** Define device group definition(s)

Go to **Destinations** > **D-CALL destinations** to create destinations. As there are two nurses and three apartments six destinations must be created.

| neat <b>each</b>                  |                                   |                  |                    |        |              |                      |                    |                   |               |                  | (                   | G Guio | le |
|-----------------------------------|-----------------------------------|------------------|--------------------|--------|--------------|----------------------|--------------------|-------------------|---------------|------------------|---------------------|--------|----|
|                                   |                                   |                  |                    |        |              |                      |                    |                   |               |                  |                     |        |    |
| Alarm configuration               | D-CALL Destination                | ons              |                    |        |              |                      |                    |                   |               |                  |                     |        |    |
| + Identifications<br>+ Entities   | Description                       | Serial<br>number | Connection<br>type | Method | Phone number | Destination<br>group | Number of attempts | Allow<br>callback | Protocol      | Format           | Require<br>presence |        |    |
| - Destinations<br>Message formats | Apartment 1 - Charlotte<br>Miller | 0472             | Gsm                | Call   | 0728894687   | No group             | 1                  | No                | Home<br>phone | Alarm<br>message | No                  |        | Ŵ  |
| D-TREX destinations               | Apartment 1 - Emma<br>Lopez       | 0472             | Gsm                | Call   | 0764007207   | No group             | 1                  | No                | Home<br>phone | Alarm<br>message | No                  |        | Ŵ  |
| Delay destinations                | Apartment 2 - Charlotte<br>Miller | 6039             | Gsm                | Call   | 0728894687   | No group             | 1                  | No                | Home<br>phone | Alarm<br>message | No                  |        | Ŵ  |
| Coos destinations                 | Apartment 2 - Emma<br>Lopez       | 6039             | Gsm                | Call   | 0764007207   | No group             | 1                  | No                | Home<br>phone | Alarm<br>message | No                  |        | Î  |
| SIP destinations<br>+ Routing     | Apartment 3 - Charlotte<br>Miller | 6269             | Gsm                | Call   | 0728894687   | No group             | 1                  | No                | Home<br>phone | Alarm<br>message | No                  |        | Ŵ  |
|                                   | Apartment 3 - Emma<br>Lopez       | 6269             | Gsm                | Call   | 0764007207   | No group             | 1                  | No                | Home<br>phone | Alarm<br>message | No                  |        | Ŵ  |
| Administration                    | Add antes                         |                  |                    |        |              |                      |                    |                   |               |                  |                     |        |    |
| Reload configuration              | T Add entry                       |                  |                    |        |              |                      |                    |                   |               |                  |                     |        |    |

**Picture 156.** Add D-CALL destinations

Go to **Routing > Alarm sequence names** to create a sequence, one sequence for each apartment.

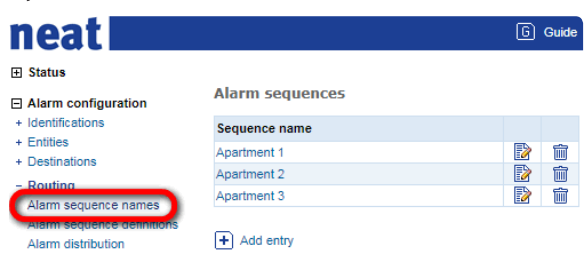

Picture 157. Create alarm sequence names

Go to **Routing > Alarm sequence definitions** to define the sequence. Once Apartment 1-3 requires assistance, the D-CALL will start with calling phone #1. If there is no answer the D-CALL tries with phone #2.

| Status                     |                  |             |              |                  |                                |          |   |
|----------------------------|------------------|-------------|--------------|------------------|--------------------------------|----------|---|
| Alarm configuration        | Alarm sequence o | lefinitions |              |                  |                                |          |   |
| + Identifications          | Alarm sequence   | Order       | Duration (s) | Destination type | Destination                    | Continue |   |
| + Entities                 | Apartment 1      | 1           | 30           | D-CALL           | Apartment 1 - Charlotte Miller | No       | Ŵ |
| + Desiliations             |                  | 2           | 30           | D-CALL           | Apartment 1 - Emma Lopez       | No       | 面 |
| - Routing                  | Apartment 2      | 1           | 30           | D-CALL           | Apartment 2 - Charlotte Miller | No       | Ŵ |
| Alarm sequence definitions |                  | 2           | 30           | D-CALL           | Apartment 2 - Emma Lopez       | No       | Ŵ |
| Alarm distribution         | Apartment 3      | 1           | 30           | D-CALL           | Apartment 3 - Charlotte Miller | No       | Ŵ |
|                            |                  | 2           | 30           | D-CALL           | Apartment 3 - Emma Lopez       | No       | Ŵ |
| System settings            |                  |             |              |                  |                                |          |   |

Picture 158. Define alarm sequence definitions

To enable our sequences we need to configure Alarm distribution. Go to **Routing** > **Alarm distribution**.

| neat <b>East</b>                                 |         |                 |                        |                 |             |                |          |             | 6 ( | Guide |
|--------------------------------------------------|---------|-----------------|------------------------|-----------------|-------------|----------------|----------|-------------|-----|-------|
|                                                  |         |                 |                        |                 |             |                |          |             |     |       |
| Alarm configuration                              | Distri  | ibution of alar | ms                     |                 |             |                |          |             |     |       |
| + Identifications<br>+ Entities                  | Order   | Device groups   | Alarm reason<br>groups | Position groups | System mode | Alarm sequence | Priority | Alarm reset |     |       |
| + Desultations                                   | 1       | Apartment 1     | User alarms            | All positions   | Always      | Apartment 1    | Normal   | Yes         |     | Î     |
| - Routing                                        | 2       | Apartment 2     | User alarms            | All positions   | Always      | Apartment 2    | Normal   | Yes         |     | Î     |
| Alarm sequence definitions<br>Alarm distribution | 3       | Apartment 3     | User alarms            | All positions   | Always      | Apartment 3    | Normal   | Yes         |     | Î     |
| <ul> <li>System settings</li> </ul>              | - C - C |                 |                        |                 |             |                |          |             |     |       |

Picture 159. Add alarm distribution

**D-CALL configuration** 

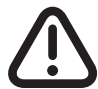

*The D-CALL configuration procedure is the same for all three D-CALLs.* 

The D-CALL Programmer has several tabs, but only three are relevant to this scenario. Make sure Radio pos. 1 reflects the D-SERVER System ID and that the rest of the configuration in your D-CALL is similar.

| 😨 d-call.Neoip - NEO IP/G | 🔋 d-call.Neoip - NEO IP/GSM programmer                                                                               |                      |                                                     |  |  |  |  |  |
|---------------------------|----------------------------------------------------------------------------------------------------|----------------------|-----------------------------------------------------|--|--|--|--|--|
| File Communication To     | ools Help                                                                                                    |                      |                                                     |  |  |  |  |  |
| Alarm sources Call number | Alarm sources Call numbers Sequences Timers and indications Call parameters Info/functions Advanced Configuration IP |                      |                                                     |  |  |  |  |  |
| Radio alarms              | Alarm type pos. 1                                                                                                    | Internal             | Buttons                                             |  |  |  |  |  |
| 1652                      | 🚹 User alarm from trigger 📃                                                                                          | Test alarm           | Front button                                        |  |  |  |  |  |
| Radio pos. 2              | Alarm type pos. 2                                                                                                    | Mains failure        | Extra button, alarm type<br>User alarm from trigger |  |  |  |  |  |
| Radio pos. 3              | Alarm type pos. 3                                                                                                    | I✔ Mains UK          |                                                     |  |  |  |  |  |
|                           | No alarm type                                                                                                    | Radio interference   | Additional                                          |  |  |  |  |  |
| Radio pos. 4              | Alarm type pos. 4                                                                                                    | Radio out of range   |                                                     |  |  |  |  |  |
| Radio pos. 5              | Alarm type pos. 5                                                                                                    | 🔽 Radio within range | Assistance                                          |  |  |  |  |  |
|                           | No alarm type                                                                                                    | Accumulator          | □ Log call                                          |  |  |  |  |  |
| Radio pos. 6              | Alarm type pos. 6 No alarm type                                                                                      |                      | V Auto ready                                        |  |  |  |  |  |
| Radio pos. 7              | Alarm type pos. 7                                                                                                    |                      | Inactivity                                          |  |  |  |  |  |
|                           |                                                                                                    | □ Network failure    |                                                     |  |  |  |  |  |
| Radio pos. 8              | Alarm type pos. 8                                                                                                    | Network return       |                                                     |  |  |  |  |  |
|                           |                                                                                                    | C Roaming            |                                                     |  |  |  |  |  |
|                           |                                                                                                    |                      |                                                     |  |  |  |  |  |

Picture 160. Set the D-SERVER system ID in D-CALL

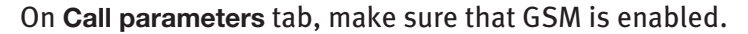

| 😨 d-call.Neoip - NEO IP/GSM programmer                                                                                                    |                                                        |                                                                                                    |                           |
|----------------------------------------------------------------------------------------------------|--------------------------------------------------------|----------------------------------------------------------------------------------------------------|---------------------------|
| File Communication Tools Help                                                                                                    |                                                        |                                                                                                    |                           |
| Alarm sources Call numbers Sequences Ti                                                                                                    | mers and indications Call parameters                   | Info/functions   Advanced   Configuration                                                                                                    | IP )                      |
| Outgoing call<br>Time to wait for answer<br>Time between calls<br>Max conversation time<br>Require disconnection<br>Max. redials / interval | 45 s<br>60 s<br>2550 s<br>No/Function off ▼<br>0 / 0 s | Incoming call<br>Answer by portable trigger<br>Signals before answer in home phone mod<br>Additional GSM settings<br>Number of GSM networks to use<br>Enable GSM network reset | No/Function off v<br>le 5 |
| =GSM<br>Enable<br>PIN code                                                                                                    | V<br>XXXX                                              | Enable GPRS<br>GPRS APN address                                                                                                    |                           |
| SMS service center<br>GSM number                                                                                                    |                                                        | FTP server<br>FTP filename                                                                                                    |                           |
| GSM number from SIM-card                                                                                                    |                                                        | FTP username<br>FTP password                                                                                                    |                           |
|                                                                                                    |                                                        |                                                                                                    |                           |

Picture 161. Enable GSM in D-CALL

On the IP tab make sure that network is disabled. Even if NEAT Web Service should be disabled, make sure that the Server address reflects your D-SERVER IP.

| 😨 Read from NEO IP/GSM - I   | NEO IP/GSM programmer                            |                                                        |
|------------------------------|--------------------------------------------------|--------------------------------------------------------|
| File Communication Too       | ls Help                                          |                                                        |
| Alarm sources   Call numbers | Sequences   Timers and indications   Call parame | eters   Info/functions   Advanced   Configuration   IP |
| Ethernet                     |                                                  |                                                        |
| MAC number                   | 00 22 17 00 01 D8                                | Outbound proxy enable                                  |
| Network enable               | 🗖 WAN enable 🗖                                   | Outbound proxy                                         |
| NTP server                   | ntp1.sp.se                                       | SIP number 1 enable Account 1                          |
| STUN server                  | ntp1.sp.se                                       | Number                                                 |
| PING server                  |                                                  | Server                                                 |
|                              |                                                  | Username                                               |
| Static IP enable             | DHCP                                             | Password                                               |
| Static IP address            |                                                  | Server port 5060 Expire 180 s                          |
| Gateway IP address           |                                                  | NEO IP/GSM port 5060 RTP port 16386                    |
| DNO ID II                    |                                                  |                                                        |
| DING Server IP address       |                                                  | NEAT Web Service                                       |
| Subnet mask                  | 255 . 255 . 255 . 0                              | Enable                                                 |
|                              |                                                  | Server 10.40.10.180 5001                               |
|                              |                                                  |                                                        |

Picture 162. Disable Network but ensure NEAT web service server and port is set correctly

Don't forget to write the D-CALL configuration. Once the configuration has been written, test the solution.

### 7 Troubleshooting

### 7.1 Is the power D-SERVER powered on and running?

Check the LEDs:

- PWR (red) should be on, fixed light
- APP (green) should be on, fixed light
- Network link LED (on connected network interface) Amber should be blinking, Green should be on, fixed light

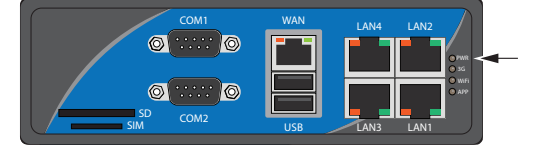

Picture 163. Check LEDs

### 7.2 Enable debug logging

The debug logs can be of great use to resolve configuration issues or detect hardware related errors. To enable debug logging, go to System settings > System parameters. Make sure debug-logging-enabled is set to 1 and that the D-SERVER configuration is reloaded.

By default a set of popular debug logs have been preselected.

| neat <b>E</b>         |                                   |     |    |
|-----------------------|-----------------------------------|-----|----|
|                       | cobs-treat-presence-as-busy       | 0   |    |
|                       | configuration-disable-ack-timeout | 600 |    |
| H Alarm configuration | configuration-job-timeout-dserver | 180 |    |
| Svetem settings       | configuration-job-timeout-dtect   | 120 |    |
| System parameters     | dcall-allow-alarm-override        | 0   |    |
| Garvemance            | debug-alarm-list                  | 0   |    |
| + Transceivers        | debug-alarm-receivers             | 1   |    |
| + SIP                 | debug-changed-messages            | 0   |    |
| Serial Ports          | debug-cobs-transmission           | 0   |    |
| + ESPA 4.4.4          | debug-config                      | 0   |    |
| + Logging             | debug-configure-job               | 0   |    |
| Administration        | debug-door-opening                | 0   |    |
|                       | debug-dtect                       | 1   |    |
| Reload configuration  | debug-dtrex-presence-list         | 0   |    |
|                       | debug-email-log                   | 0   |    |
|                       | debug-espa-4.4.4-alarm-reception  | 0   |    |
|                       | debug-ignored-messages            | 0   |    |
|                       | debug-ip-transmission             | 1   |    |
|                       | debug-logging-enabled             | 1   |    |
|                       | debug-network-log                 | I   | EØ |
|                       | debug-paging                      | 1   |    |

#### Picture 164. Enable debug

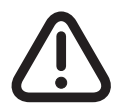

Some debug tasks results in huge log files and should therefore only be activated for a short period of time!

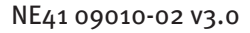

To view and download the logs, go to **Administration** > **System logs**.

| Status                              |                    |             |    |    |          |
|-------------------------------------|--------------------|-------------|----|----|----------|
| Alarm configuration                 | Detailed logs fo   | r debugging |    |    | _        |
| System settings                     | Name               |             |    |    | Log file |
|                                     | system             | 2017        | 06 | 29 |          |
| Administration                      | signal             | 2017        | 06 | 29 |          |
| Date and time                       | router             | 2017        | 06 | 29 |          |
| Version information                 | receivers          | 2017        | 06 | 29 |          |
| License information                 | radio-transmission | 2017        | 06 | 29 |          |
| Power down D-Server                 | ip-transmission    | 2017        | 06 | 29 |          |
| Reboot the D-Server                 | dtect              | 2017        | 06 | 29 |          |
| Restart the D-Server<br>application |                    |             |    |    |          |
| Upload new application              |                    |             |    |    |          |
| System logs                         |                    |             |    |    |          |

 $\widehat{}$ 

NEAT support will likely ask you to attach your logs if the technical issue is complex.

### 7.3 SSH clients

Picture 165. Various logs in D-SERVER

Among all SSH clients, Bitvise and Putty are the most popular. Bitvise has a graphical interface and is therefore quite popular among people with limited Linux knowledge. Note that Bitvise debugging is performed over IP and that the default D-SERVER SSH port is **48464**.

| Cortant files         Cutuen Warnik ahfors/Destop Johnes         Files:         Remote files         Varie         Size         Type         Date Modified         Attracts           198ecycle Bin         0         6         70         0         0         0         0         0         0         0         0         0         0         0         0         0         0         0         0         0         0         0         0         0         0         0         0         0         0         0         0         0         0         0         0         0         0         0         0         0         0         0         0         0         0         0         0         0         0         0         0         0         0         0         0         0         0         0         0         0         0         0         0         0         0         0         0         0         0         0         0         0         0         0         0         0         0         0         0         0         0         0         0         0         0         0         0         0         0         0         0                                                                                                             | ( MICHAEL LINE            |                     | (=           |                  |            |        |                                    |               |         |                  |             |     |
|----------------------------------------------------------------------------------------------------|---------------------------|---------------------|--------------|------------------|------------|--------|------------------------------------|---------------|---------|------------------|-------------|-----|
| Oral Tiles         Filte:         Remote Tiles         Variage Josephane         Filter:         Remote Tiles         Variage Josephane         Filter:         Filter:         Remote Tiles         Variage Josephane         Filter:         Filter:         F                                                                                                    |                           | Download q          | ueue 🎐       | Log              |            |        | n <b>-</b>                         |               |         |                  |             |     |
| Image: Size Type         Def Modified         Attraction         Attraction <th< th=""><th>ocal files</th><th></th><th></th><th></th><th>ł</th><th>-iter:</th><th>Remote files</th><th></th><th></th><th></th><th>Filter</th><th>-</th></th<>                                                                                                    | ocal files                |                     |              |                  | ł          | -iter: | Remote files                       |               |         |                  | Filter      | -   |
| me         Size         Type         Dete Modified         White         Name         Size         Type         Date Modified         Permission           Securic Bin         0         Filmago         2017/36/3 (94.44         HS         Image         2017/36/3 (95.5)         47.51         1.05.64         2017/36/2 (95.5)         47.51         1.05.64         2017/36/2 (95.5)         47.51         1.05.64         2017/36/2 (95.5)         47.51         1.05.64         2017/36/2 (95.7)         47.55         47.55         47.55         47.55         47.55         47.55         47.55         47.55         47.55         47.55         47.55         47.55         47.55         47.55         47.55         47.55         47.55         47.55         47.55         47.55         47.55         47.55         47.55         47.55         47.55         47.55         47.55         47.55         47.55         47.55         47.55         47.55         47.55         47.55         47.55         47.55         47.55         47.55         47.55         47.55         47.55         47.55         47.55         47.55         47.55         47.55         47.55         47.55         47.55         47.55         47.55         47.55         47.55         47.55         47.55 </th <th>0 🖸 🖄 📓 🖉 🖓</th> <th>Users \henrik.ahlfo</th> <th>ors/Desktop/</th> <th>dumps</th> <th></th> <th></th> <th>🔇 🖸 🖄 🖂 🙎 🏠 /var/log/d</th> <th>dserver/debug</th> <th></th> <th></th> <th></th> <th>- 1</th>                                                                                                    | 0 🖸 🖄 📓 🖉 🖓               | Users \henrik.ahlfo | ors/Desktop/ | dumps            |            |        | 🔇 🖸 🖄 🖂 🙎 🏠 /var/log/d             | dserver/debug |         |                  |             | - 1 |
| SRecode Brn       0       Finago       20174049       H54       H5       Image 2009-714/0708       H5       H5       Image 2009-714/0708       H5       H5       Image 2009-714/0708       H5       H5       Image 2009-714/0708       H5       H5       Image 20170-714/0708       H5       H5                                                                                                    | me                        | Size                | Туре         | Date Modified    | Attributes |        | Name                               | Size          | Туре    | Date Modified    | Permissions |     |
| Documenta and Settings         0         Finagp         2019/04/14 07/08         HS         Image         2017/04/15 (2)         State         State         2017/04/15 (2)         State         2017/04/15 (2)         State         2017/04/15 (2)         State         2017/04/15 (2)         State         Page angine         2017/04/15 (2)         State         Page angine         2017/04/15 (2)                                                                                                    | \$Recycle.Bin             | 0                   | Filmapp      | 2017-03-08 14:54 | HS         |        | dtect-2017-06-29.log               | 4 251         | LOG fil | 2017-06-29 09:57 | rwr-r-      |     |
| MSOCache 0 Finapp 2017/04/04/15/2 RH (2017/04/2010/27/04/2010/27/ | Documents and Settings    | 0                   | Filmapp      | 2009-07-14 07:08 | HS         |        | 📝 ip-transmission-2017-06-29.log   | 57 833        | LOG fil | 2017-06-29 13:13 | -rw-r       |     |
| OneDrev       0       Pimape       2015-10-12       13.46       R         Program Files       0       Pimape       2017-06-13       R       2017-06-23       8.973       L0.064       2017-06-23       S       wr-en-         Program Files (x60)       0       Fimape       2017-06-03       10.17       R       2017-06-03       10.17       R       2017-06-03       2017-06-03       10.064       2017-06-29       55       wr-en-         StadpLog       0       Fimape       2017-06-12       14.8       14       2017-06-23       10.064       2017-06-29       9.57       wr-en-         StadpLog       0       Fimape       2017-06-12       10.16       11.064       2017-06-29       9.57       wr-en-         System Nouver       0       Fimape       2017-06-29       10.16       11.064       2017-06-29       9.57       wr-en-         System Nouver       0       Fimape       2017-06-29       10.053       R       11.064       2017-06-29       9.57       wr-en-         Windhward       0       Fimape       2017-06-19       10.853       R       10.064       2017-06-29       9.57       wr-en-         Windhward       0       Fimape                                                                                                    | MSOCache                  | 0                   | Filmapp      | 2017-04-04 15:42 | RH         |        | g paging-2017-06-29.log            | 744           | LOG-fil | 2017-06-29 09:57 | -tw-rr      |     |
| Program Ries         0         Finagp         2017/05/31:30         R         Program Ries         244         LOG4         2017/05/23:05         244         LOG4         2017/05/23:05         wr-c-           Program Ries         0         Finagp         2017/05/31:01:17         R         Program Ries         241         LOG4         2017/05/23:05         244         LOG4         2017/05/23:05         wr-c-           Program Ries         0         Finagp         2015/02:12:48         H         Program Ries         245         LOG4         2017/05/23:05         wr-c-           Staff         Recovery         0         Finagp         2015/02:22:02:3         HS           System Nacovery         0         Finagp         2015/02:20:02:5         R           Obes         0         Finagp         2015/02:10:05:5         R           VMwates         0         Finagp         2017/04:10:05:9         A           DBAR_Vetxt         131         TXT4I         2017/06:10:01         HA           DBAR_Vetxt         131         TXT4I         2017/06:19:08:03         HSA           specifie sys         17/179:85         Systemfil         2017/06:19:08:03         HSA                                                                                                    | OneDrive                  | 0                   | Filmapp      | 2015-10-12 13:45 | R          |        | radio transmission -2017-06-29.log | 8 973         | LOG-fil | 2017-06-29 09:57 | -rw-rr      |     |
| Program. Dita         0         Primap         2017/06/19 (0.17)         R         Program. Dita         0.64 (0.2017/06/29 (0.17)         R         Program. Dita         0.64 (0.2017/06/29 (0.17)         R         Program. Dita         0.05 (0.17)         R         Program. Dita         0.05 (0.17)         R         Program. Dita         0.05 (0.17)         R         Program. Dita         0.05 (0.17)         R         Program. Dita         0.05 (0.17)         R         Program. Dita         0.05 (0.17)         R         Program. Dita         0.05 (0.17)         R         Program. Dita         0.05 (0.17)         R         Program. Dita         Dita         Dita <thdita< th="">         Dita         Dita</thdita<>                                                                                                    | Program Files             | 0                   | Filmapp      | 2017-05-09 13:30 | R          |        | receivers-2017-06-29.log           | 244           | LOG-fil | 2017-06-29 09:57 | -rw-rr      |     |
| Program.Ditata     0     Filmapp     2017/05/19 12.48     H     Import 2017/05/23 log     125     L0.641     2017/05/29 09.57     wr <                                                                                                    | Program Files (x86)       | 0                   | Filmapp      | 2017-06-09 10:17 | R          |        | 📝 router-2017-06-29.log            | 2 654 981     | LOG-fil | 2017-06-29 13:16 | -rw-rr      |     |
| SadpLog 0 Filmapp 2016/04-13 09:16<br>System Rocovery 0 Filmapp 2015/02/22.023 HS<br>System Volume Information 0 Filmapp 2017/06/23 04:16 HS<br>Unread 0 Filmapp 2017/06/10.0653 R<br>VMwabusk 0 Filmapp 2017/06/10.0653 R<br>VMeabusk 0 Filmapp 2017/06/10.0659 R<br>md 10/24 RNU/4 2015/07/7160 A<br>DBAR_Vent 133 TXT4I 2016/07/160 A<br>DBAR_Vent 133 TXT4I 2017/06/19 08:03 HSA<br>pagefile ays 17/39 85 Systemfil 2017/06/19 08:03 HSA                                                                                                    | ProgramData               | 0                   | Filmapp      | 2017-05-19 12:48 | н          |        | 📝 signal-2017-06-29.log            | 125           | LOGfi   | 2017-06-29 09:57 | -rw-rr      |     |
| System Roovery       0       Finagp       2015/62/22 02:23       HS         Unews       0       Finagp       2017/62/30 16:53       R         VMare       0       Finagp       2015/62/11:26       K         VMare       0       Finagp       2015/62/11:26       K         VMare       0       Finagp       2015/62/11:26       K         VMare       0       Finagp       2015/62/11:26       K         VMare/solk       0       Finagp       2015/62/11:26       K         Vmare/solk       0       Finagp       2015/62/11:26       K         Vmare/solk       0       Finagp       2015/62/11:26       A         DBAR_Vetad       113       TXT41       2016/62/103       HA         heafilings       1278/95       Systemfiling       2017/06/19 08:03       HSA         pagefile sys       17/179 86       Systemfiling       2017/06/19 08:03       HSA                                                                                                    | SadpLog                   | 0                   | Filmapp      | 2016-04-13 09:16 |            |        | system-2017-06-29.log              | 754           | LOGfi   | 2017-06-29 09:57 | -rw-rr      |     |
| System Vulkume Information         0         Filmapp         2017-05-108-33         HS           Unkne         0         Filmapp         2017-05-108-33         R           VMixele         0         Filmapp         2017-05-108-33         R           VMixele         0         Filmapp         2017-05-108-32         R           VMedivak         0         Filmapp         2017-05-108-32         R           DBAR_Uxbar         0         Filmapp         2017-05-108-32         R           DBAR_Uxbar         103         TXT4I         2015-07-07-108         A           DBAR_Uxbar         123         PSe5         SystemMill         2017-06-19-08-03         HSA           psgefile sys         17.179-85         SystemMill         2017-06-19-08-03         HSA                                                                                                    | System Recovery           | 0                   | Filmapp      | 2015-02-22 02:23 | HS         |        |                                    |               |         |                  |             |     |
| Users     0     Filinagp     2017-10-10       Whore     0     Filinagp     2017-10-11       Windows     0     Filinagp     2017-00-10       Wendows     0     Filinagp     2017-00-10       Josef     2017-00-10     509.26       Josef     2017-00-10     509.26       Josef     2017-00-10     509.26       Josef     1024     Filinagp     2017-00-10       Josef     1013     TXT4I     2014-00-01       Josef     113     TXT4I     2014-00-01       Josef     2017-00-19     500.30     HSA       pagefile sys     17.179.86     Systemfil     2017-06-19                                                                                                    | System Volume Information | 0                   | Filmapp      | 2017-06-29 04:16 | HS         |        |                                    |               |         |                  |             |     |
| VMivade     0     Filmapp     2015-10:01 11:26       Windows     0     Filmapp     2017-06:15 02:65       Minedback     0     Filmapp     2017-07:15 02:65       md     10:24     RIU-RU     2015-07:07:160       DBAR_U-brack     13:3     TXT4I     2015-07:07:160       DBAR_U-brack     13:3     TXT4I     2016-07:05:03       Hoart 1995     SystemMI     2017-06:19:08:03     HSA                                                                                                    | Users                     | 0                   | Filmapp      | 2017-05-10 08:53 | R          |        |                                    |               |         |                  |             |     |
| Windows     0     Filmapp     201740-15 09:26       Windows     0     Filmapp     201740-10 08:59       md     1024     RND-41     20151074775:08     A       DBAR_Verbit     113     TXF1     201404:13:19:19     HA       hiberflays     12 789 55     Systemfl     201746-19 08:03     HSA       pagefle sys     17 179 86     Systemfl     201746-19 08:03     HSA                                                                                                    | VMware                    | 0                   | Filmapp      | 2015-10-01 11:26 |            |        |                                    |               |         |                  |             |     |
| Wreatback     0     Filmapp     2017/074-10.06.59       md     10.24     RNUAL     2015/077.06.0       DBAR_Vetod     113     TXT4I     2014/08-13.19.19       HAA     holefil sys     1278/95ysteetil     2017/06-19.08.03       HSA     2017/06-19.08.03     HSA                                                                                                    | Windows                   | 0                   | Filmapp      | 2017-06-15 09:26 |            |        |                                    |               |         |                  |             |     |
| md     1024     RNDA/l     2015-07/07 35:08     A       DBAL,Vetox     113     TCTill     2014-06:13:19:19     HA       hiberifitays     12.798 95     Systemfil     2017-06:19:08:03     HSA       pagefile ays     17.179 85     Systemfil     2017-06:19:08:03     HSA                                                                                                    | Wireshark                 | 0                   | Filmapp      | 2017-04-10 08:59 |            |        |                                    |               |         |                  |             |     |
| DBAR_Verbat 113 TXT#I 2014-06-13 19:19 HA<br>howfrays 12 79 65Syntemfi 2017-06-19 08:03 HSA<br>pagefle zys 17 179 86Syntemfi 2017-06-19 08:03 HSA                                                                                                    | .md                       | 1 024               | RND-fil      | 2015-07-07 15:08 | Α          |        |                                    |               |         |                  |             |     |
| hiberfil sys 12.798 95 Systemfil 2017-06-19 08:03 HSA<br>pagefile ays 17.179 86 Systemfil 2017-06-19 08:03 HSA                                                                                                    | DBAR_Ver.txt              | 113                 | TXT-fil      | 2014-08-13 19:19 | HA         |        |                                    |               |         |                  |             |     |
| pagdfle sys 17 173 86_ Systemfil 2017-06-19 08:03 HSA                                                                                                    | hiberfil.sys              | 12 798 95           | Systemfil    | 2017-06-19 08:03 | HSA        |        |                                    |               |         |                  |             |     |
|                                                                                                    | pagefile.sys              | 17 179 86           | Systemfil    | 2017-06-19 08:03 | HSA        |        |                                    |               |         |                  |             |     |
|                                                                                                    |                           |                     |              |                  |            |        |                                    |               |         |                  |             |     |
|                                                                                                    |                           |                     |              |                  |            |        |                                    |               |         |                  |             |     |
|                                                                                                    |                           |                     |              |                  |            |        |                                    |               |         |                  |             |     |
|                                                                                                    |                           |                     |              |                  |            |        |                                    |               |         |                  |             |     |
|                                                                                                    |                           |                     |              |                  |            |        |                                    |               |         |                  |             |     |
|                                                                                                    |                           |                     |              |                  |            |        |                                    |               |         |                  |             |     |
|                                                                                                    |                           |                     |              |                  |            |        |                                    |               |         |                  |             |     |
|                                                                                                    |                           |                     |              |                  |            |        |                                    |               |         |                  |             |     |
|                                                                                                    |                           |                     |              |                  |            |        |                                    |               |         |                  |             |     |

Picture 166. Bitvise SSH client (Tunnelier)

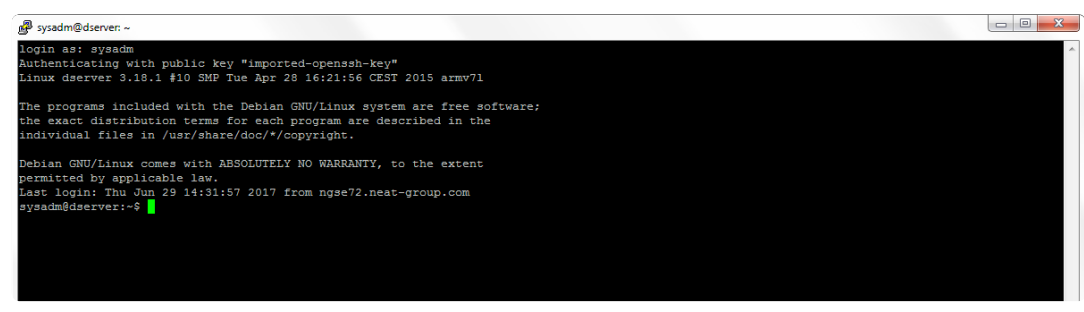

Picture 167. Putty SSH client window

The advantage of an SSH client compared to traditional D-SERVER debug logs is that you can perform real time debugging. Accessing to the D-server through SSH also allows users to access kern.log and syslog. These two files are useful for identifying memory card related issues.

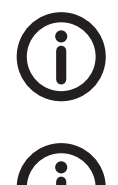

In order to use SSH an **SSH Key must be requested** from NEAT support.

In addition to an SSH key a login name must be provided to log in. Use **sysadm** as login name.

### 7.4 Bitvise configuration

This section will walkthrough how to setup and import a SSH Key. Go to Bitvise homepage (https://www.bitvise.com/) and download the latest installer and install the software. This walkthrough is valid for Bitvise version 7.31.

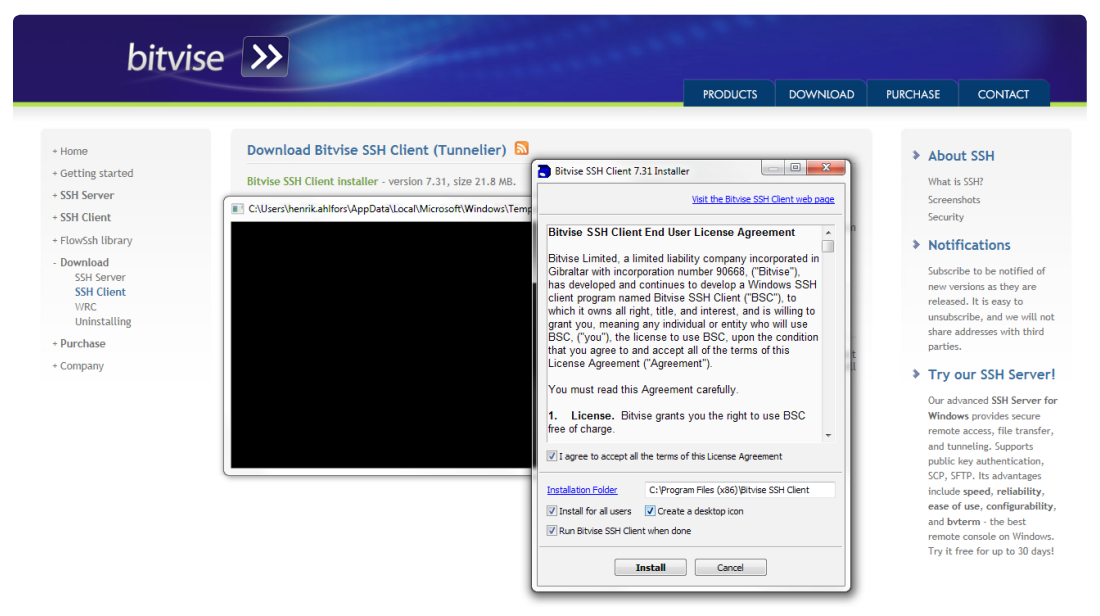

Picture 168. Bitvise Installer

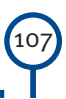

Launch Bitvise when the installation is complete. Click **Client key manager** on the login tab and select **Import**. Browse to the path of your SSH Key and select **Import**.

| Bitvise SSH Clie                                                                | nt 7.31                                                                                                    |                                                                                                    |
|---------------------------------------------------------------------------------|----------------------------------------------------------------------------------------------------|----------------------------------------------------------------------------------------------------|
| Default profil                                                                  | e Closing behavior                                                                                                    |                                                                                                    |
| Load profile<br>Load profile<br>Save profile as<br>New profile<br>Reset profile | Login Options Terminal Remote Desktop SFIP Services C25 S2C SSH About Server Host Port 1 Bnable obfuscation Cebruscation leyword Kerberos SPN CSS/Kerberos key exchange Request delegation g gasap-keyex authentication                                                                                                    |                                                                                                    |
|                                                                                 | Proxy settings         Host key manager         Clent key manager         Heb           Initiation         Initiation         Initia | Location Algorithm Size<br>Globel 1 R5A 1024<br>Chance passphrase<br>Clent key is not passphrase protected.                                                                                                    |
|                                                                                 | You have the holowing SSH user authentication keys:       Location     Algorithm       Size     Pass       MDS Fingerprint     Bubble Babble       SH-256 Fingerprint     Comment                                                                                                    | MD5 fingerprint<br>89:ree1#ac25 discus3:5ext7/db176:a9:cc170:56:51<br>Bubble-babble<br>xotic-rydut-bupis-zosyv-kolor-cybif-gitoc-gyfah-rimyr-<br>kagrid-mux<br>SHA-256 fingerprint<br>spmgoel/2D/mNWTACsOUSNY3uuy39P2NdPWwbV/hexN<br>Comment |
|                                                                                 | Generate New     Modify     Remove       Import     Export     Change Passphrase     More ▼                                                                                                    | Import Cancel                                                                                                    |

Picture 169. Import an SSH key to Bitvise

The last step is to configure login settings. Fill in host (D-SERVER IP), port **48464** and username **sysadm** and when done, click the **Login** button to connect.

|                 | Login C                                                                                                    | Options                                                                                  | Terminal                                                                      | Remote Des                                                                      | ktop SFTP                                     | Services        | C25      | S2C                                                                 | SSH                                                                   | About                   |
|-----------------|----------------------------------------------------------------------------------------------------|------------------------------------------------------------------------------------------|-------------------------------------------------------------------------------|---------------------------------------------------------------------------------|-----------------------------------------------|-----------------|----------|---------------------------------------------------------------------|-----------------------------------------------------------------------|-------------------------|
| 23              | Server                                                                                                    |                                                                                          |                                                                               |                                                                                 |                                               | Authentica      | tion     |                                                                     |                                                                       |                         |
| Load profile    | Host                                                                                                    | 10.40                                                                                    | . 10. 180                                                                     |                                                                                 |                                               | Username        |          | sysadm                                                              |                                                                       |                         |
| 62              | Port                                                                                                    | 48464                                                                                    | 1                                                                             | Enable obfus                                                                    | cation                                        | Initial met     | hod      |                                                                     |                                                                       | -                       |
|                 | Obfuer                                                                                                    | ration ke                                                                                | vword                                                                         |                                                                                 |                                               | Theatmen        | nou      | none                                                                |                                                                       | •                       |
| Save profile as |                                                                                                    | Cacioni No                                                                               | , mora                                                                        |                                                                                 |                                               |                 |          |                                                                     |                                                                       |                         |
| 83              | Kerbero                                                                                                    | s                                                                                        |                                                                               |                                                                                 |                                               |                 |          |                                                                     |                                                                       |                         |
| New profile     | SPN                                                                                                    |                                                                                          |                                                                               |                                                                                 |                                               |                 |          |                                                                     |                                                                       |                         |
| 60              | GSS                                                                                                    | S/Kerber                                                                                 | os key exc                                                                    | :hange                                                                          |                                               |                 |          |                                                                     |                                                                       |                         |
| 20              | Red                                                                                                    | quest de                                                                                 | legation                                                                      |                                                                                 |                                               |                 |          |                                                                     |                                                                       |                         |
| Reset profile   |                                                                                                    | api-keye                                                                                 | ex authent                                                                    | ication                                                                         |                                               |                 |          |                                                                     |                                                                       |                         |
|                 | Proxy                                                                                                    | settings                                                                                 | User A                                                                        | uthentication                                                                   | n                                             | in the second   | <u> </u> |                                                                     |                                                                       | Hel                     |
|                 | Proxy.<br>i 10:40::<br>i 10:40::<br>i 10:40::<br>i 10:40::<br>i 10:40::<br>i 10:40::<br>i 10:40::                                                                                                    | settings<br>16.983<br>18.993<br>19.013<br>19.013<br>19.143<br>19.143<br>19.453           | User A<br>TI Conr<br>S Userr<br>C Meth<br>S Cien<br>a<br>R Pass<br>fil<br>fil | necting to: 10.<br>name<br>od<br><u>it key</u><br>phrase                        | A0.10.180:<br>sysadm<br>publickey<br>Global 1 | 18464           |          | <ul> <li>s CN</li> <li>f, But</li> <li>r-rox</li> <li>8.</li> </ul> | G (x86) wi<br>ts, MD5<br>ubble-Babb<br>ubble-Babb                     | Hel<br>th<br>ble:<br>56 |
|                 | Proxy<br>i) 10:40:<br>i) 10:40:<br>i) 1 | settings<br>16.983<br>18.993<br>19.013<br>19.013<br>19.143<br>19.143<br>19.453<br>19.453 | User A<br>Conr<br>C User<br>C Meth<br>FF Clien<br>R Passy<br>fi<br>FF         | uthentication<br>necting to: 10.<br>name<br>od<br><u>it key</u><br>phrase<br>OK | A0.10.180:<br>sysadm<br>publickey<br>Global 1 | 18464<br>Cancel |          | s CN<br>s CN<br>s bit<br>f, Bu<br>-rox<br>na1.                      | G (x86) wi<br>ts, MD5<br>Jbble-Babb<br>Jyx, SHA-2<br>Session<br>Tone. | Hel<br>th<br>56         |

**Picture 170.** Connectin to a D-SERVER

You are now ready to use Bitvise.
### 7.5 Bitvise SFTP

When connecting to a D-SERVER an SFTP and an xterm window opens. This section focuses on the SFTP window and how to download logs and configuration.

| Window Local Benote Upload queue Download queue Log                                         |   |
|---------------------------------------------------------------------------------------------|---|
|                                                                                             |   |
| Dervree 👔 Upload queue 😕 Download queue 🦻 Log                                               |   |
| Local files Fite: Remote files Fite:                                                        |   |
| 🕲 😳 🏄 🔄 😰 🏠 😰 C:\Users'henrik ahförs\Desktop'dumps 🔹 🔛 👻 🕲 😳 🎽 🖹 😰 🏠 /home/sysadm           | - |
| Name Size Type Date Modified Attributes Name Size Type Date Modified Permissions            |   |
| Batos.D.Server.Application.1.21.0 0 Filmapp 2017-05-30 16-04                                |   |
| Desrver Components 0 Filmapp 2015-12-03 10:47 🔒 bin 4 096 Filmapp 2017-01-25 09:12 drwxrxrx |   |
| France Cases 0 Filmapp 2017-06-13 15:25 Disash_logout 220 BASH_LOG 2014-09-25 22:51 -rw     |   |
| B MicroSIP-3.14.0 0 Filmapp 2016-08-31 11:27 3 3 392 BASHRC4il 2014-09-25 22:51 +w+-+-      |   |
| myconfig 0 Filmapp 2017-06-02 08:59 [profile 681 PROFILE#il 2017-01-25 09:12 -rw+           |   |
| NEAT 0 Filmapp 2017-06-02 08:34 R                                                           |   |
| Putty 0 Filmapp 2016-11-07 14:27 ≡                                                          |   |
| TestSpMngtComm 0 Filmapp 2017-04-03 10:57                                                   |   |
| ubuntushare 0 Filmapp 2017-04-25 15:56                                                      |   |
| Batch Main.Ink 1 678 Genväg 2017-06-30 11:15 A                                              |   |
| R Cisco Jabberlink 2 184 Genväg 2016-12-06 11:08 A                                          |   |
| DB Browser for SQLite.Ink 920 Genväg 2017-05-09 10:40 A                                     |   |
| e desktop ini 282 Konfiguratio 2017-06-15 09-28 HSA                                         |   |
| dtect-ip-cfg.xml 3 029 XML-dokum 2017-06-30 08:31 A                                         |   |
| Rer än 2 ESPA enheter. USB hubb 0 Fil 2017-06-15 16:59 A                                    |   |
| Rim Hämtade filer.lnk 1 238 Genväg 2017-03-24 09:58 A                                       |   |
| 🕡 Internet Explorer.Ink 1 393 Genväg 2015-04-13 13:06 A                                     |   |
| RIS RS-232 Config.jpf 7 839 IPF-fil 2017-06-09 15:13 A                                      |   |
| 🔂 Linphone.lnk 1 091 Genväg 2016-09-16 11:05 A                                              |   |
| Microsoft Teams.Ink 2 259 Genväg 2017-05-31 00:07 A                                         |   |
| Mina dokument link 1 238 Geriväg 2017-03-21 15:44 A                                         |   |
| Emyconfig.zip 29.021 WinRAR ZI 2017-06-02.08:59 A                                           |   |
| ENCM DEMO (pg 841 149 JPEG-bild 2016-11-18 09:06 A                                          |   |
| 💼 NCM Pack Manual.doc 3 451 392 Microsoft W 2016-11-18 09:06 A                              |   |
| NE41 09010-01.pdf 3 129 791 Adobe Acro 2016-08-31 09:48 A                                   |   |
| Ke41 09011-02 ndf     6 288 298 Admhe Arm 2016-08-31 09-47 A                                |   |
| 🗱 Upload: Binay • 🗋 Resume 🚡 Overwrite 🙀 Start 🛊 Upload 🐘 Pause 📲 🕅 🐘 👘 Pause               |   |

#### Picture 171. Bitvise SFTP windows

Changing path is required to view or download kern.log and syslog. Type the path /var/log in the address bar and press **Enter** to enter that path.

| 📸 sysadm@10.40.10.180:48464 - Bitvise SFTP |                       |                   |       |                                   |                  |                  |             | • <b>X</b> |
|--------------------------------------------|-----------------------|-------------------|-------|-----------------------------------|------------------|------------------|-------------|------------|
| Window Local Remote Upload queue Do        | wnload queue Log      |                   |       |                                   |                  |                  |             |            |
| 🔎 Browse 📳 Downlead queue 🎯 Log            |                       |                   |       |                                   |                  |                  |             |            |
| Local files                                |                       | Fit               | ter:  | Remote files                      |                  |                  | Filter:     |            |
| 🔇 🖏 🖄 🖹 🚷 🏠 🖒                              |                       |                   | - 🖽 - | 🔇 🛇 🚰 🖂 😫 🏹 /var/log              |                  |                  |             | - 💷 -      |
| Name Size                                  | e Type Date Mor       | dified Attributes |       | Name                              | Size Type        | Date Modified    | Permissions | ^          |
| SRecycle.Bin                               | D Filmapp 2017-03-    | 08 14:54 HS       |       | 🗼 ntpstats                        | 096 Filmapp      | 2016-07-22 20:07 | drwxr-xr-x  |            |
| Documents and Settings                     | 0 Filmapp 2009-07-    | 14 07:08 HS       |       | 🔒 samba                           | 096 Filmapp      | 2017-06-29 09:21 | drwxr-x     |            |
| MSOCache                                   | D Filmapp 2017-04-    | 04 15:42 RH       |       | alternatives.log                  | 153 LOG-fil      | 2016-08-11 09:36 | fwr-r-      |            |
| DneDrive (                                 | D Filmapp 2015-10-    | -12 13:45 R       |       | auth.log                          | 871 LOG-fil      | 2017-06-30 11:11 | 1W1         |            |
| Program Files                              | 0 Filmapp 2017-05-    | 09 13:30 R        |       | bootstrap.log 14                  | 3 238 LOG-fil    | 2016-07-08 15:45 | -tw-rr      | _          |
| Program Files (x86)                        | D Filmapp 2017-06-    | 09 10:17 R        |       | btmp                              | 768 Lokal disk   | 2017-06-29 16:06 | -tw-tw      |            |
| ProgramData (                              | 0 Filmapp 2017-05-    | -19 12:48 H       |       | 🗹 daemon log                      | 2 615 LOG-fil    | 2017-06-29 14:26 | -fW-f       |            |
| SadpLog (                                  | D Filmapp 2016-04-    | 13 09:16          |       | debug 3                           | 238 Lokal disk   | 2017-06-29 14:25 | -fw-f       |            |
| System Recovery                            | 0 Filmapp 2015-02-    | 22 02:23 HS       |       | dmesg 2                           | 7918 Lokal disk  | 2017-06-29 14:25 | 1W1         |            |
| System Volume Information                  | D Filmapp 2017-06-    | 29 09:12 HS       |       | dmesg.0 2                         | 7918 Ofil        | 2017-06-29 09:21 | 4W-F        |            |
| Users (                                    | D Filmapp 2017-05-    | -10 08:53 R       |       | dmesg.1.gz                        | 59 WinRAR ar     | 2016-07-08 15:45 | 1W1         |            |
| VMware (                                   | 0 Filmapp 2015-10-    | 01 11:26          |       | 🗹 dpkg.log 16                     | 995 LOG-fil      | 2016-08-11 09:37 | -tw-rr      |            |
| Windows (                                  | D Filmapp 2017-06-    | 15 09:26          |       | failog 2                          | 072 Lokal disk   | 2017-01-25 09:11 | 1W1-1-      |            |
| Wireshark (                                | 0 Filmapp 2017-04-    | 10 08:59          |       | kem.log 8                         | 3 524 LOG-fil    | 2017-06-29 14:25 | 1W-1        | =          |
| md 102                                     | 4 RND-fil 2015-07-    | 07 15:08 A        |       | astlog 29                         | 2 876 Lokal disk | 2017-06-30 11:11 | -twitwit    | _          |
| DBAR_Ver.txt 11                            | 3 TXT-fil 2014-08-    | -13 19:19 HA      |       | 🗹 lpr.log                         | 0 LOG-fil        | 2017-06-29 09:21 | 1W1         |            |
| hiberfil.sys 12 798 95.                    | . Systemfil 2017-06-  | 19 08:03 HSA      |       | mail.err                          | 0 ERR-fil        | 2017-06-29 09:21 | 4W-F        |            |
| i kem.log 88.52-                           | 4 LOG-fil 2017-06-    | 29 14:25 A        |       | mail info                         | 0 INFO-fil       | 2017-06-29 09:21 | -tw-r       |            |
| pagefile.sys 17 179 86                     | . Systemfil 2017-06-  | 19 08:03 HSA      |       | 🗹 mail Jog                        | 0 LOG-fil        | 2017-06-29 09:21 | -fw-f       |            |
| 🚢 syslog 91 40                             | 5 Lokal disk 2017-06- | 29 14:26 A        |       | mail.wam                          | 0 WARN-fil       | 2017-06-29 09:21 | -fw-f       |            |
|                                            |                       |                   |       | messages 5                        | 7 744 Lokal disk | 2017-06-29 14:25 | -tw-r       |            |
|                                            |                       |                   |       | syslog 9                          | 1 405 Lokal disk | 2017-06-29 14:26 | -fw-f       |            |
|                                            |                       |                   |       | 🗹 user.log                        | 0 LOG-fil        | 2017-06-29 09:21 | -fw-f       |            |
|                                            |                       |                   |       | wtmp 1                            | 592 Lokal disk   | 2017-06-30 11:11 | -twitwit    | -          |
|                                            |                       |                   |       | 🗱 Download: Binary 🔹 🏠 Resume 👔 C | verwrite 🚯 Start | Download [       | Pause       |            |
| 💱 Upload: Binary 🔹 🔓 Resume  🗎 Overwrite   | Start 🕆 Upload        | Pause             |       | × 2 items downloaded              |                  |                  |             |            |
|                                            |                       |                   |       |                                   |                  |                  |             |            |

Picture 172. /var/log path

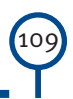

|                         | Download  | queue 5    | Log              |            |         |                      |         |            |                  |             |     |
|-------------------------|-----------|------------|------------------|------------|---------|----------------------|---------|------------|------------------|-------------|-----|
| al files                |           |            |                  | F          | Filter: | Remote files         |         |            |                  | Filter:     |     |
| ) 🝈  📓 🖓 🔯              | εN        |            |                  |            | - 📖 -   | 🔇 🗊 🛅 🖂 🖹 🏠 /var/log |         |            |                  |             | - 🗉 |
| · ·                     | Size      | Туре       | Date Modified    | Attributes |         | Name                 | Size    | Туре       | Date Modified    | Permissions |     |
| Recycle.Bin             | 0         | Filmapp    | 2017-03-08 14:54 | HS         |         | lintpstats           | 4 096   | Filmapp    | 2016-07-22 20:07 | drwxr-xr-x  |     |
| ocuments and Settings   | 0         | Filmapp    | 2009-07-14 07:08 | HS         |         | 🍋 samba              | 4 096   | Filmapp    | 2017-06-29 09:21 | drwxr-x     |     |
| SOCache                 | 0         | Filmapp    | 2017-04-04 15:42 | RH         |         | alternatives.log     | 9 153   | LOG-fil    | 2016-08-11 09:36 | -m-r-r      |     |
| neDrive                 | 0         | Filmapp    | 2015-10-12 13:45 | R          |         | 🖉 auth log           | 3 871   | LOG-fil    | 2017-06-30 11:11 | -fw-f       |     |
| ogram Files             | 0         | Filmapp    | 2017-05-09 13:30 | R          |         | 🖉 bootstrap.log      | 143 238 | LOG-fil    | 2016-07-08 15:45 | -rw-rr      |     |
| ogram Files (x86)       | 0         | Filmapp    | 2017-06-09 10:17 | R          |         | btmp                 | 768     | Lokal disk | 2017-06-29 16:06 | -rw-rw      |     |
| ogram Data              | 0         | Filmapp    | 2017-05-19 12:48 | н          |         | aemon.log            | 2 615   | LOG-fil    | 2017-06-29 14:26 | -fw-f       |     |
| adpLog                  | 0         | Filmapp    | 2016-04-13 09:16 |            |         | debug                | 30 238  | Lokal disk | 2017-06-29 14:25 | -rw-r       |     |
| stem Recovery           | 0         | Filmapp    | 2015-02-22 02:23 | HS         |         | dmesg                | 27 918  | Lokal disk | 2017-06-29 14:25 | -rw-r       |     |
| stem Volume Information | 0         | Filmapp    | 2017-06-29 09:12 | HS         |         | dmesg.0              | 27 918  | 0-fil      | 2017-06-29 09:21 | -rw-r       |     |
| sers                    | 0         | Filmapp    | 2017-05-10 08:53 | R          |         | dmesg.1.gz           | 59      | WinRAR ar  | 2016-07-08 15:45 | -rw-r       |     |
| Mware                   | 0         | Filmapp    | 2015-10-01 11:26 |            |         | dpkg.log             | 166 995 | LOG-fil    | 2016-08-11 09:37 | -rw-rr      |     |
| lindows                 | 0         | Filmapp    | 2017-06-15 09:26 |            |         | - Inited             | 24 072  | Lokal disk | 2017-01-25 09:11 | -rw-r-r-    |     |
| lireshark               | 0         | Filmapp    | 2017-04-10 08:59 |            |         | 🖬 kem log            | 88 524  | LOG-fil    | 2017-06-29 14:25 | -rw-r       |     |
| nd                      | 1 024     | RND-fil    | 2015-07-07 15:08 | A          |         | lastog               | 292 876 | Lokal disk | 2017-06-30 11:11 | -rw-rw-r    |     |
| BAR Ver.txt             | 113       | TXT-fil    | 2014-08-13 19:19 | HA         |         | P lor.log            | 0       | LOG-fil    | 2017-06-29 09:21 | -fw-f       |     |
| berfil.svs              | 12 798 95 | Systemfil  | 2017-06-19 08:03 | HSA        |         | mailer               | 0       | ERRfil     | 2017-06-29 09:21 | 1W1         |     |
| pol.m                   | 88 524    | LOG-fil    | 2017-06-29 14:25 | A          |         | mail.info            | 0       | INFO-fil   | 2017-06-29 09:21 | -fw-f       |     |
| agefile.sys             | 17 179 86 | Systemfil  | 2017-06-19 08:03 | HSA        |         | mail.log             | 0       | LOG-fil    | 2017-06-29 09:21 | -rw-r       |     |
| sloa                    | 91 405    | Lokal disk | 2017-06-29 14:26 | A          |         | mail.wam             | 0       | WARN-fil   | 2017-06-29 09:21 | 1W1         |     |
| -                       |           |            |                  |            |         |                      | 57 744  | Lokal disk | 2017-06-29 14:25 | -rw-r       |     |
|                         |           |            |                  |            |         | polava               | 91 405  | Lokal disk | 2017-06-29 14:26 | 1W1         |     |
|                         |           |            |                  |            |         | INTERNET DOG         | 0       | LOG-fil    | 2017-06-29 09:21 | -fw-f       |     |
|                         |           |            |                  |            |         | wtmp                 | 14 592  | Lokal disk | 2017-06-30 11:11 | -10-10-1    |     |

Download **kern**.log and **syslog** by right clicking the files and select **Download**.

Picture 173. Select files do download

Right click **kern**. log and select **Edit with...** to open the file in your favorite editor.

| indow Local Remote Upload | d queue Dow | nload queue | Log              |               |                  |                             |          |            |                  |             |     |
|---------------------------|-------------|-------------|------------------|---------------|------------------|-----------------------------|----------|------------|------------------|-------------|-----|
| Browse 👔 Upload queue     | Uownload    | queue 🍯     | Log              |               |                  |                             |          |            |                  |             |     |
| ocal files                |             |             |                  |               | Filter:          | Remote files                |          |            |                  | Fite        | r   |
| ) 🖸 🖆 📓 🗟 🕼 🖾             |             |             |                  |               | ·                | 3 🕄 🎽 🖹 🖹 🏠 /var/log        |          |            |                  |             | - 📖 |
| ame                       | Size        | Туре        | Date Modified    | Attributes    |                  | Name                        | Size     | Туре       | Date Modified    | Permissions |     |
| \$Recycle.Bin             | 0           | Filmapp     | 2017-03-08 14:54 | HS            |                  | le ntpstats                 | 4 096    | Filmapp    | 2016-07-22 20:07 | drwxr-xr-x  |     |
| Documents and Settings    | 0           | Filmapp     | 2009-07-14 07:08 | HS            |                  | 🔒 samba                     | 4 096    | Filmapp    | 2017-06-29 09:21 | drwxr-x     |     |
| MSOCache                  | 0           | Filmapp     | 2017-04-04 15:42 | RH            |                  | alternatives.log            | 9 153    | LOG-fil    | 2016-08-11 09:36 | -rw-rr      |     |
| OneDrive                  | 0           | Filmapp     | 2015-10-12 13:45 | R             |                  | auth.log                    | 3 871    | LOG-fil    | 2017-06-30 11:11 | -rw-r       |     |
| Program Files             | 0           | Filmapp     | 2017-05-09 13:30 | R             |                  | 🖉 bootstrap.log             | 143 238  | LOG-fil    | 2016-07-08 15:45 | -tw-rr      |     |
| Program Files (x86)       | 0           | Filmapp     | 2017-06-09 10-17 | R             |                  | htmo                        | 768      | Lokal disk | 2017-06-29 16:06 | -rw-rw      |     |
| ProgramData               | 0           | Filmapp     | 2 Editor         |               |                  |                             | 2 615    | LOG-fil    | 2017-06-29 14:26 | -rw-r       |     |
| SadpLog                   | 0           | Filmapp     | 2                |               |                  |                             | 30 238   | Lokal disk | 2017-06-29 14:25 | -rw-r       |     |
| System Recovery           | 0           | Filmapp     | 2 Editor:        |               |                  |                             | 27 918   | Lokal disk | 2017-06-29 14:25 | -tw-t       |     |
| System Volume Information | 0           | Filmapp     | 2 C:\Program F   | iles/Notepad- | ++\notepad++.exe | Browse                      | 27 918   | 0-fil      | 2017-06-29 09:21 | -fW-f       |     |
| Users                     | 0           | Filmapp     | 2                |               |                  |                             | 59       | WinRAR ar  | 2016-07-08 15:45 | -rw-r       |     |
| VMware                    | 0           | Filmapp     | 2 Always use     | this editor   |                  |                             | 166 995  | LOG-fil    | 2016-08-11 09:37 | -rw-rr      |     |
| Windows                   | 0           | Filmapp     | 21               |               |                  | OK Cancel                   | 24 072   | Lokal disk | 2017-01-25 09:11 | -rw-rr      |     |
| Wireshark                 | 0           | Filmapp     | 2                |               |                  |                             | 88 524   | LOG-fil    | 2017-06-29 14:25 | -tw-r       |     |
| ].md                      | 1 024       | RND-fil     | 2015-07-07 15:08 | A             |                  | lastlog                     | 292 876  | Lokal disk | 2017-06-30 11:11 | -tw-tw-t    |     |
| DBAR_Ver.txt              | 113         | TXT-fil     | 2014-08-13 19:19 | HA            |                  | 🖉 lpr.log                   | 0        | LOG-fil    | 2017-06-29 09:21 | -tw-r       |     |
| 1-1 fl                    | 12 798 95   | Systemfil   | 2017-06-19 08:03 | HSA           |                  | mail.er                     | 0        | ERR-fil    | 2017-06-29 09:21 | -fw-f       |     |
| kem log                   | 88 524      | LOG-fil     | 2017-06-29 14:25 | A             |                  | mail.info                   | 0        | INFO-fil   | 2017-06-29 09:21 | -rw-r       |     |
| pageme sys                | 17 179 86   | Systemfil   | 2017-06-19 08:03 | HSA           |                  | 🖉 mail.log                  | 0        | LOG-fil    | 2017-06-29 09:21 | -rw-r       |     |
| syslog                    | 91 405      | Lokal disk  | 2017-06-29 14:26 | A             |                  | mail.wam                    | 0        | WARN-fil   | 2017-06-29 09:21 | -rw-r       |     |
|                           |             |             |                  |               |                  | messages                    | 57 744   | Lokal disk | 2017-06-29 14:25 | -tw-r       |     |
|                           |             |             |                  |               |                  | syslog                      | 91 405   | Lokal disk | 2017-06-29 14:26 | -rw-r       |     |
|                           |             |             |                  |               |                  | 🖉 user.log                  | 0        | LOG-fil    | 2017-06-29 09:21 | -rw-r       |     |
|                           |             |             |                  |               |                  | wtmp                        | 14 592   | Lokal disk | 2017-06-30 11:11 | -tw-tw-t    |     |
|                           |             |             |                  |               |                  | Download: Binary 🔹 🏠 Resume | Dverwrit | e 脉 Start  | 👃 Download       | Pause       |     |
| Due Due                   |             |             | A Line I R now   |               |                  | an Dianan descelared        |          |            |                  |             |     |

Picture 174. Select preferred text editor. Here Notepad++ is chosen

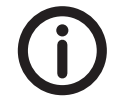

NEAT recommends Notepad++ as text editor. Notepad++ can be downloaded from https://notepad-plus-plus.org/.

Now **kern**.log is opened and can be examined for possible errors.

| 📔 c:\k | ern.log - No | otepad++ [A              | Administrat    | tor]   |           |                     |                 |                |        |                   |            |           |             |           |         |        | ) <mark>X</mark> |
|--------|--------------|--------------------------|----------------|--------|-----------|---------------------|-----------------|----------------|--------|-------------------|------------|-----------|-------------|-----------|---------|--------|------------------|
| Arkiv  | Redigera     | <u>S</u> ök <u>V</u> isa | <u>F</u> ormat | Språk  | Inställn  | ingar V <u>e</u> rk | tyg <u>M</u> ak | ro <u>K</u> ör | Tilläo | g Fö <u>n</u> ste | r <u>?</u> |           |             |           |         |        | Х                |
|        |              | 6 🕞                      | * •            | 6 2    | C         | n 🍾 🔍               | R 10            |                | 57 N   | I 🖉 🖉 🚺           | ) 🔊 E      |           |             |           |         |        |                  |
|        | les 🕅        |                          |                |        |           |                     |                 |                |        |                   |            |           |             |           |         |        |                  |
| Ekem   |              |                          |                |        |           |                     |                 |                |        |                   |            |           |             |           |         |        |                  |
| 961    | Jun 29       | 14:25:5                  | 6 dserv        | er ker | rnel:     | musb-hdr            | c: MHDR         | C RTL          | vers   | ion 2.0           |            |           |             |           |         |        | *                |
| 962    | Jun 29       | 14:25:5                  | 6 dserv        | er ker | rnel:     | musb-hdr            | c: setu         | p fif          | o_mod  | e 4 .             |            |           |             |           |         |        |                  |
| 963    | Jun 29       | 14:25:5                  | 6 dserv        | er ker | rnel:     | musb-hdr            | c: 28/3         | 1 max          | ep,    | 16384/16          | 5384 me    | emory     |             |           |         |        |                  |
| 964    | Jun 29       | 14:25:5                  | 6 dserv        | er ker | rnel:     | musb-hdr            | c musb-         | hdrc.          | 1.aut  | o: MUSB           | HDRC 1     | host driv | /er         |           |         |        |                  |
| 965    | Jun 29       | 14:25:5                  | 6 dserv        | er ker | rnel:     | musb-hdr            | c musb-         | hdrc.          | 1.aut  | o: new U          | JSB bus    | s registe | ered, assig | ned bus   | number  | c 2    |                  |
| 966    | Jun 29       | 14:25:5                  | 6 dserv        | er ker | rnel:     | usb usb2            | : New U         | ISB der        | vice   | Eound, i          | dVend      | or=1d6b,  | idProduct=  | =0002     |         |        |                  |
| 967    | Jun 29       | 14:25:5                  | 6 dserv        | er ker | rnel:     | usb usb2            | : New U         | ISB der        | vice   | strings:          | Mfr=:      | 3, Produc | ct=2, Seria | alNumber  | =1      |        |                  |
| 968    | Jun 29       | 14:25:5                  | 6 dserv        | er ker | rnel:     | usb usb2            | : Produ         | lct: M         | USB H  | DRC host          | : drive    | er        |             |           |         |        |                  |
| 969    | Jun 29       | 14:25:5                  | 6 dserv        | er ker | rnel:     | usb usb2            | : Manuf         | acture         | er: L  | inux 3.1          | .8.1 mu    | usb-hcd   |             |           |         |        |                  |
| 970    | Jun 29       | 14:25:5                  | 6 dserv        | er ker | rnel:     | usb usb2            | : Seria         | 1Numb(         | er: m  | isb-hdro          | .1.au      | to        |             |           |         |        |                  |
| 971    | Jun 29       | 14:25:5                  | 6 dserv        | er ker | rnel:     | hub 2-0:            | 1.0: US         | B hub          | foun   | 1                 |            |           |             |           |         |        |                  |
| 972    | Jun 29       | 14:25:5                  | 6 dserv        | er ker | rnel:     | hub 2-0:            | 1.0: 1          | port (         | detec  | ted               |            |           |             |           |         |        |                  |
| 973    | Jun 29       | 14:25:5                  | 6 dserv        | er ker | rnel:     | usb 1-1:            | new hi          | gh-sp          | eed U  | SB devic          | e numb     | ber 2 usi | ing musb-ho | irc       |         |        |                  |
| 974    | Jun 29       | 14:25:5                  | 6 dserv        | er ker | rnel:     | usb 1-1:            | New US          | B dev:         | ice f  | ound, id          | lVendo     | r=05e3, i | idProduct=0 | 0608      |         |        |                  |
| 975    | Jun 29       | 14:25:5                  | 6 dserv        | er ker | rnel:     | usb 1-1:            | New US          | B dev:         | ice s  | trings:           | Mfr=0      | , Product | :=1, Serial | Number=   | 0       |        |                  |
| 976    | Jun 29       | 14:25:5                  | 6 dserv        | er ker | rnel:     | usb 1-1:            | Produc          | t: USI         | B2.0   | lub               |            |           |             |           |         |        |                  |
| 977    | Jun 29       | 14:25:5                  | 6 dserv        | er ker | rnel:     | hub 1-1:            | 1.0: US         | B hub          | foun   | 1                 |            |           |             |           |         |        |                  |
| 978    | Jun 29       | 14:25:5                  | 6 dserv        | er ker | rnel:     | hub 1-1:            | 1.0: 4          | ports          | dete   | cted              |            |           |             |           |         |        |                  |
| 979    | Jun 29       | 14:25:5                  | 6 dserv        | er ker | rnel:     | usb 1-1.            | 1: new          | full-          | speed  | USB dev           | rice nu    | umber 3 ı | using musb- | hdrc      |         |        |                  |
| 980    | Jun 29       | 14:25:5                  | 6 dserv        | er ker | rnel:     | usb 1-1.            | 1: New          | USB de         | evice  | found,            | idVend     | dor=0403, | , idProduct | =6001     |         |        |                  |
| 981    | Jun 29       | 14:25:5                  | 6 dserv        | er ker | rnel:     | usb 1-1.            | 1: New          | USB de         | evice  | strings           | s: Mfr     | =1, Produ | uct=2, Seri | alNumber  | r=3     |        |                  |
| 982    | Jun 29       | 14:25:5                  | 6 dserv        | er ker | rnel:     | usb 1-1.            | 1: Prod         | luct: 1        | US232  | R                 |            |           |             |           |         |        |                  |
| 983    | Jun 29       | 14:25:5                  | 6 dserv        | er ker | rnel:     | usb 1-1.            | 1: Manu         | factu          | rer:   | FTDI              |            |           |             |           |         |        |                  |
| 984    | Jun 29       | 14:25:5                  | 6 dserv        | er ker | rnel:     | usb 1-1.            | 1: Seri         | alNumb         | ber:   | TB3MS7H           | I          |           |             |           |         |        |                  |
| 985    | Jun 29       | 14:25:5                  | 6 dserv        | er ker | rnel:     | ftdi_sio            | 1-1.1:          | 1.0: 1         | FTDI   | JSB Seri          | al Dev     | vice conv | verter dete | ected     |         |        |                  |
| 986    | Jun 29       | 14:25:5                  | 6 dserv        | er ker | rnel:     | usb 1-1.            | 1: Dete         | cted 1         | FT232  | RL                |            |           |             |           |         |        |                  |
| 987    | Jun 29       | 14:25:5                  | 6 dserv        | er ker | rnel:     | usb 1-1.            | 1: FTDI         | USB :          | Seria  | l Device          | conve      | erter now | w attached  | to ttyU   | SB0     |        |                  |
| 988    | Jun 29       | 14:25:5                  | 6 dserv        | er ker | rnel:     | EXT4-fs             | (mmcblk         | :(2q0          | re-m   | ounted.           | Opts:      | (null)    |             |           |         |        |                  |
| 989    | Jun 29       | 14:25:5                  | 6 dserv        | er ker | rnel:     | EXT4-fs             | (mmcblk         | :(2q0          | re-m   | ounted.           | Opts:      | errors=1  | remount-ro  |           |         |        |                  |
| 990    | Jun 29       | 14:25:5                  | 6 dserv        | er ker | rnel:     | EXT4-fs             | (mmcblk         | 0p3):          | moun   | ted file          | syster     | m with or | rdered data | a mode. ( | Opts: e | errors | =rem             |
| 991    | Jun 29       | 14:25:5                  | 6 dserv        | er ker | rnel:     | EXT4-fs             | (mmcblk         | 0p5):          | moun   | ted file          | syster     | m without | ; journal.  | Opts: ex  | rrors=1 | remoun | t-ro             |
| 992    | Jun 29       | 14:25:5                  | 6 dserv        | er ker | rnel:     | random:             | nonbloc         | king 1         | lood   | is initi          | alized     | d         |             |           |         |        | Ψ.               |
| • ∟    |              |                          |                | III    |           |                     |                 |                |        |                   |            |           |             |           |         |        | •                |
| Norma  | l text file  |                          |                | lengt  | h : 88 52 | 4 lines : 1 0       | 02              | Ln:1           | Col:1  | Sel : 0   0       |            |           | Unix (LF)   | UT        | F-8     |        | INS              |

Picture 175. kern.log opened in texteditor Notepad++

Try on your own with syslog.

In addition to the path /var/log, the following paths may be of interest to explore.

| /var/log/dserver/debug  | Debug logs             |
|-------------------------|------------------------|
| /var/log/dserver/errors | Error logs             |
| /usr/local/etc/dserver  | D-SERVER configuration |
| /usr/local/etc/license  | D-SERVER license       |
| /etc/network            | Network configuration  |

Table 48. Various log paths

### 7.6 Bitvise xterm

This section is a walkthrough how to perform real time debugging with xterm. To be able to perform real time debugging parameter debug logging in the D-SERVER System parameters (System settings > System parameters) must be enabled.

Start by browsing to the path /var/log/dserver/debug by typing: cd /var/log/dserver/debug.

Thereafter press **Enter** and type **ls** to list all files in the debug folder.

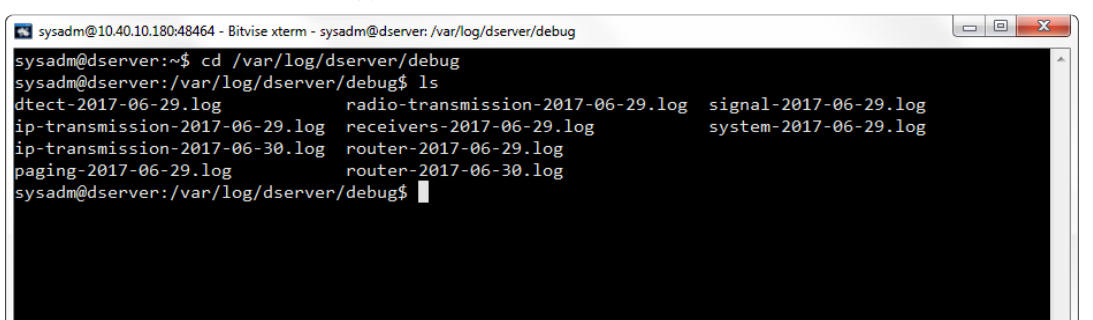

Picture 176. Files in debug folder

To start ip-transmission debug type: tail -f ip-transmission-2017-06.30.log.

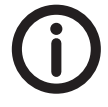

Replace the date in the command so it matches a today's date.

| 🗖 svsadm@10.40.10.18049464 - Bilvise xterm - svsadm@dserver:/var/loo/dserver/debuo                                               | - 0 <b>X</b> |
|----------------------------------------------------------------------------------------------------|--------------|
| sysadm@dserver:/var/log/dserver/debug\$ tail -f ip-transmission-2017-06-30.log                                                   | ·            |
| 2017-06-30 14:58:35: Got registration of D-TECT: 1005, with serial number: 5678, SW version: 2.02, HW version: 2. Radio relay is | enabled.     |
| 2017-06-30 14:58:36: Got registration of D-TECT: 1001, with serial number: 6000215, SW version: 2.02, HW version: 2. Radio relay | is enabled.  |
| 2017-06-30 14:58:36: Got registration of D-TECT: 1004, with serial number: 1234, SW version: 2.02, HW version: 2. Radio relay is | enabled.     |
| 2017-06-30 15:02:34: Got registration of D-TECT: 1003, with serial number: 5484, SW version: 2.02, HW version: 2. Radio relay is | enabled.     |
| 2017-06-30 15:02:34: Got registration of D-TECT: 1006, with serial number: 42, SW version: 2.02, HW version: 2. Radio relay is e | nabled.      |
| 2017-06-30 15:02:34: Got registration of D-TECT: 1007, with serial number: 20, SW version: 2.02, HW version: 2. Radio relay is e | nabled.      |
| 2017-06-30 15:02:34: Got registration of D-TECT: 1002, with serial number: 3784, SW version: 2.02, HW version: 2. Radio relay is | enabled.     |
| 2017-06-30 15:02:35: Got registration of D-TECT: 1005, with serial number: 5678, SW version: 2.02, HW version: 2. Radio relay is | enabled.     |
| 2017-06-30 15:02:36: Got registration of D-TECT: 1001, with serial number: 6000215, SW version: 2.02, HW version: 2. Radio relay | is enabled.  |
| 2017-06-30 15:02:36: Got registration of D-TECT: 1004, with serial number: 1234, SW version: 2.02, HW version: 2. Radio relay is | enabled.     |
|                                                                                                    |              |
|                                                                                                    |              |

Picture 177. Log file content

When something new happens, it appears in the xterm window. To stop real time debugging, press **Ctrl + Z**.

To open and scroll through the whole ip-transmission log, type the following command:

pico ip-transmission-2017-06.30.log The log file will open in the built in text editor Pico:

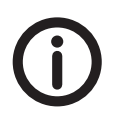

*Replace the date in the command so it matches a today's date.* 

| • |
|---|
|   |
|   |
|   |
|   |
|   |
|   |
|   |
|   |
|   |
|   |

Picture 178. Open a log file with the pico command

| sysadm@10.40.10.180.48464 - Bitvise xterm - sysadm@dserver./var/log/dserver/debug                                                                                                    |              |
|----------------------------------------------------------------------------------------------------|--------------|
| GNU nano 2.2.6 File: ip-transmission-2017-06-30.log                                                                                                    | *            |
| 17-06-30 01:22:25: Got registration of D-TECT: 1006, with serial number: 42, SW version: 2.02, HW version: 2. Radio relay is enabled.<br>17-06-30 01:22:26: Got registration of D-TECT: 1007, with serial number: 3784, SW version: 2.02, HW version: 2. Radio relay is enabled<br>17-06-30 01:22:26: Got registration of D-TECT: 1007, with serial number: 3844, SW version: 2.02, HW version: 2. Radio relay is enabled<br>17-06-30 01:22:26: Got registration of D-TECT: 1007, with serial number: 484, SW version: 2.02, HW version: 2. Radio relay is enabled<br>17-06-30 01:22:26: Got registration of D-TECT: 1007, with serial number: 600215, SW version: 2.02, HW version: 2. Radio relay is enabled<br>17-06-30 01:22:26: Got registration of D-TECT: 1007, with serial number: 5678, SW version: 2.02, HW version: 2. Radio relay is enabled<br>17-06-30 01:22:27: Got registration of D-TECT: 1007, with serial number: 5678, SW version: 2.02, HW version: 2. Radio relay is enabled<br>17-06-30 01:22:27: Got registration of D-TECT: 1007, with serial number: 42, SW version: 2.02, HW version: 2. Radio relay is enabled<br>17-06-30 01:26:25: Got registration of D-TECT: 1006, with serial number: 42, SW version: 2.02, HW version: 2. Radio relay is enabled<br>17-06-30 01:26:25: Got registration of D-TECT: 1007, with serial number: 42, SW version: 2.02, HW version: 2. Radio relay is enabled<br>17-06-30 01:26:25: Got registration of D-TECT: 1007, with serial number: 42, SW version: 2.02, HW version: 2. Radio relay is enabled<br>17-06-30 01:26:25: Got registration of D-TECT: 1007, with serial number: 42, SW version: 2.02, HW version: 2. Radio relay is enabled<br>17-06-30 01:26:25: Got registration of D-TECT: 1007, with serial number: 42, SW version: 2.02, HW version: 2. Radio relay is enabled<br>17-06-30 01:26:26: Got registration of D-TECT: 1007, with serial number: 50, SW version: 2.02, HW version: 2. Radio relay is enabled<br>17-06-30 01:26:26: Got registration of D-TECT: 1007, with serial number: 5040, SW version: 2.02, HW version: 2. Radio relay is enabled<br>17-06-30 01:26:26: Got registration | led.<br>led. |
| 17-06-30 01:26:27: Got registration of D-TECT: 1004, with serial number: 1234, SW version: 2.02, HW version: 2. Radio relay is enabled<br>17-06-30 01:30:25: Got registration of D-TECT: 1006, with serial number: 42, SW version: 2.02, HW version: 2. Radio relay is enabled.<br>17-06-30 01:30:26: Got registration of D-TECT: 1002, with serial number: 474, SW version: 2.02, HW version: 2. Radio relay is enabled.<br>17-06-30 01:30:26: Got registration of D-TECT: 1002, with serial number: 3744, SW version: 2.02, HW version: 2. Radio relay is enabled.<br>17-06-30 01:30:26: Got registration of D-TECT: 1007, with serial number: 3648, SW version: 2.02, HW version: 2. Radio relay is enabled.<br>17-06-30 01:30:26: Got registration of D-TECT: 1007, with serial number: 5484, SW version: 2.02, HW version: 2. Radio relay is enabled.                                                                                                    |              |
| Get Help ^O WriteOut ^R Read File ^Y Prev Page ^K Cut Text ^C Cur Pos<br>Exit ^] Justify ^W Where Is ^Y Next Page ^U UnCut Text ^T To Spell                                                                                                    | -            |

Picture 179. Content of the opened log file

To exit the log press **Ctrl + X**.

Besides tail -f and pico, the following commands can be useful:

| cd /home/sysadm/bin rwmount rw     | File System: Disable read-only mode |
|------------------------------------|-------------------------------------|
| lsusb                              | List connected USB devices          |
| iconv1                             | List known coded character sets     |
| ntpq -nc peers                     | NTP: Servers currently used         |
| cat /sys/block/mmcblk0/device/name | Memory card manufacturer installed  |

Table 49. Other useful commands in Bitvise xterm

### 7.7 Console cable

In addition to IP debug, the D-SERVER supports debugging over a serial connection. Debugging over a serial connection requires a special debug cable that is sold separately. Contact your local NEAT sales representative for more information about the debug cable.

Below the SSH/Telnet client PuTTY is used. It can be dowloaded from http://www.putty.org/

| Category:                                                                                                    |                                                                                                    |                                 |
|----------------------------------------------------------------------------------------------------|----------------------------------------------------------------------------------------------------|---------------------------------|
|                                                                                                    |                                                                                                    |                                 |
| Session                                                                                                    | Basic options for your PuTTY se                                                                                                    | ssion                           |
|                                                                                                    | Specify the destination you want to come                                                                                                    | ct to                           |
|                                                                                                    | Serial li <u>n</u> e                                                                                                    | Speed                           |
| Bell                                                                                                    | COM19                                                                                                    | 115200                          |
| Features                                                                                                    | Connection type:                                                                                                    |                                 |
| Window                                                                                                    | ⊘ Ra <u>w</u>                                                                                                    | l 💿 Serial                      |
| Appearance     Behaviour     Translation     Selection     Connection     Data     Proxy     Telnet     Rlogin     SSH | Load, save or delete a stored session<br>Sav <u>e</u> d Sessions<br>Default Settings<br>10.40.10.157<br>10.40.10.165<br>10.40.10.180<br>COM9 | Load<br>Sa <u>v</u> e<br>Delete |
| Serial                                                                                                    | Close window on e <u>xi</u> t:                                                                                                    | lean exit                       |

Picture 180. Select the approprite COM port and set the speed and connection type in PuTTY.

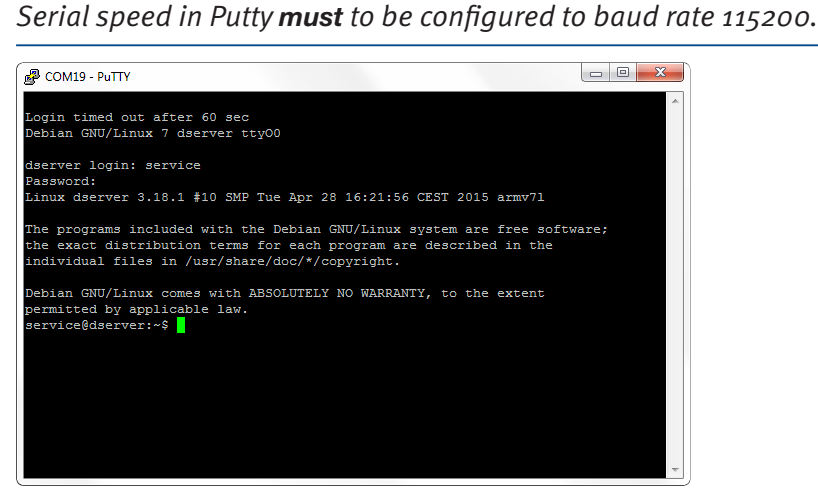

Picture 181. Serial connection with Putty

Console cable debugging requires the following credentials: service/SwEga2Ruwa

### **Appendix A** Technical reference

### Appendix A.1 Technical specification

- The D-SERVER is a fanless industrial computer equipped with an ARM-processor and the operating system is Linux.
- The configuration is stored on a memory card. The type of card is Secure Digital (industrial grade, SLC NAND type).
- The alarm log can be stored either on the memory card or sent to another computer over the internet or sent by mail.
- The communication channel between the D-SERVER and D-TECT units is a RS-485 multi-drop serial bus.
- The power supply for the D-SERVER is 9-30 V<sub>DC</sub>. When the power supply is 24 V<sub>DC</sub>, the power consumption is maximum 0.75 A and typically 0.25 A.
- The power supply for the D-TECT units is 7-24  $V_{DC}$ . They can be supplied through the network cable (serial bus). The power consumption is maximum 125 mA when the power supply is 24  $V_{DC}$ .

### Appendix A.2 Standard parts lists and spare parts

The complete parts lists for the D-SERVER system include articles for other language versions and other frequencies. The complete lists can be can obtained from your local supplier.

| Article number | Description                                           |
|----------------|-------------------------------------------------------|
| NE10 09238-01  | D-SERVER kit, standard (english) without license      |
| NE10 10007-01  | License for 60 alarm sources                          |
| NE10 10007-02  | License for 135 alarm sources                         |
| NE10 10007-03  | License for 180 alarm sources                         |
| NE10 10007-04  | Unlimited alarm sources license                       |
| NE10 10006-01  | D-Box kit                                             |
| NE10 10007-09  | D-Server license, SIP server including 20 SIP clients |
| NE10 07014-01  | D-TECT kit, standard (869 MHz)                        |
| NE10 15008-01  | D-TECT IP (869 MHz)                                   |
| NE10 09237-01  | D-TREX2G kit, standard (english, 869 MHz)             |
| NE10 04006-01  | NPU kit, standard                                     |
| NE31 05001-08  | TREX cable adapter                                    |
| NE31 09011-01  | Mini USB adaptor, D-TREX2G                            |

The lists below only shows standard parts.

 Table 50.
 D-SERVER standard parts list

| Article number | Description                                                                                |
|----------------|--------------------------------------------------------------------------------------------|
| NE12 09011-01  | D-SERVER industrial computer without memory card                                           |
| NE23 09006-01  | D-SERVER pre-programmed memory card, standard con-<br>figuration (english) without license |
| NE31 07010-01  | AC/DC-adapter for D-TECT                                                                   |

 Table 51.
 D-SERVER standard spare parts list

### Appendix B Connector tech specs

#### Appendix B.1 Pin configuration for the serial bus from the D-SERVER

Picture 183 shows the pin configuration for the DB9 serial port connector on the D-SERVER.

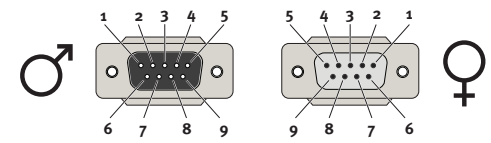

Picture 183. DB9 serial port pin configuration

Pin configuration is when viewed from the front/outside.

| Pin | Description              | Pin | Description |
|-----|--------------------------|-----|-------------|
| 1   | RS-485 bus, ledare A (-) | 6   | Not used    |
| 2   | RS-485 bus, ledare B (+) | 7   | Not used    |
| 3   | Not used                 | 8   | Not used    |
| 4   | Not used                 | 9   | Not used    |
| 5   | Ground                   |     |             |

 Table 52.
 Pin configuration when viewed from the outside

#### Appendix B.2 Pin configuration for the serial bus to D-TECT units

Picture 184 shows the pin configuration for a D-TECT unit network cable.

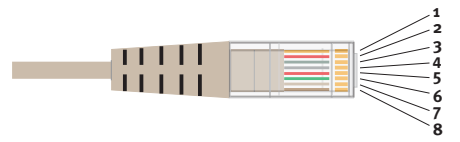

Picture 184. RJ45 pin configuration

Pin configuration when the pins (contact areas) are directed upwards.

| Pin | Description                        | Pin | Description                        |
|-----|------------------------------------|-----|------------------------------------|
| 1   | RS-485 bus, ledare A (-)           | 5   | Ground                             |
| 2   | RS-485 bus, ledare B (+)           | 6   | Not used                           |
| 3   | Not used                           | 7   | DC +24 V <sub>DC</sub> input power |
| 4   | DC +24 V <sub>DC</sub> input power | 8   | Ground                             |

Table 53. RJ45 pin denomination

## Appendix C D-SERVER Alarm types

| Number | Description       |
|--------|-------------------|
| 0      | Alarm             |
| 1      | Alarm from button |
| 5      | Door alarm        |
| 6      | Bed alarm         |
| 7      | Carpet alarm      |
| 8      | Mains failure     |
| 9      | Mains return      |
| 11     | Battery low       |
| 12     | Smoke alarm       |
| 13     | Assault alarm     |
| 14     | Presence          |
| 15     | Ready             |
| 16     | Auto ready        |
| 17     | Action            |
| 19     | Emergency alarm   |
| 20     | Assistance alarm  |
| 28     | Radio test alarm  |
| 35     | Position info     |
| 73     | Connection alarm  |
| 74     | Connection ok     |

 Table 54.
 Default alarm types in D-SERVER

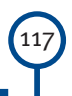

## Appendix D NEAT Standard Alarm types

| Number | Description                                                          |
|--------|----------------------------------------------------------------------|
| Dec    | Meaning                                                              |
| 0      | No alarm type                                                        |
| 1      | User alarm from trigger                                              |
| 2      | User alarm from button                                               |
| 3      | Reminder alarm                                                       |
| 4      | Passive alarm                                                        |
| 5      | Door alarm                                                           |
| 6      | Bed alarm                                                            |
| 7      | Carpet alarm                                                         |
| 8      | Mains failure alarm                                                  |
| 9      | Mains OK indication                                                  |
| 10     | Accumulator alarm                                                    |
| 11     | Battery alarm                                                        |
| 12     | Smoke detector alarm                                                 |
| 13     | Assault alarm                                                        |
| 14     | Presence indication                                                  |
| 15     | Ready indication                                                     |
| 16     | Automatic ready indication                                           |
| 17     | Action indication                                                    |
| 18     | Test alarm                                                           |
| 19     | Emergency alarm                                                      |
| 20     | Assistance alarm                                                     |
| 21     | User defined                                                         |
| 22     | User alarm from trigger, battery low                                 |
| 23     | Radio interference                                                   |
| 24     | Log call                                                             |
| 25     | Radio out of range                                                   |
| 26     | Radio within range                                                   |
| 27     | Pull cord alarm (used as Inactiv-<br>ity in Main and NEO Nurse call) |
| 28     | Radio test alarm                                                     |
| 29     | Tamper alarm                                                         |
| 30     | Inactivity                                                           |
| 31     | Accumulator fully charged                                            |
| 32     | Home indication                                                      |
| 33     | Away indication                                                      |
| 34     | Burglar alarm                                                        |
| 35     | Position info                                                        |
| 36     | Manoeuvre                                                            |
| 37     | Measurement data                                                     |

| Number | Description                                   |
|--------|-----------------------------------------------|
| 38     | Reset alarm                                   |
| 39     | Service call                                  |
| 40     | Daily report / Event                          |
| 41     | Double press                                  |
| 42     | Long press                                    |
| 43     | Technical failure                             |
| 44     | Gas alarm                                     |
| 45     | Water alarm                                   |
| 46     | Fall alarm (man down)                         |
| 47     | Temperature alarm                             |
| 48     | Unit power on                                 |
| 49     | Unit power off                                |
| 50     | Unit placed in charger                        |
| 51     | Unit removed from charger                     |
| 52     | User call 1                                   |
| 53     | User call 2                                   |
| 54     | Bogus call                                    |
| 55     | Co Gas                                        |
| 56     | Enuresis                                      |
| 57     | Radio output module (ROM#1)                   |
| 58     | Medical dispenser                             |
| 59     | Tamper ok                                     |
| 60     | Radio control                                 |
| 61     | Open door lock                                |
| 62     | Update clock                                  |
| 63     | GoToDuplex                                    |
| 64     | SMS test                                      |
| 65     | No network                                    |
| 66     | Network return                                |
| 67     | Epilepsy alarm                                |
| 68     | Heartbeat                                     |
| 69     | Slave receive                                 |
| 70     | Slave transmit                                |
| 71     | Peripheral control during call                |
| 72     | Peripheral control in idle mode               |
| 73     | Unit disconnected / Heartbeat<br>not received |
| 74     | Unit connected / Heartbeat restored           |
| 75     | PSTN line failure                             |
| 76     | PSTN line return                              |

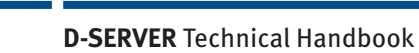

118

| Number | Description         |
|--------|---------------------|
| 77     | GSM network failure |
| 78     | GSM network return  |
| 79     | CMP report event    |
| 80     | Area tracking alarm |
| 81     | Radio OK            |
| 82     | CMP report alarm    |
| 83     | NTP update          |
| 84     | FTP download        |
| 85     | Roaming             |
| 86     | IP network failure  |
| 87     | IP network return   |
| 88     | User call 3         |
| 89     | User call 4         |
| 90     | User call 5         |
| 91     | User call 6         |
| 92     | Seat exit alarm     |
| 93     | Pairing             |

 Table 55.
 NEAT Standard alarm types

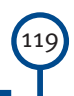

### Appendix E Message format specifiers

| Format specifier | Explanation                                                                      |
|------------------|----------------------------------------------------------------------------------|
| \n               | New line                                                                         |
| %idx%            | ID code (e.g. Radio code) of the alarm source                                    |
| %nt%             | Name of the user associated with the alarm transmitter                           |
| %pnt%            | Name of the user from the preivous alarm (see note Note 1)                       |
| %pct%            | Paging name of the personnel who confirmed the alarm (see note Note 1)           |
| %gt%             | Name of the group that the person who sent the alarm belongs to (see note 3)     |
| %lt%             | Location associated with the alarm transmitter                                   |
| %plt%            | Location from the previous alarm (see note Note 2)                               |
| %rt%             | Alarm reason (text) of the received alarm                                        |
| %rd%             | Alarm reason (decimal) of the received alarm                                     |
| % <b>rx</b> %    | Alarm reason (hexadecimal) of the received alarm                                 |
| %eqt%            | Equipment type (text)                                                            |
| %eqd%            | Equipment type (decimal)                                                         |
| %eqx%            | Equipment type (hexadecimal)                                                     |
| %pt%             | D-POS position (text) from the received alarm                                    |
| %pt2%            | D-POS previous position (text) from the received alarm                           |
| % <b>xq</b> %    | D-POS position ID (hexadecimal) from the received alarm                          |
| %px2%            | D-POS previous position ID (hexadecimal) from the received alarm                 |
| %prt%            | Name of user where the staff member has indicated presence (see note Note 3)     |
| %st%             | Status of alarm, Answered, On way, Reminder, Presence or Ready (see note Note 4) |
| %ex%             | The extension that took the alarm (see note Note 4)                              |

Format specifiers that can be used in the text messages.

All other text is used unchanged in the message.

**Note 1**: The format specifier **%pct**% can only be used in paging reply messages.

**Note 2:** The format specifiers **%pnt%** and **%plt%** will only translate to a text if the time since the previous alarm has not exceeded the time specified by system parameter user-from-previous-alarm-timeout-sec.

**Note 3**: The format specifier **%gt**% can only be used for alarms from D-TREX2G units (assistance alarms).

Note 4: The format specifiers %st% and %ex% can only be used for alarms to COBS units.

### Format string example

- Paging name of user: "Hans"
- Location of user Hans: "room 102"
- Equipment type of the alarm transmitter: "Atom"
- Received alarm reason: Trigger alarm

The above configuration would then have the format string:

"%rt% from %nt% (%eqt%) in %lt%"

This would result in the display message: "Trigger alarm from Hans (Atom) in room 102"

## Appendix F Equipment list

By default this equipment is loaded in the D-SERVER:

| Equipment   |
|-------------|
| 3PUSH       |
| 3PUSH+PEAR  |
| ATOM        |
| COBS C-3110 |
| COBS CMS    |
| COBS TALK   |
| D-ATOM      |
| D-CALL      |
| D-TECT      |
| D-TECT-IP   |
| D-TREX      |
| D-TREX2G    |
| DOOR        |
| ESPA        |
| FALL        |
| FLOOD       |
| GAS         |
| INKA        |
| IOR         |
| KEY         |
| PEAR        |
| PIR         |
| PULL        |
| PULL1G      |
| PUSH        |
| PUSH+PEAR   |
| PUSH+PULL   |
| REPO        |
| REPO+       |
| ROOM        |
| ROOM+PEAR   |
| ROOM1G      |
| SIP         |
| SMILE-ID    |
| SMILE-STD   |
| SMOKE       |
| WIOR        |

Table 56. Default loaded equipment

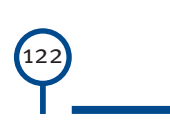

This page intentionally left blank

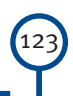

www.neat-group.com